# **TP303**

JUL / 16 **TP303** VERSION 3

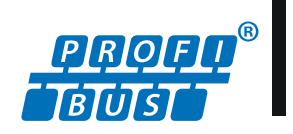

OPERATION, MAINTENANCE AND INSTRUCTIONS MANUAL

# PROFIBUS PA POSITION TRANSMITTER

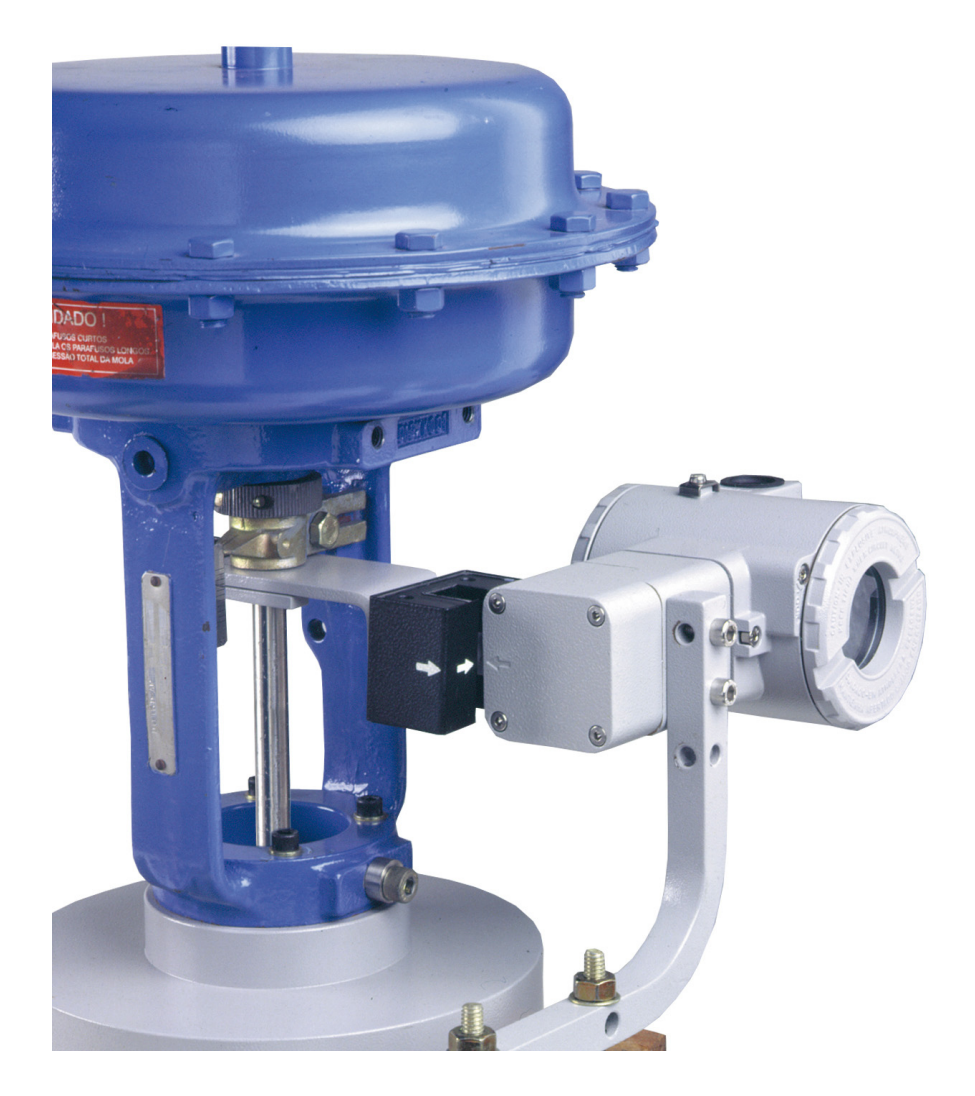

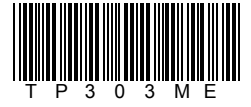

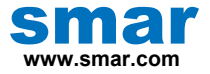

Specifications and information are subject to change without notice. Up-to-date address information is available on our website.

web: www.smar.com/contactus.asp

# INTRODUCTION

The **TP303** is from the first generation of Profibus-PA devices. It is a transmitter for position measurements. It can measure displacement or movement of rotary or linear type. The digital technology and communication provide an easy interface between the field and control room and several interesting features that considerably reduce the installation, operation and maintenance costs.

The **TP303** is versatile and reliable, and has very high accuracy. It may be used for control valve stem position measurement, or in any other position sensing application such as louvers, dampers, crushers, etc.

Since the **TP303** uses a non-contact magnetic coupling for position sensing, it less sensitive to vibration than other solutions, resulting in longer operational life. Deadband due to mechanical imprecision is avoided. The **TP303** mounts to any linear or rotary valve, actuator or a variety of other devices through the use as VDI/VDE and IEC/NAMUR etc.

The **TP303** is very versatile; users can standardize one position indicator for all different kinds of control valves and other machines, keeping spares and training to a minimum.

The TP303 is part of Smar's complete 303 line of Profibus-PA devices.

Some of the advantages of bi-directional digital communications are known from existing smart transmitter protocols: Higher accuracy, multi-variable access, remote configuration and diagnostics, and multi-dropping of several devices on a single pair of wires.

The system controls variable sampling, algorithm execution and communication to optimize the usage of the network, not loosing time. Thus, high closed loop performance is achieved.

Using Profibus technology, with its capability to interconnect several devices, very large control schemes can be constructed. In order too be user friendly the function block concept was introduced.

The **TP303**, like the rest of the 303 family, has some Function Blocks built in, like Analog Input and Totalizer Block.

The need for implementation of Fieldbus in small as well as large systems was considered when developing the entire 303 line of Profibus-PA devices. They have common features and can be configured locally using a magnetic tool, eliminating the need for a configurator or console in many basic applications.

The **TP303** is available as a product on its own, but also replaces the circuit board for the TP301. They use the same sensor board. Refer to the maintenance section of this manual for instructions on upgrading. The **TP303** uses the same hardware and housing for the TP302. The **TP303** is part of Smar's 303 Series of Profibus-PA devices.

The **TP303**, like its predecessor TP301, has some built-in blocks, eliminating the need for a separate control device. The communication requirement is considerably reduced, and that means less dead time and tighter control is achieved, not to mention the reduction in cost. They allow flexibility in control strategy implementation.

Get the best results of the TP303 by carefully reading these instructions.

#### NOTE

In case of using Simatic PDM as the configuration and parameterization tool, Smar recommends that the user does not apply the option "Download to Device". This function can improperly configure the field device. Smar recommends that user make the use of the option "Download to PG / PC" and then selecting the Device Menu, use the menus of the transducer, function and display blocks acting specifically, according to each menu and method for reading and writing.

#### NOTE

This Manual is compatible with version 3.XX, where 3 denotes software version and XX software release. The indication 3.XX means that this manual is compatible with any release of software version 3.

#### Waiver of responsibility

The contents of this manual abides by the hardware and software used on the current equipment version. Eventually there may occur divergencies between this manual and the equipment. The information from this document are periodically reviewed and the necessary or identified corrections will be included in the following editions. Suggestions for their improvement are welcome.

#### Warning

For more objectivity and clarity, this manual does not contain all the detailed information on the product and, in addition, it does not cover every possible mounting, operation or maintenance cases.

Before installing and utilizing the equipment, check if the model of the acquired equipment complies with the technical requirements for the application. This checking is the user's responsibility.

If the user needs more information, or on the event of specific problems not specified or treated in this manual, the information should be sought from Smar. Furthermore, the user recognizes that the contents of this manual by no means modify past or present agreements, confirmation or judicial relationship, in whole or in part.

All of Smar's obligation result from the purchasing agreement signed between the parties, which includes the complete and sole valid warranty term. Contractual clauses related to the warranty are not limited nor extended by virtue of the technical information contained in this manual.

Only qualified personnel are allowed to participate in the activities of mounting, electrical connection, startup and maintenance of the equipment. Qualified personnel are understood to be the persons familiar with the mounting, electrical connection, startup and operation of the equipment or other similar apparatus that are technically fit for their work. Smar provides specific training to instruct and qualify such professionals. However, each country must comply with the local safety procedures, legal provisions and regulations for the mounting and operation of electrical installations, as well as with the laws and regulations on classified areas, such as intrinsic safety, explosion proof, increased safety and instrumented safety systems, among others.

The user is responsible for the incorrect or inadequate handling of equipments run with pneumatic or hydraulic pressure or, still, subject to corrosive, aggressive or combustible products, since their utilization may cause severe bodily harm and/or material damages.

The field equipment referred to in this manual, when acquired for classified or hazardous areas, has its certification void when having its parts replaced or interchanged without functional and approval tests by Smar or any of Smar authorized dealers, which are the competent companies for certifying that the equipment in its entirety meets the applicable standards and regulations. The same is true when converting the equipment of a communication protocol to another. In this case, it is necessary sending the equipment to Smar or any of its authorized dealer. Moreover, the certificates are different and the user is responsible for their correct use.

Always respect the instructions provided in the Manual. Smar is not responsible for any losses and/or damages resulting from the inadequate use of its equipments. It is the user's responsibility to know and apply the safety practices in his country.

# **TABLE OF CONTENTS**

| SECTION 1 - INSTALLATION                                                                | 1.1        |
|-----------------------------------------------------------------------------------------|------------|
| GENERAL                                                                                 | 1.1        |
| MOUNTING                                                                                | 1.1        |
| ELECTRONIC HOUSING ROTATION                                                             | 1.7        |
|                                                                                         | 1.7        |
| BUS TOPOLOGY AND NETWORK CONFIGURATION                                                  | 1.8        |
| INTRINSIC SAFETY BARRIER                                                                | 19         |
| IUMPER CONFIGURATION                                                                    | 19         |
| POWER SLIPPLY                                                                           | 1 9        |
| RECOMMENDATIONS FOR MOUNTING APPROVED FOUIPMENTS WITH THE IP66/68 W CERTIFICATIONS ("W" |            |
| INDICATES CERTIFICATION FOR LISE IN SALINE ATMOSPHERES)                                 | 1 10       |
| ROTARY AND LINEAR MAGNET                                                                | 1 10       |
| REMOTE POSITION SENSOR                                                                  | 1 10       |
| INSTALLATION IN HAZARDOLIS AREAS                                                        | 1.10       |
|                                                                                         | 1 12       |
| INTRINSICALLY SAFE                                                                      | 1.12       |
|                                                                                         |            |
| SECTION 2 - OPERATION                                                                   | 2.2        |
| FUNCTIONAL DESCRIPTION – HALL SENSOR                                                    | 2.2        |
| FUNCTIONAL DESCRIPTION – ELECTRONICS                                                    | 2.2        |
|                                                                                         |            |
| SECTION 3 - CONFIGURATION                                                               | 3.1        |
| TRANSDUCER BLOCK                                                                        | 3.1        |
| TRANSDUCER BLOCK DIAGRAM FOR POSITION TRANSMITTER                                       | 3.1        |
| TRANSDUCER BLOCK PARAMETER DESCRIPTION                                                  | 3.2        |
| TRANSDUCER BLOCK PARAMETER ATTRIBUTES                                                   | 3.4        |
| TRANSDUCER BLOCK VIEW OBJECT                                                            | 3.5        |
| HOW TO CONFIGURE THE TRANSDUCER BLOCK                                                   | 3.6        |
| HOW TO CONFIGURE THE ANALOG INPUT BLOCK                                                 | 3.7        |
| TP303 CYCLICAL CONFIGURATION                                                            | 3.9        |
| HOW TO CONFIGURE THE TOTALIZER BLOCK                                                    | 3.10       |
| LOWER AND UPPER TRIM                                                                    | 3.12       |
| POSITION TRIM - TP303                                                                   | 3.13       |
| TEMPERATURE TRIM                                                                        | 3.14       |
| BACKUP RESTORE                                                                          | 3.15       |
| TRANSDUCER DISPLAY – CONFIGURATION                                                      | 3.15       |
| DISPLAY TRANSDUCER BLOCK                                                                | 3.16       |
| DEFINITION OF PARAMETERS AND VALUES                                                     | 3.16       |
| PROGRAMMING USING LOCAL ADJUSTMENT                                                      | 3.19       |
| TABLE OF POINTS - LINEARIZATION                                                         | 3.22       |
| CYCLICAL DIAGNOSIS                                                                      | 3.23       |
|                                                                                         |            |
| SECTION 4 - MAINTENANCE PROCEDURES                                                      | 4.1        |
|                                                                                         | 4.1        |
| RECOMMENDATIONS FOR MOUNTING APPROVED EQUIPMENTS WITH THE IP66/68 W CERTIFICATIONS ("W" |            |
| INDICATES CERTIFICATION FOR USE IN SALINE ATMOSPHERES)                                  | 4.1        |
|                                                                                         | 4.2        |
| REASSEMBLY PROCEDURE                                                                    | 4.3        |
| UPGRADING TP301 TO TP303                                                                | 4.4        |
| ACCESSORIES                                                                             | 4.4        |
| EXPLODED VIEW                                                                           | 4.5        |
| SPARE PARTS LIST                                                                        | 4.6        |
|                                                                                         | E 4        |
|                                                                                         | 5.1        |
|                                                                                         | 5.1        |
|                                                                                         | 5.1<br>E 4 |
| CRIDING CORE                                                                            | 5.1        |
|                                                                                         | 5.2        |

| APPENDIX A - CERTIFICATIONS INFORMATION | A.1 |
|-----------------------------------------|-----|
| EUROPEAN DIRECTIVE INFORMATION          | A.1 |
| HAZARDOUS LOCATIONS GENERAL INFORMATION | A.1 |
| HAZARDOUS LOCATIONS APPROVALS           | A.2 |
| IDENTIFICATION PLATE                    | A.5 |
| CONTROL DRAWING                         | A.7 |
|                                         |     |
| APPENDIX B – SRF – SERVICE REQUEST FORM | B.1 |
| RETURNING MATERIALS                     | B.2 |

# Installation Flowchart

Quick Installation Guide

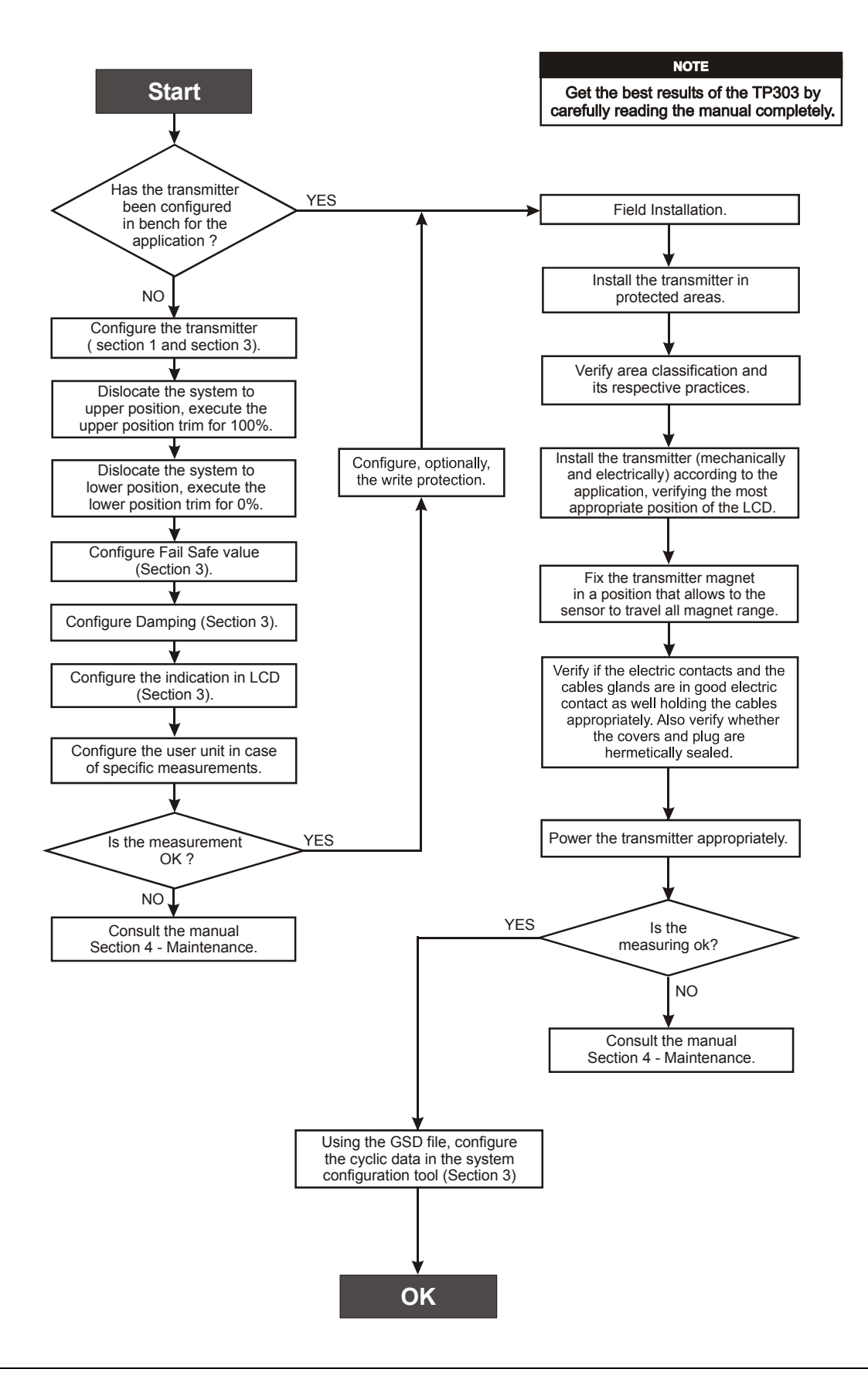

# INSTALLATION

### General

#### NOTE

The installation carried out in hazardous areas should follow the recommendations of the IEC60079-14 standard.

The overall accuracy of measurement and control depends on several variables. Although the converter has an outstanding performance, proper installation is essential, in order to maximize its performance.

Among all factors, which may affect converter accuracy environmental conditions are the most difficult to control. There are, however, ways of reducing the effects of temperature, humidity and vibration.

In warm environments, the transmitter should be installed to avoid, as much as possible, direct exposure to the sun. Installation close to lines and vessels subjected to high temperatures should also be avoided.

Use of sunshades or heat shields to protect the transmitter from external heat sources should be considered, if necessary.

Humidity is fatal to electronic circuits. In areas subjected to high relative humidity, the O-rings for the electronics cover must be correctly placed. Removal of the electronics cover in the field should be reduced to the minimum necessary, since each time it is re-moved; the circuits are exposed to the humidity. A humidity proof coating protects the electronic circuit, but frequent exposures to humidity may affect the protection provided. It is also important to keep the covers tightened in place. Every time they are re-moved, the threads are exposed to corrosion, since painting cannot protect these parts. Code approved sealing methods on conduit entering the transmitter should be employed.

Although the transmitter is virtually insensitive to vibration, installation close pumps, turbines or other vibrating equipment should be avoided.

# Mounting

The **TP303** mounting depends on the type movement, linear or rotary. Two brackets are required for mounting, one for the magnet and the other for the transmitter itself.

#### NOTE

Make sure that arrow engraved on the magnet coincides with the arrow engraved on the Position Transmitter when the system is in mid travel. When mounting the the Position Transmitter, consider that:

- 1. There is no attrict between the internal magnet face and the position sensor salience all over the travel (rotary or linear).
- 2. A minimum distance of 2 mm to of 4 mm distance is recommended between the magnet external face and the Position Transmitter face.

Should the transmitter installation change, or magnet change, or should any other modification, the transmitter will require a re-calibration.

#### IMPORTANT

If the self diagnostics detect a transmitter failure, for example the loss of the power, the analog signal will go to 3.9 mA or to 21.0 mA to alert the user (High or low alarm signal is user selectable).

The following Figures 1.1 and 1.3 show both linear and rotary typical mounting:

#### **Rotary Movement**

Install the magnet on the valve stem using the magnet mounting bracket.

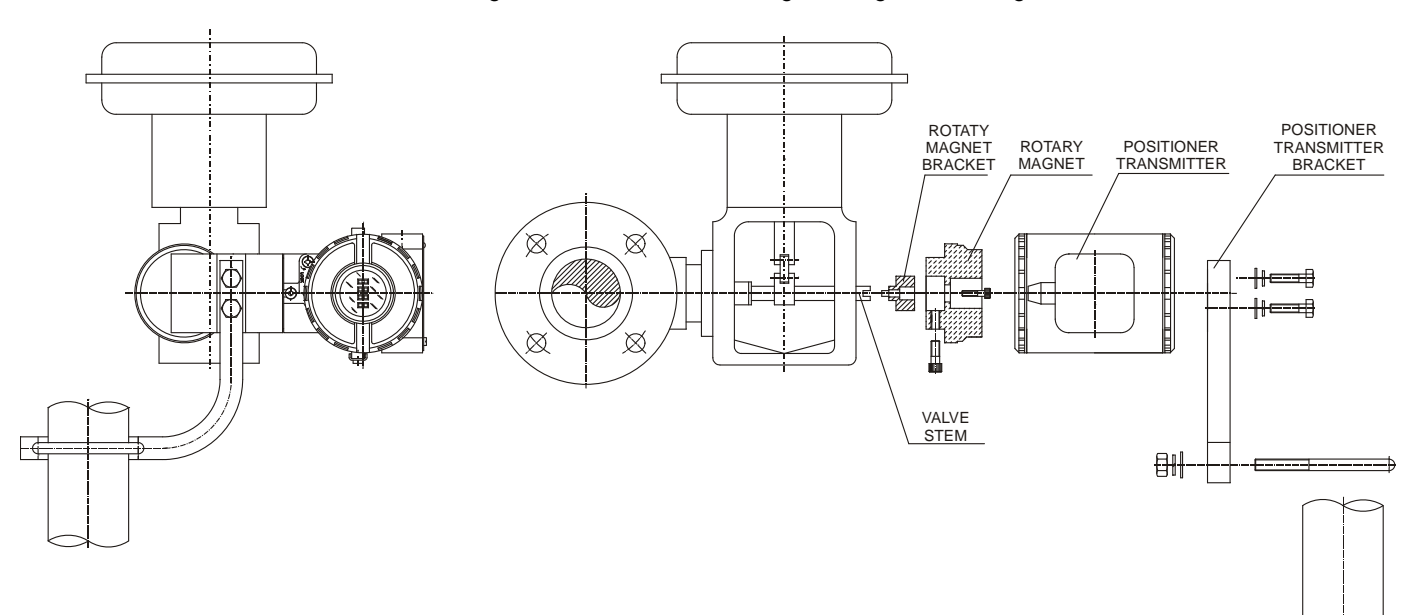

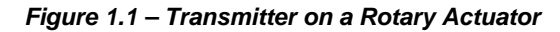

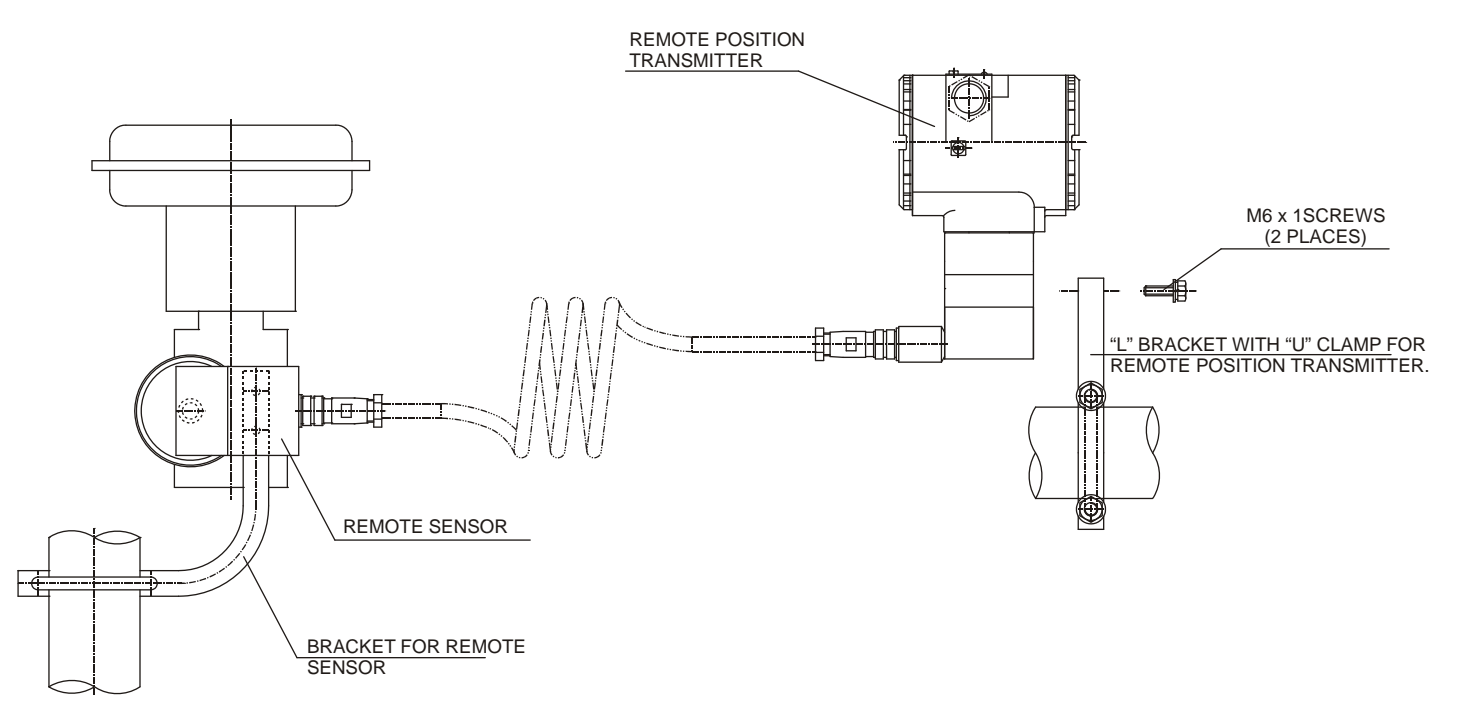

Figure 1.2 – Position Transmitter on Rotary Actuator with Remote Position Sensor

#### **Linear Movement**

Install the magnet on the valve stem using the magnet mounting bracket.

The linear magnet movement must be orthogonal in relation to the main axis of the position transmitter. For example, if the linear magnet movement is vertical, the transmitter main axis must be horizontal, as show in Figure 1.3.

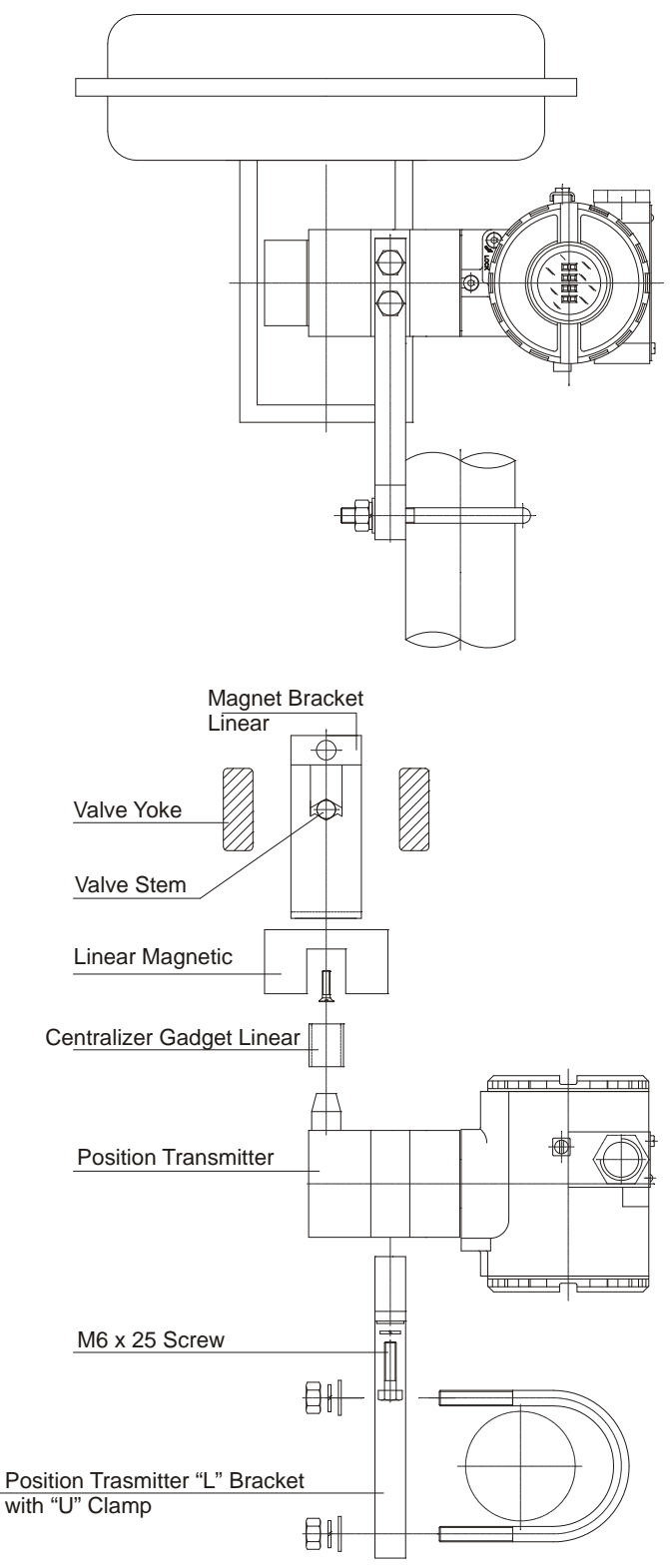

Figure 1.3 - Transmitter on a Linear Actuator

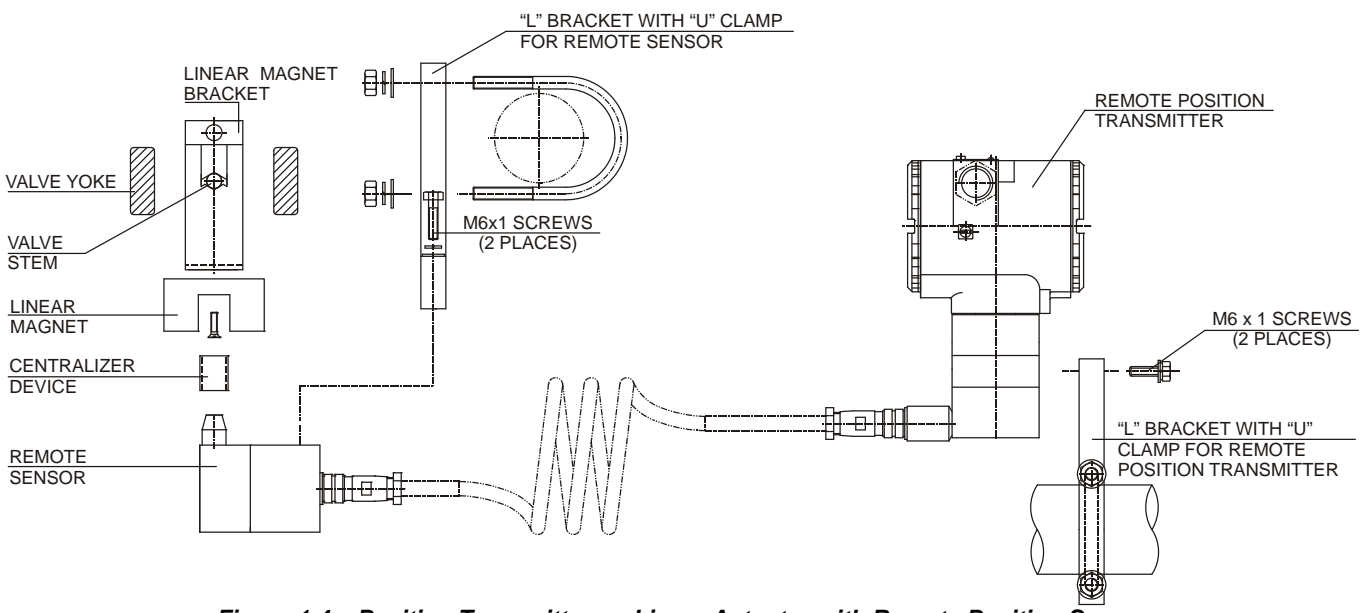

Figure 1.4 – Position Transmitter on Linear Actuator with Remote Position Sensor

See below the TP303 and magnets dimensional drawings.

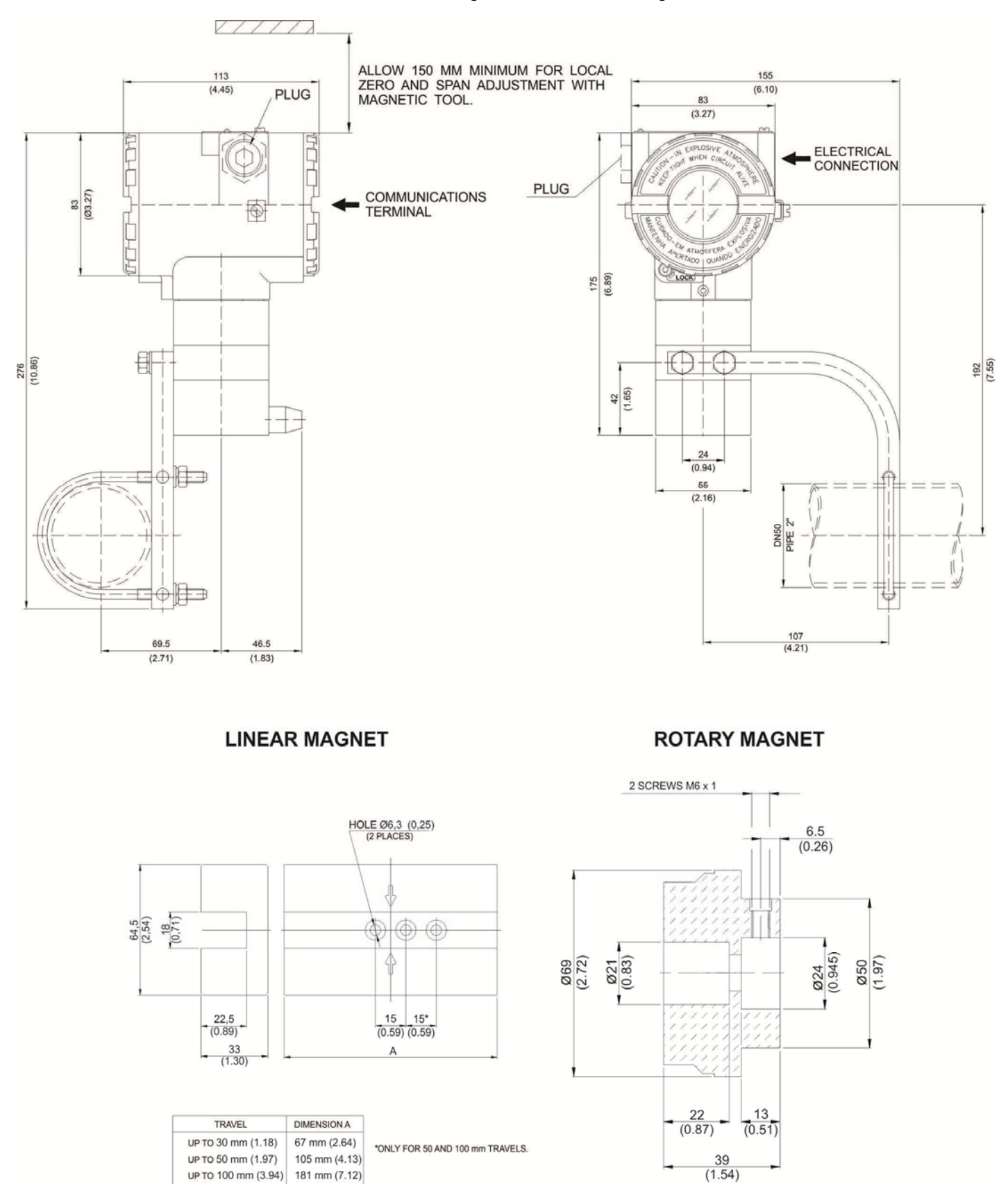

Figure 1.5 – TP303 Dimensional Drawing / Magnets Dimensional Drawing

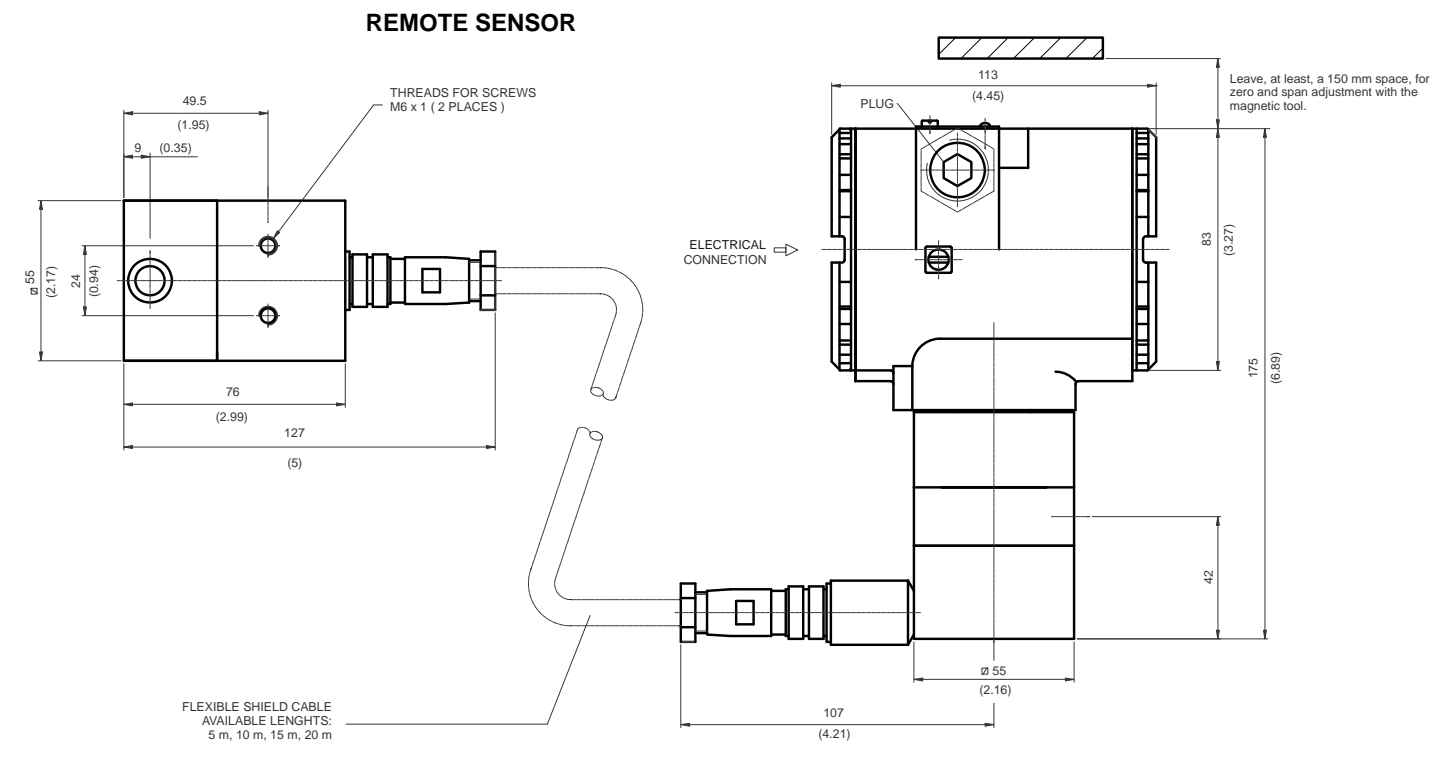

Figure 1.5.a – Remote Sensor Dimensional Drawing

#### SPECIAL MOUNTING BRACKET – ROTARY VDI / VDE NAMUR

Mounting bracket of the position transmitter for rotary valves actuated via type actuators rack and pinion, designed to comply with NAMUR VDI/VDE.

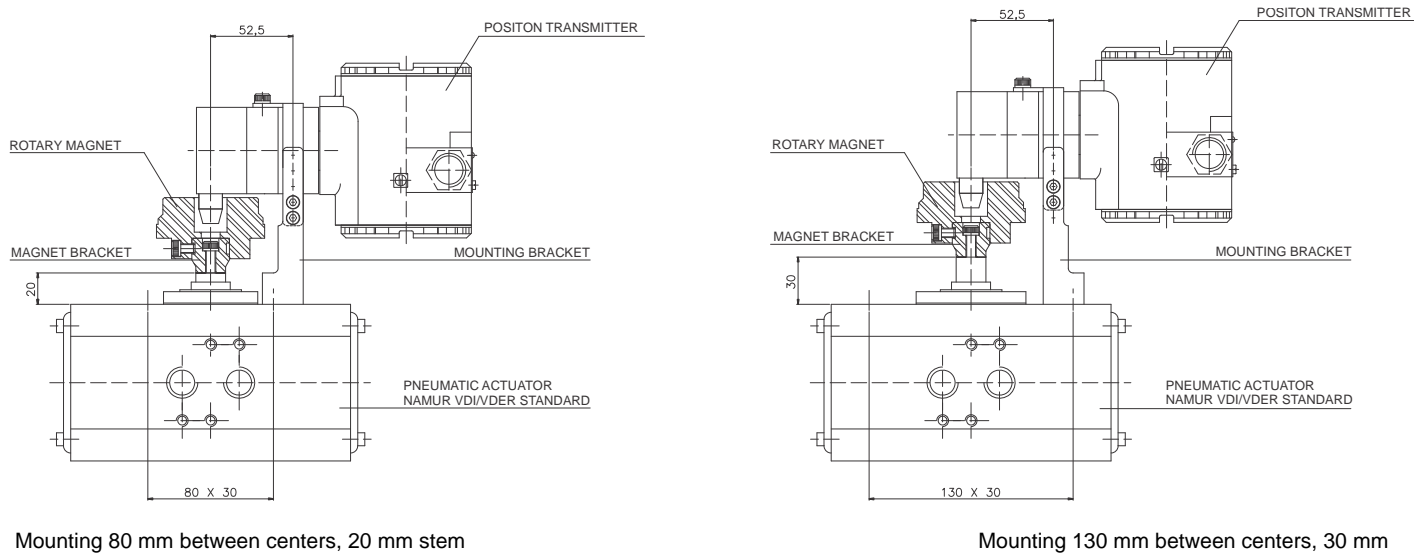

height.

Mounting 130 mm between centers, 30 mm stem height.

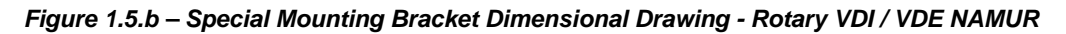

# **Electronic Housing Rotation**

The electronic housing rotates for a better digital display reading. To rotate it, release the housing rotation screw.

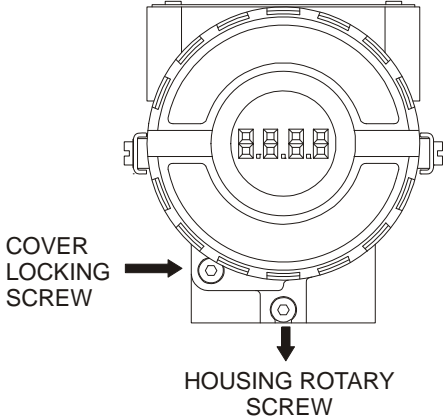

Figure 1.6 – Cover Locking and Housing Rotation Set Screw

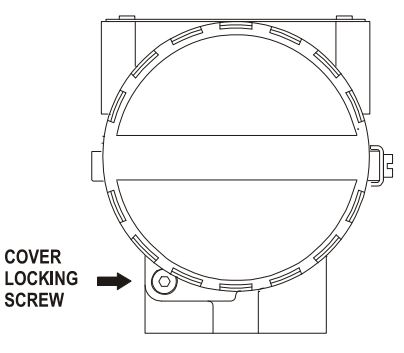

Figure 1.7 - Cover Locking Screw

# **Electric Wiring**

Reach the wiring block by removing the electrical connection cover (figure 1.4). This cover can be locked closed by the cover locking screw. To release the cover, rotate the locking screw clockwise.

The wiring block has screws on which fork or ring-type terminals can be fastened. See figure 1.5.

For convenience there are two ground terminals: one inside the cover and one external, located close to the conduit entries.

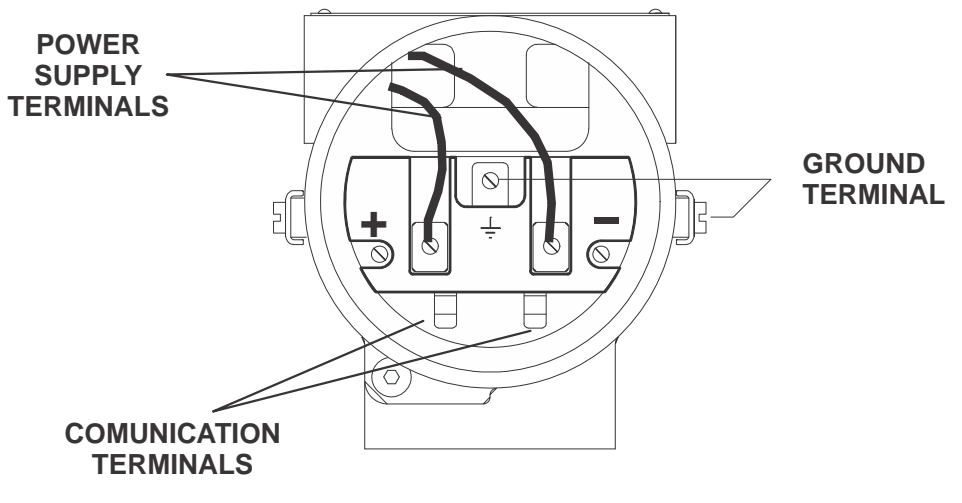

Figure 1.8 – Wiring Block

The **TP303** uses the 31.25 kbit/s voltage mode option for the physical signaling. All other devices on the same bus must use the same signaling. All devices are connected in parallel along the same pair of wires.

Various types of Fieldbus devices may be connected on the same bus.

The **TP303** is powered via the bus. The limit for such devices is according to DP/PA coupler limitations for one bus for non-intrinsically safe requirement.

In hazardous area, the number of devices may be limited by intrinsically safe restrictions, according to the DP/PA couples and barriers limitations.

The **TP303** is protected against reverse polarity, and can withstand ±35 VDC without damage, but it will not operate when in reverse polarity.

## Bus Topology and Network Configuration

Bus and tree topology are supported. Both types have a trunk cable with two terminations. The devices are connected to the trunk via spurs. The spurs may be integrated in the device giving zero spur length. A spur may connect more than one device, depending on the length. Active couplers may be used to extend spur length.

Active repeaters may be used to extend the trunk length.

The total cable length, including spurs, between any two devices in the Fieldbus should not exceed 1900m.

In following figures, the DP/PA link depends on the application needs.

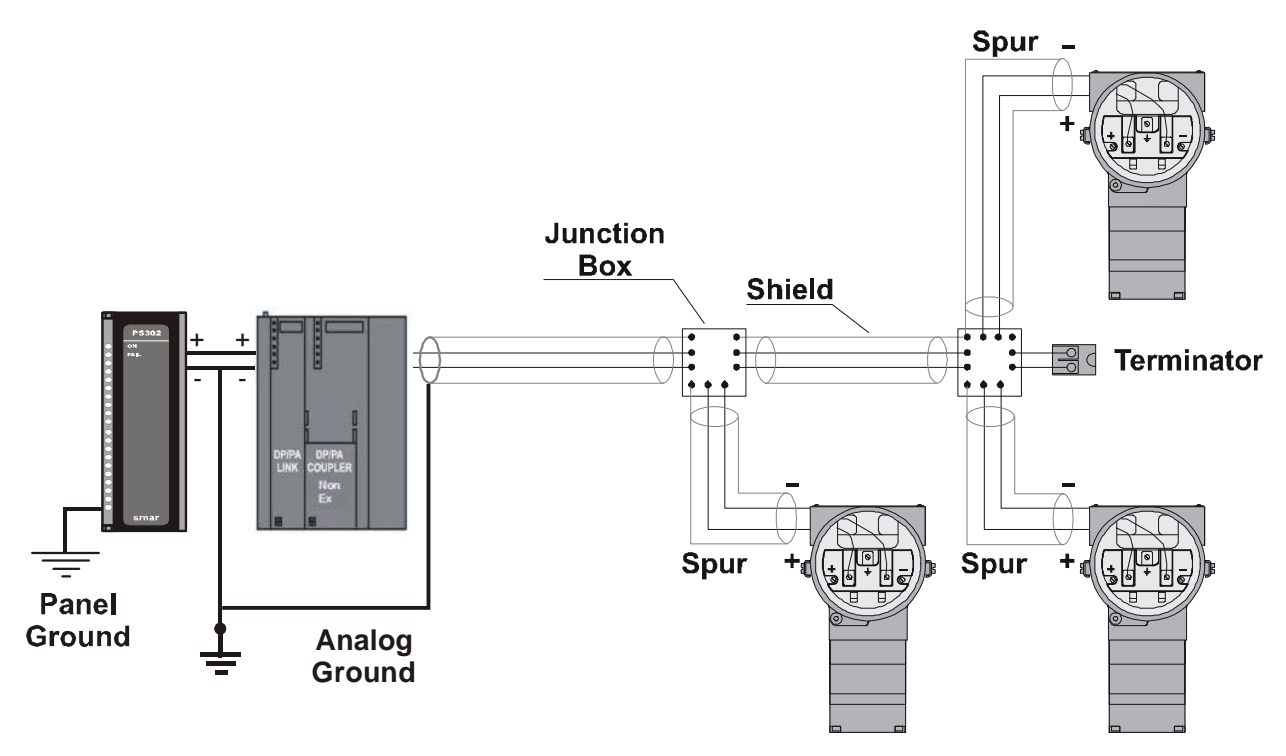

Figure 1.6 - Bus Topology

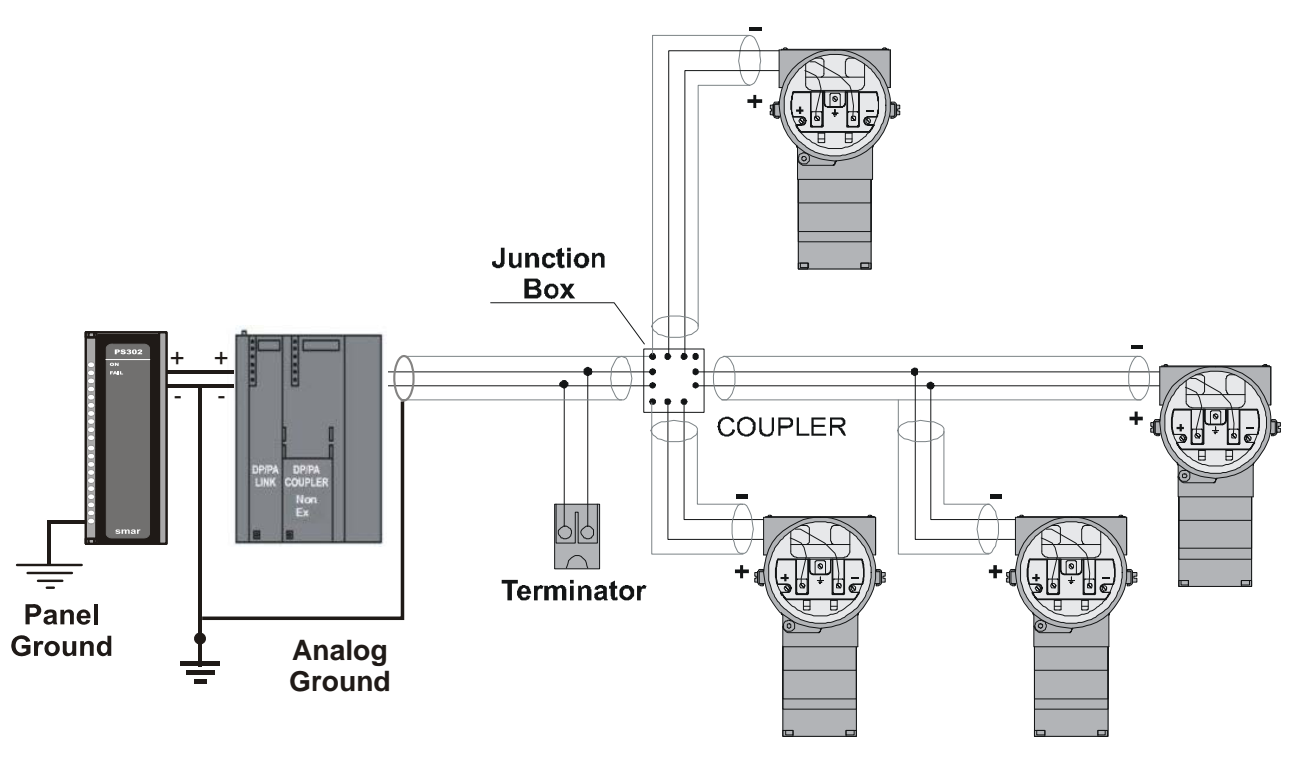

Figure 1.7 - Tree Topology

# Intrinsic Safety Barrier

When the Fieldbus is in an area requiring intrinsic safety, a barrier must be inserted on the trunk between the power supply and the DP/PA coupler, when it is Non-Ex type.

Use of DF47 is recommended.

# Jumper Configuration

In order to work properly, the jumpers J1 and W1 located in the **TP303** main board must be correctly configured.

| J1 | This jumper enables the simulation mode parameter in the AI block. |
|----|--------------------------------------------------------------------|
| W1 | This jumper enables the local adjustment-programming tree.         |

Table 1.1 - Description of the Jumpers

# **Power Supply**

The **TP303** receives power from the bus via the signal wiring. The power supply may come from a separate unit or from another device such as a controller or DCS.

The voltage should be between 9 to 32 Vdc for non-intrinsic safe applications.

A special requirement applies to the power supply used in an intrinsically safe bus and depends on the type of barrier used.

Use of PS302 is recommended as power supply.

# Recommendations for mounting Approved Equipments with the IP66/68 W certifications ("W" indicates certification for use in saline atmospheres)

NOTE This **TP303** certification is valid for stainless steel transmitter manufactured, approved with the certification IP66/68 W. All transmitter external material, such as plugs, connections etc., should be made in stainless steel. The electrical connection with 1/2" – 14NPT thread must use a sealant. A non-hardening silicone sealant is recommended. The instrument modification or replacement parts supplied by other than authorized representative of Smar is prohibited and will void the certification.

# Rotary and Linear Magnet

The Figure 1.12 shows typical shapes for both magnets. For better transmitter performance, the linear magnet is presented with different lenghts. Consult the ordering code table for the best choice.

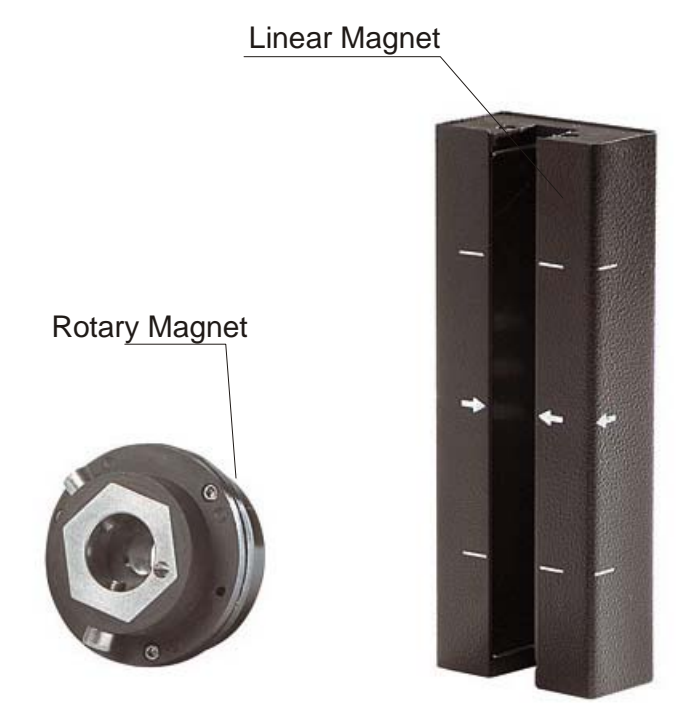

Figure 1.12 – Linear and Rotary Magnet Models

# **Remote Position Sensor**

The remote magnetic position sensor, based on hall effect, is recommended for high temperature or extreme vibration applications. It prevents excessive wear of the equipment and, consequently, increasing the transmitter lifetime.

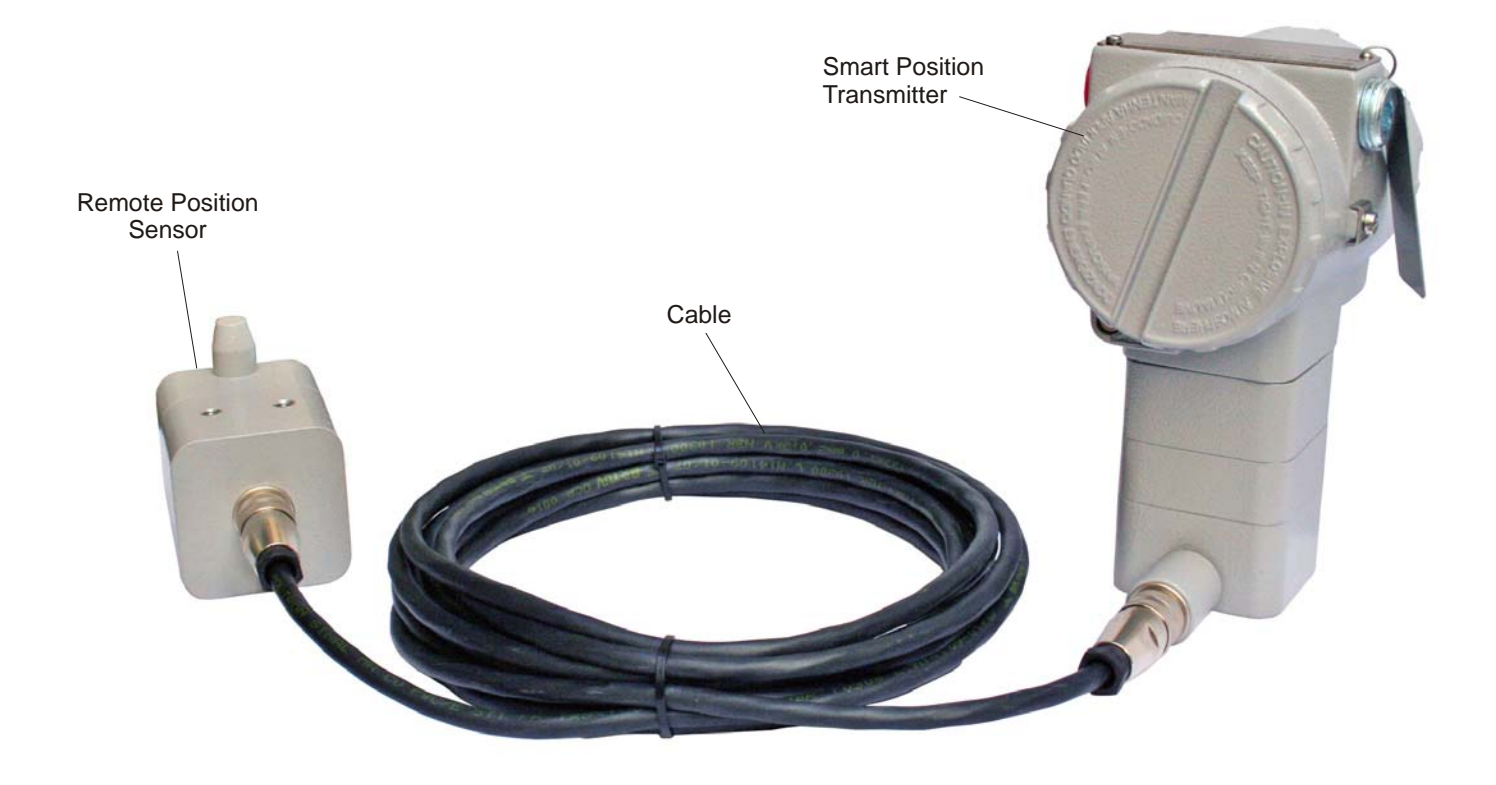

Figure 1.13 - Remote Position Sensor

The electric signals on the remote sensor's cable and connections are of low intensity. Therefore, when installing the cable inside the conduit (maximum limit 20 (meters) length), keep it away from possible sources of induction and/or magnetic interference. The cable supplied by Smar is shielded with excellent protection against electromagnetic interference, but despite of this protection, it is recommended to avoid the cable sharing the same conduit with other cables.

The connector for Remote Position Sensor is easy to handle and simple to install.

See the installation procedure:

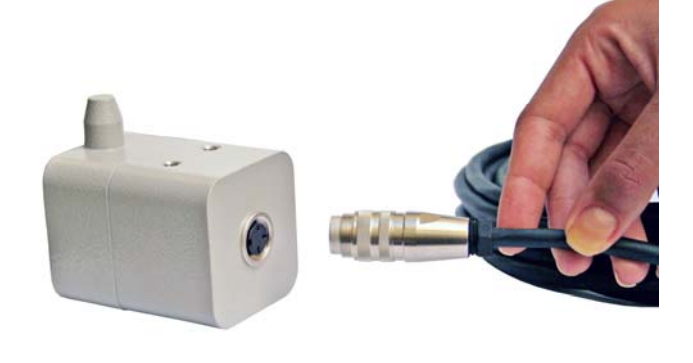

Figure 1.14 - Connecting the Cable to the Remote Position Sensor

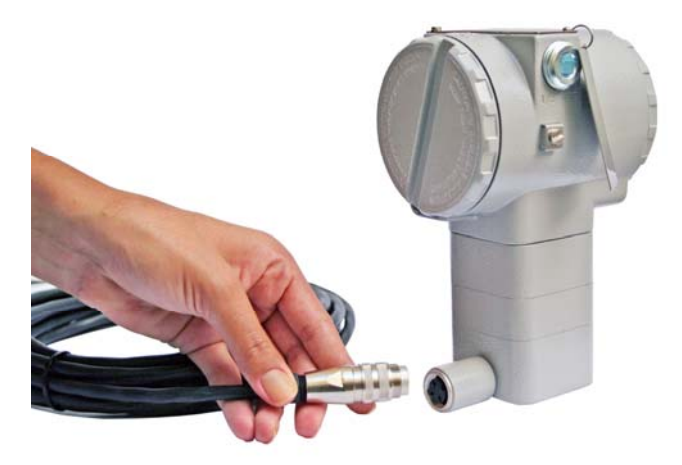

Figure 1.15 - Connecting the Cable to the Position Transmitter

# Installation in Hazardous Areas

| WARNING                                                                                                    |
|----------------------------------------------------------------------------------------------------|
| Explosions could result in death or serious injury, besides financial damage. Installation of this transmitter in explosive areas must be carried out in accordance with the local standards and the protection type adopted .Before continuing the installation make sure the certificate parameters are I n accordance with the classified area where the equipment will be installed. |
| The instrument modification or parts replacement supplied by other than authorized representative of Smar is prohibited and will void the certification.                                                                                                    |
| The transmitters are marked with options of the protection type. The certification is valid only when the protection type is indicated by the user. Once a particular type of protection is selected, any other type of protection can not be used.                                                                                                    |
| The electronic housing and the sensor installed in hazardous areas must have a minimum of 6 fully engaged threads. Lock the housing using the locking screw (Figure 1.6).                                                                                                    |
| The cover must be tighten with at least 8 turns to avoid the penetration of humidity or corrosive gases. The cover must be tighten until it touches the housing. Then, tighten more $1/3$ turn ( $120^\circ$ ) to guarantee the sealing. Lock the covers using the locking screw (Figure 1.6).                                                                                           |
| Consult the Appendix A for further information about certification.                                                                                                    |

Explosion/Flame Proof

#### WARNING

Only use Explosion Proof/Flameproof certified Plugs, Adapters and Cable glands.

In Explosion-Proof installations the cable entries must be connected or closed using metal cable gland and metal blanking plug, both with at least IP66 and Ex-d certification.

The standard plugs provided by Smar are certified according to CEPEL certificate. If the plug needs to be replaced, a certified plug must be used.

The electrical connection with NPT thread must use waterproofing sealant. A non-hardening silicone sealant is recommended.

Cable entries must be connected or closed using metal cable gland and metal blanking plug, both with at least IP66 and Ex-d certification or any appropriate ATEX approved metal cable gland and metal blanking plug. Do not remove the transmitter covers when power is ON.

# Intrinsically Safe

#### WARNING

In hazardous zones with intrinsically safe or non-incendive requirements, the circuit entity parameters and applicable installation procedures must be observed.

To protect the application the transmitter must be connected to a barrier. Match the parameters between barrier and the equipment (Consider the cable parameters). Associated apparatus ground bus shall be insulated from panels and mounting enclosures. Shield is optional. If used, be sure to insulate the end not grounded. Cable capacitance and inductance plus Ci and Li must be smaller than Co and Lo of the associated Apparatus.

It is not recommended to remove the transmitter cover when the power is ON.

# **OPERATION**

## Functional Description – Hall Sensor

Sensor Hall supplies an output voltage proportional to the applied magnetic field. This magnetic sensor is ideal for use in system of sensor of linear or rotative position. The mechanical vibrations do not affect Sensor Hall.

## Functional Description – Electronics

Refer to the block diagram. The function of each block is described below.

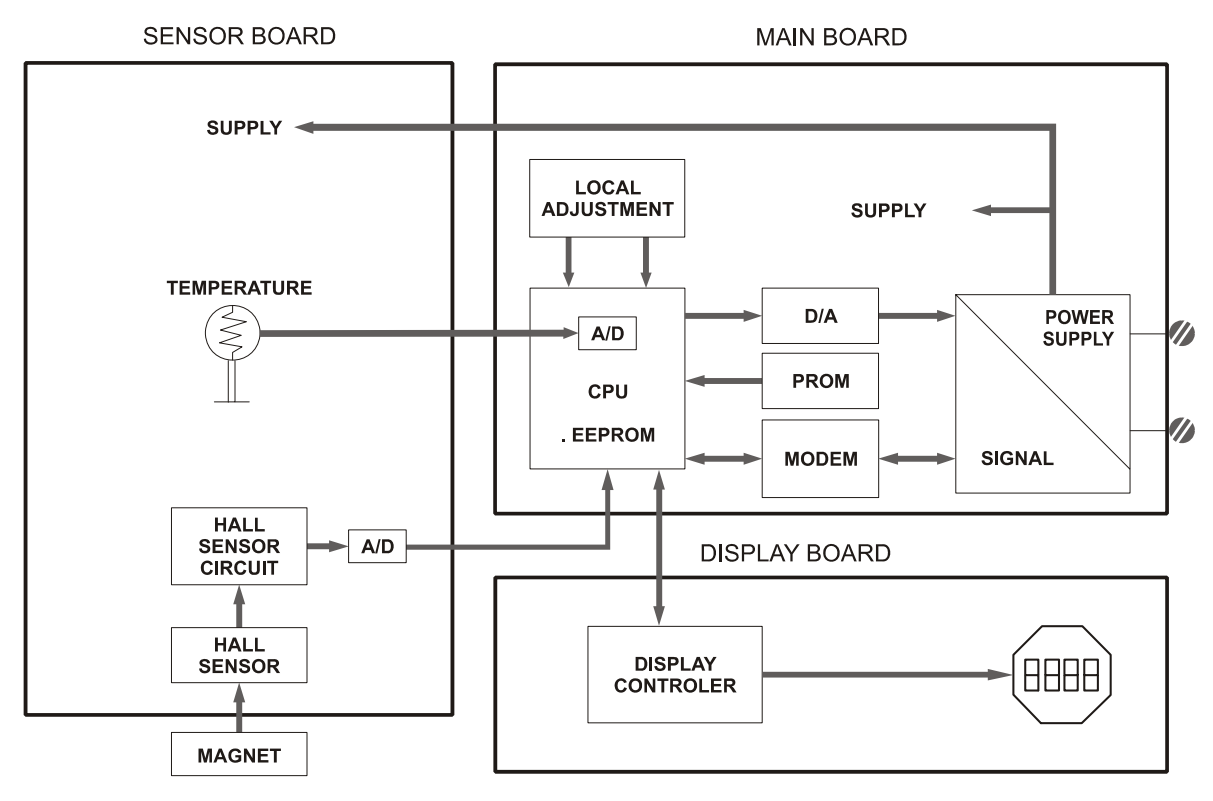

Figure 2.1 - TP303 Block Diagram Hardware

#### Oscillator

This oscillator generates a frequency as a function of sensor capacitance.

#### Signal Isolator

The control signals from the CPU and the signal from the oscillator are isolated to avoid ground loops.

#### Central Processing Unit (CPU), RAM, FLASH and EEPROM

The CPU is the intelligent portion of the transmitter, being responsible for the management and operation of measurement, block execution, self-diagnostics and communication. The program is stored in a flash memory for easy upgrade and saving data on power-down event occurrence. For temporary storage of data, there is a RAM. The data in the RAM is lost if the power is switched off, however the main board has a nonvolatile EEPROM memory where the static data configured that must be retained is stored. Examples of such data are the following: calibration, links and identification data.

#### **Fieldbus Modem**

Monitors line activity, modulate and demodulate communication signals; inserts and deletes start and end delimiters, and check integrity of frame received.

#### **Power Supply**

Takes power of the loop-line to power the transmitter circuitry.

#### **Power Isolation**

Isolates the signals to and from the input section, the power to the input section must be isolated.

#### Hall Effect Sensor

Measures the position actual to the CPU.

#### **Display Controller**

Receives data from the CPU identifying which segments on the liquid crystal display use to turn on. The controller drives the backplane and the segment control signals.

#### Local Adjustment

There are two switches that are magnetically activated. The magnetic tool without mechanical or electrical contact can activate them.

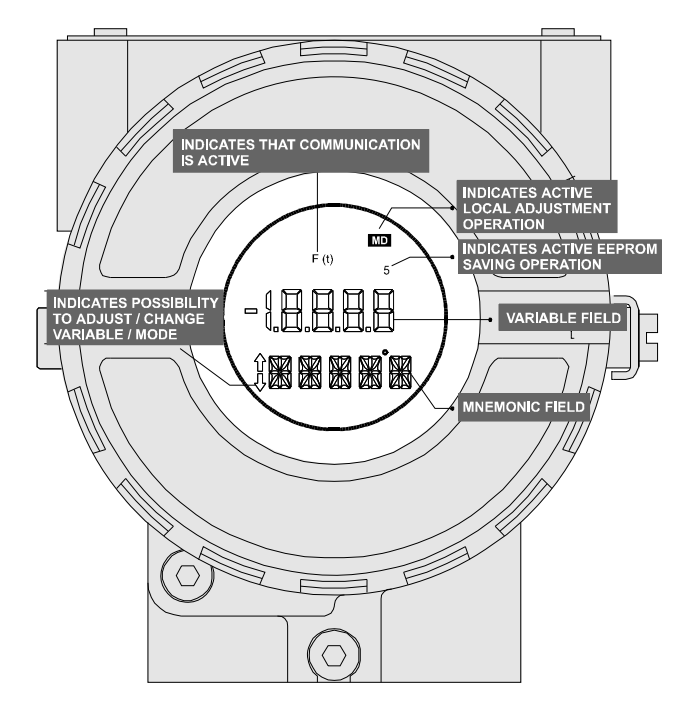

Figure 2.2 - LCD Indicator

# CONFIGURATION

This section describes the characteristics of the blocks in the **TP303**. They follow the Profibus PA specifications, but in terms of transducer blocks, the input transducer block and display, they have some special features on top of this.

The 303 Smar family is integrated in Simatic PDM, from Siemens. It is possible to integrate any 303 Smar device into any configuration tool for Profibus PA devices. It is necessary to provide a device description or drive according to the configuration tool. In this manual is taken several examples using Simatic PDM.

#### Offline Configuration

- 1. First run "Download to PG/PC" option to assure valid values.
  - 2. Run after the Menu Device option to configure the required parameters using the related menus.

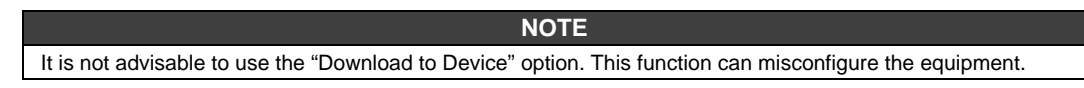

# Transducer Block

Transducer block insulates function block from the specific I/O hardware, such as sensors, actuators. Transducer block controls access to I/O through manufacturer specific implementation. This permits the transducer block to execute as frequently as necessary to obtain good data from sensors without burdening the function blocks that use the data. It also insulates the function block from the manufacturer specific characteristics of certain hardware.

By accessing the hardware, the transducer block can get data from I/O or passing control data to it. The connection between transducer block and function block is called channel. These blocks can exchange data from its interface.

Normally, transducer blocks perform functions, such as linearization, characterization, temperature compensation, control and exchange data to hardware.

# Transducer Block Diagram for Position Transmitter

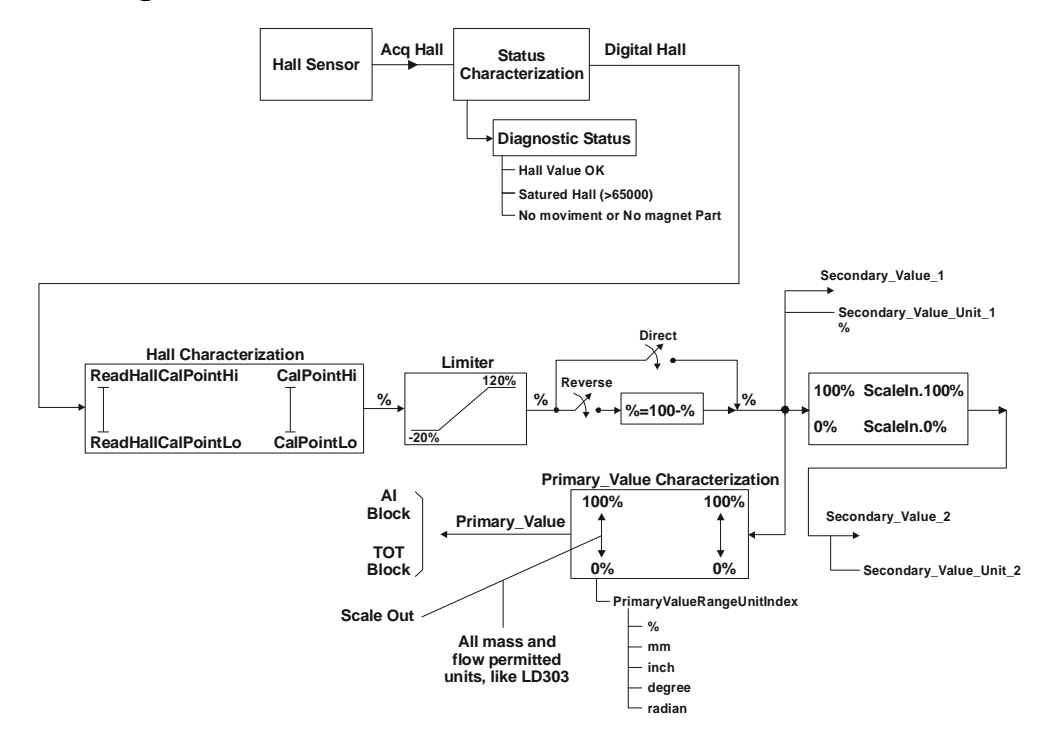

Figure 3.1 - Transducer Block Diagram for Position Transmitter

# Transducer Block Parameter Description

| Parameter              | Description                                                                                                    |  |  |  |  |  |
|------------------------|----------------------------------------------------------------------------------------------------|--|--|--|--|--|
| SENSOR_VALUE           | This parameter contains the raw sensor value. The uncalibrated measurement value from the sensor. Unit derives from SENSOR_UNIT.                                                                                                    |  |  |  |  |  |
| SENSOR_HI_LIM          | This parameter contains the sensor upper limit value. Unit derives from SENSOR_UNIT.                                                                                                    |  |  |  |  |  |
| SENSOR_LO_LIM          | This parameter contains the sensor lower limit value. Unit derives from SENSOR_UNIT.                                                                                                    |  |  |  |  |  |
| CAL_POINT_HI           | This parameter contains the highest calibrated value. For calibration of the high limit point you give the high measurement value to the sensor and transfer this point as HIGH to the transmitter. Unit derives from SENSOR_UNIT.                                                                                                    |  |  |  |  |  |
| CAL_POINT_LO           | his parameter contains the lowest calibrated value. For calibration of the low limit point you give<br>ne low measurement value to the sensor and transfer this point as LOW to the transmitter. Unit<br>erives from SENSOR_UNIT.                                                                                                    |  |  |  |  |  |
| CAL_MIN_SPAN           | This parameter contains the minimum calibration span value allowed. This minimum span information is necessary to ensure that when calibration is done, the two calibrated points (high and low) are not too close together. Unit derives from SENSOR_UNIT.                                                                                                    |  |  |  |  |  |
| MAINT_DATE             | The date of last maintenance.                                                                                                    |  |  |  |  |  |
| SENSOR_UNIT            | This parameter contains the engineering units index code for the calibration values. In this case the unit code is %.                                                                                                    |  |  |  |  |  |
| SENSOR_SN              | The serial number of sensor.                                                                                                    |  |  |  |  |  |
| TRIMMED_VALUE          | This parameter contains the sensor value after trim processing. Unit derives from SENSOR_UNIT.                                                                                                    |  |  |  |  |  |
| PRIMARY_VALUE          | This parameter contains the measured value and status available to the function block. The unit of PRIMARY_VALUE is the PRIMARY_VALUE_UNIT.                                                                                                    |  |  |  |  |  |
| PRIMARY_VALUE_TYPE     | This parameter contains the application of the device. (> 128: manufacture specific)                                                                                                    |  |  |  |  |  |
| PRIMARY_VALUE_UNIT     | This parameter contains the engineering units index code for the primary value. In this case the unit code is % or mass or flow units (m <sup>3</sup> /s, m <sup>3</sup> /h, L/s, L/h, CFM, CFD, GPM, gal/d, bbl/d, g/min, Kg/s, Kg/h, t/min, t/d, lb/min, lb/d, m <sup>3</sup> /min, m <sup>3</sup> /d, L/min, CFS, CFH, gal/s, gal/h, bbl/s, bbl/h, g/s, g/h, Kg/min, Kg/d, t/h, lb/s, lb/h). |  |  |  |  |  |
| SECONDARY_VALUE_1      | This parameter contains the value and status available to the function block.                                                                                                    |  |  |  |  |  |
| SECONDARY_VALUE_1_UNIT | This parameter contains the units of the SECONDARY_VALUE_1.                                                                                                    |  |  |  |  |  |
| SECONDARY_VALUE_2      | This parameter contains the measured value after input scaling and status available to the function block. The related unit is the SECONDARY_VALUE_UNIT_2.                                                                                                    |  |  |  |  |  |
| SECONDARY_VALUE_2_UNIT | This parameter contains the units of the SECONDARY_VALUE_2 defined by the manufacturer                                                                                                    |  |  |  |  |  |
| SCALE_IN               | This is the input conversion of the current into PRIMARY_VALUE using the high and low scale. The related unit is the PRIMARY_VALUE_UNIT.                                                                                                    |  |  |  |  |  |
| SCALE_OUT              | This is the output conversion value using the high and low scale. The related unit is the PRIMARY_VALUE_UNIT.                                                                                                    |  |  |  |  |  |
| MAX_SENSOR_VALUE       | Holds the maximum process SENSOR_VALUE. A write access to this parameter resets to the momentous value. The unit is defined in SENSOR_UNIT.                                                                                                    |  |  |  |  |  |
| MIN_SENSOR_VALUE       | Holds the minimum process SENSOR_VALUE. A write access to this parameter resets to the momentous value. The unit is defined in SENSOR_UNIT.                                                                                                    |  |  |  |  |  |
| SECONDARY_VALUE        | Indicates the temperature value and status.                                                                                                    |  |  |  |  |  |
| SECONDARY_VALUE_UNIT   | The secondary value unit. In this case is always Celsius.                                                                                                    |  |  |  |  |  |
| CAL_TEMPERATURE        | The calibration point for temperature sensor.                                                                                                    |  |  |  |  |  |
| DIGITAL_HALL           | Digital value and status for Hall sensor.                                                                                                    |  |  |  |  |  |
| DIAGNOSTIC_STATUS      | Indicates the status for transducer block: 0x0001, "None"<br>0xfffe, "Ok"<br>0x0002, "Saturated Hall"<br>0xfffd, "Hall is Ok"<br>0x0004, "No mov. or no magnetic part"<br>0xfffb, "Magnet part is ok"<br>0x0008, "Burn out"<br>0xfff7, "No burn out"<br>0x0010, "Temperature out of work range"                                                                                                 |  |  |  |  |  |
|                        | 0xffef, "Temp is Ok"                                                                                                    |  |  |  |  |  |

| Parameter              | Description                                                                                                    |  |  |  |  |  |
|------------------------|----------------------------------------------------------------------------------------------------|--|--|--|--|--|
| READ_HALL_CAL_POINT_HI | The calibration point high for Hall sensor.                                                                                           |  |  |  |  |  |
| READ_HALL_CAL_POINT_LO | he calibration point high for Hall sensor.                                                                                            |  |  |  |  |  |
| ACTION_TYPE            | elect the direct or reverse action: 0 = direct<br>1 = reverse                                                                         |  |  |  |  |  |
|                        | This parameter allows to save and to restore data according to factory and user calibration procedures. It has the following options: |  |  |  |  |  |
|                        | 1, "Factory Cal Restore",                                                                                                    |  |  |  |  |  |
|                        | 2, "Last Cal Restore",                                                                                                    |  |  |  |  |  |
|                        | 3, "Default Data Restore",                                                                                                    |  |  |  |  |  |
|                        | 4, "Shut-Down Data Restore",                                                                                                    |  |  |  |  |  |
| BACKUP_RESTORE         | 5, "Sensor Data Restore",                                                                                                    |  |  |  |  |  |
|                        | 11, "Factory Cal Backup",                                                                                                    |  |  |  |  |  |
|                        | 12, "Last Cal Backup",                                                                                                    |  |  |  |  |  |
|                        | 14, "Shut-Down Data Backup",                                                                                                    |  |  |  |  |  |
|                        | 15, "Sensor Data Backup",                                                                                                    |  |  |  |  |  |
|                        | 0, "None".                                                                                                    |  |  |  |  |  |
|                        | Indicates the condition of calibration process according to:                                                                          |  |  |  |  |  |
|                        | {16, "Default value set"},                                                                                                    |  |  |  |  |  |
|                        | {22, "Applied process out of range"},                                                                                                 |  |  |  |  |  |
| AD_ERROR               | {26, "Invalid configuration for request"},                                                                                            |  |  |  |  |  |
|                        | {27, "Excess correction"},                                                                                                    |  |  |  |  |  |
|                        | {28, "Calibration failed"}                                                                                                    |  |  |  |  |  |
| MAIN_BOARD_SN          | Main board serial number                                                                                                    |  |  |  |  |  |
|                        | Indicate that the device is saving data in EEPROM memory: 0 = false                                                                   |  |  |  |  |  |
|                        | 1 = true                                                                                                    |  |  |  |  |  |
| ORDERING_CODE          | Indicates information about the sensor and control from production factory.                                                           |  |  |  |  |  |

Table 3.1 - Transducer Block Parameter Description

# Transducer Block Parameter Attributes

| Relative<br>Index | Parameter Mnemonic     | Object<br>Type | Data Type        | S<br>t<br>o<br>r<br>e | Size      | Access       | Parameter<br>usage/<br>Type of<br>transport | Default<br>value | Download<br>Order | Mandatory<br>Optional<br>(Class) |
|-------------------|------------------------|----------------|------------------|-----------------------|-----------|--------------|---------------------------------------------|------------------|-------------------|----------------------------------|
|                   | Standard Parameter     |                |                  |                       |           |              |                                             |                  |                   |                                  |
|                   |                        |                |                  |                       |           |              |                                             |                  |                   |                                  |
|                   |                        |                | Additional Param | eter                  | for Trans | sducer Block |                                             |                  |                   |                                  |
| 8                 | SENSOR_VALUE           | Simple         | Float            | D                     | 4         | r            | C/a                                         | 0                | -                 | M (B)                            |
| 9                 | SENSOR_HI_LIM          | Simple         | Float            | Ν                     | 4         | r            | C/a                                         | 0                | -                 | M (B)                            |
| 10                | SENSOR_LO_LIM          | Simple         | Float            | Ν                     | 4         | r            | C/a                                         | 0                | -                 | M (B)                            |
| 11                | CAL_POINT_HI           | Simple         | Float            | Ν                     | 4         | r,w          | C/a                                         | 100.0            | -                 | M (B)                            |
| 12                | CAL_POINT_LO           | Simple         | Float            | Ν                     | 4         | r,w          | C/a                                         | 0.0              | -                 | M (B)                            |
| 13                | CAL_MIN_SPAN           | Simple         | Float            | Ν                     | 4         | r            | C/a                                         | 0                | -                 | M (B)                            |
| 14                | MAINT_DATE             | Simple         | Octet String     | S                     | 16        | w,w          | C/a                                         |                  |                   | O(B)                             |
| 15                | SENSOR_UNIT            | Simple         | Unsigned 16      | Ν                     | 2         | r,w          | C/a                                         | 1342             | -                 | M (B)                            |
| 16                | SENSOR_SN              | Simple         | Unsigned 32      | Ν                     | 4         | r,w          | C/a                                         |                  | -                 | M (B)                            |
| 17                | TRIMMED_VALUE          | Record         | DS-33            | D                     | 5         | r            | C/a                                         | 0.0              | -                 | M (B)                            |
| 18                | PRIMARY_VALUE          | Record         | DS-33            | D                     | 5         | r            | C/a                                         | 0.0              | -                 | M (B)                            |
| 19                | PRIMARY_VALUE_UNIT     | Simple         | Unsigned 16      | Ν                     | 2         | r,w          | C/a                                         | -                | -                 | M (B)                            |
| 20                | PRIMARY_VALUE_TYPE     | Simple         | Unsigned 16      | Ν                     | 2         | r,w          | C/a                                         | 255              | -                 | M (B)                            |
| 21                | SECONDARY_VALUE_1      | Record         | DS-33            | D                     | 5         | r            | C/a                                         | 0.0              | -                 | O (B)                            |
| 22                | SECONDARY_VALUE_1_UNIT | Simple         | Unsigned 16      | Ν                     | 2         | r,w          | C/a                                         | E.U.             | -                 | O (B)                            |
| 23                | SECONDARY_VALUE_2      | Record         | DS-33            | D                     | 5         | r            | C/a                                         | 0                | -                 | O (B)                            |
| 24                | SECONDARY_VALUE_2_UNIT | Simple         | Unsigned 16      | Ν                     | 2         | r,w          | C/a                                         | %                | -                 | O (B)                            |
| 25                | SCALE_IN               | Array          | Float            | S                     | 8         | r,w          | C/a                                         | 100.0 0.0        | -                 | O(B)                             |
| 26                | SCALE_OUT              | Array          | Float            | s                     | 8         | r,w          | C/a                                         | 100.0 0.0        | -                 | O(B)                             |
| 27                | MAX_SENSOR_VALUE       | Simple         | Float            | Ν                     | 4         | r,w          | C/a                                         | 0.0              | -                 | O (B)                            |
| 28                | MIN_SENSOR_VALUE       | Simple         | Float            | Ν                     | 4         | r,w          | C/a                                         | 0.0              | -                 | O (B)                            |
| 29                | SECONDARY_VALUE        | Record         | DS-33            | D                     | 5         | r            | C/a                                         | 0.0              | -                 | O (B)                            |
| 30                | SECONDARY_VALUE_UNIT   | Simple         | Unsigned 16      | Ν                     | 2         | r            | C/a                                         | Celsius          | -                 | O (B)                            |
| 31                | CAL_TEMPERATURE        | Simple         | Float            | Ν                     | 4         | r,w          | C/a                                         | Celsius          |                   | O (B)                            |
| 32                | DIGITAL_HALL           | Record         | DS-33            | D                     | 5         | r            | C/a                                         | 0.0              | -                 | O (B)                            |
| 33                | DIAGNOSTIC_STATUS      | Simple         | Unsigned 16      | D                     | 2         | r            | C/a                                         | 0x0001           | -                 | O (B)                            |
| 34                | READ_HALL_CAL_POINT_HI | Simple         | Float            | Ν                     | 4         | r            | C/a                                         |                  |                   | O (B)                            |
| 35                | READ_HALL_CAL_POINT_LO | Simple         | Float            | Ν                     | 4         | r            | C/a                                         |                  |                   | O (B)                            |
| 36                | ACTION_TYPE            | Simple         | Unsigned 8       | S                     | 1         | r,w          | C/a                                         | direct           | -                 | O (B)                            |
| 37                | BACKUP_RESTORE         | Simple         | Unsigned 8       | S                     | 1         | r,w          | C/a                                         | 0                | -                 | O (B)                            |
| 38                | XD_ERROR               | Simple         | Unsigned 8       | D                     | 1         | r            | C/a                                         | 0x10             | -                 | O (B)                            |
| 39                | MAIN_BOARD_SN          | Simple         | Unsigned 32      | S                     | 4         | r,w          | C/a                                         | 0                | -                 | O (B)                            |
| 40                | EEPROM_FLAG            | Simple         | Unsigned 8       | D                     | 1         | r            | C/a                                         | FALSE            | -                 | O (B)                            |
| 41                | ORDERING_CODE          | Array          | Unsigned 8       | S                     | 50        | r,w          | C/a                                         | -                | -                 | O (B)                            |

Table 3.2 - Transducer Block Parameter Attributes

# Transducer Block View Object

| Relative Index | Parameter Mnemonic     | View_1            | View_2 | View_3 | View_4 |
|----------------|------------------------|-------------------|--------|--------|--------|
| 1              | ST_REV                 | 2                 |        |        |        |
| 2              | TAG_DESC               |                   |        |        |        |
| 3              | STRATEGY               |                   |        |        |        |
| 4              | ALERT_KEY              |                   |        |        |        |
| 5              | TARGET_MODE            |                   |        |        |        |
| 6              | MODE BLK               | 3                 |        |        |        |
| 7              | ALARM SUM              | 8                 |        |        |        |
| 8              | SENSOR_VALUE           |                   |        |        |        |
| 9              | SENSOR_HI_LIM          |                   |        |        |        |
| 10             | SENSOR_LO_LIM          |                   |        |        |        |
| 11             | CAL_POINT_HI           |                   |        |        |        |
| 12             | CAL POINT LO           |                   |        |        |        |
| 13             | CAL MIN SPAN           |                   |        |        |        |
| 14             | MAINT DATE             |                   |        |        |        |
| 15             | SENSOR UNIT            |                   |        |        |        |
| 16             | SENSOR_SN              |                   |        |        |        |
| 17             | TRIMMED_VALUE          |                   |        |        |        |
| 18             | PRIMARY_VALUE          | 5                 |        |        |        |
| 19             | PRIMARY VALUE UNIT     |                   |        |        |        |
| 20             | PRIMARY VALUE TYPE     |                   |        |        |        |
| 21             | SECONDARY VALUE 1      |                   |        |        |        |
| 22             | SECONDARY_VALUE_1_UNIT |                   |        |        |        |
| 23             | SECONDARY_VALUE_2      |                   |        |        |        |
| 24             | SECONDARY_VALUE_2_UNIT |                   |        |        |        |
| 25             | SCALE_IN               |                   |        |        |        |
| 26             | SCALE_OUT              |                   |        |        |        |
| 27             | MAX_SENSOR_VALUE       |                   |        |        |        |
| 28             | MIN SENSOR VALUE       |                   |        |        |        |
| 29             | SECONDARY VALUE        |                   |        |        |        |
| 30             | SECONDARY_VALUE_UNIT   |                   |        |        |        |
| 31             | CAL_TEMPERATURE        |                   |        |        |        |
| 32             | DIGITAL_HALL           |                   |        |        |        |
| 33             | DIAGNOSTIC_STATUS      |                   |        |        |        |
| 34             | READ_HALL_CAL_POINT_HI |                   |        |        |        |
| 35             | READ HALL CAL POINT LO |                   |        |        |        |
| 36             | ACTION_TYPE            |                   |        |        |        |
| 37             | BACKUP_RESTORE         |                   |        |        |        |
| 38             | XD_ERROR               |                   |        |        |        |
| 39             | MAIN BOARD SN          |                   |        |        |        |
| 40             | EEPROM FLAG            |                   |        |        |        |
| 41             | ORDERING CODE          |                   |        |        |        |
|                | TOTAL                  | 13 + 5 = 18 bytes |        |        |        |

Table 3.3 - View Objects

# How to Configure the Transducer Block

The transducer block has an algorithm, a set of contained parameters and a channel connecting it to a function block.

The algorithm describes the behavior of the transducer as a data transfer function between the I/O hardware and other function block. The set of contained parameters, it means, you are not able to link them to other blocks and publish the link via communication, defines the user interface to the transducer block. They can be divided into Standard and Manufacturer Specific.

The standard parameters will be present for such class of device, as pressure, temperature, actuator, etc., whatever is the manufacturer. Oppositely, the manufacturer's specific ones are defined only for its manufacturer. As common manufacturer specific parameters, we have calibration settings, material information, linearisation curve, etc.

When you perform a standard routine as a calibration, you are conducted step by step by a method. The method is generally defined as guideline to help the user to make common tasks. The configuration tool identifies each method associated to the parameters and enables the interface to it.

The Simatic PDM (Process Device Manager) configuration software from Siemens, for example, can configure many parameters of the input transducer block.

|                        | 🗾 SIMATIC PDM - Tp30           | 3                                |                          |             | _ 🗆 ×    |  |  |
|------------------------|--------------------------------|----------------------------------|--------------------------|-------------|----------|--|--|
|                        | <u>File Device View Option</u> | ns <u>H</u> elp                  |                          |             |          |  |  |
| The device             |                                | <u>N?</u>                        |                          |             |          |  |  |
| was created —          | E-C TP303 (Offline)            | Parameter                        | Value                    | Unit Status | ▲ _      |  |  |
| as 1 <b>P303</b> .     | as 1P303. E-C TP303 (Offline)  |                                  |                          |             |          |  |  |
|                        |                                | » Device Info                    |                          |             |          |  |  |
| Here, you can see —    | Totalizer                      | » » Manufacture Info             |                          |             |          |  |  |
| the transducer and     | 🗄 💼 Display                    | Manufacturer                     | Smar                     | Loaded      |          |  |  |
| display are treated as |                                | Device ID                        | 800902                   | Loaded      |          |  |  |
| special type of        |                                | » » Define Device Bloc           | k Tags                   |             |          |  |  |
| called transducer      |                                | Physical Tag                     | PHYSICAL BLOCK           | Loaded      |          |  |  |
| Blocks.                |                                | Transducer Tag                   | TRANSDUCER BLOCK - TP303 | Loaded      |          |  |  |
|                        |                                | Analog Input Tag                 | ANALOG INPUT BLOCK       | Loaded      |          |  |  |
|                        |                                | Totalizer Tag                    | TOTALIZER BLOCK          | Loaded      |          |  |  |
|                        |                                | Display Tag                      | DSP BLOCK                | Loaded      |          |  |  |
|                        |                                | » » Descriptor, Message and Date |                          |             |          |  |  |
|                        |                                | Descriptor                       |                          | Loaded      |          |  |  |
|                        |                                | Message                          |                          | Loaded      |          |  |  |
|                        |                                | Installation Date                |                          | Loaded      |          |  |  |
|                        |                                | Ordering Code                    |                          | Loaded      |          |  |  |
|                        |                                | » » Serial Numbers               |                          |             |          |  |  |
|                        |                                | Serial Number                    | 509999104                | Loaded      |          |  |  |
|                        |                                | Sensor Serial Number             | 0                        | Loaded      |          |  |  |
|                        |                                | Main Board Serial #              | 65636                    | Loaded      |          |  |  |
|                        |                                | » » Device Revisions             |                          |             | <b>•</b> |  |  |
|                        | Press F1 for help.             |                                  | Specialist               | Connected   | JM//     |  |  |

Figure 3.2 - Function and Transducers Blocks

|                                                                                                    | Offline Configuration - Transducer                                                                                                    |
|----------------------------------------------------------------------------------------------------|----------------------------------------------------------------------------------------------------|
| Depending on the<br>application, the<br>user can set the<br>scale of input<br>value.                | Settings<br>Set Scale of Input Value<br>Lower [EU(0%)]<br>Upper [EU(100%)] 100<br>%                                                         |
| The user can<br>select the scale<br>and unit of output ——<br>value according to<br>his application. | Set Scale of Output Value         Lower [EU(0%)]       0         Upper [EU(100%)]       100         Select Output Unit                      |
| The user can<br>select the<br>secondary value<br>unit according to<br>the transducer<br>diagram.    | Output Unit (EU)     m³/s     Write       Select Secondary Value Unit     Write       SV2 Unit     %     Write       OK     Cancel     Help |

To make the configuration of transducer block, we need to select Device - Offline Configuration - Transducer on the main menu:

Figure 3.3 - Simatic PDM - Offline Configuration - Transducer

## How to Configure the Analog Input Block

The analog input block takes the input data from the transducer block, selected by channel number, and makes it available to other function blocks at its output. The transducer block provides the input unit of the analog input, and when the unit is changed in the transducer, the PV\_SCALE unit is changed too. Optionally, a filter may be applied in the process value signal, whose time constant is PV\_FTIME. Considering a step change to the input, this is the time in seconds to the PV reaches 63,2% of the final value. If the PV\_FTIME value is zero, the filter is disabled. For more details, please, see the Function Blocks Specifications.

To configure the analog input block in offline mode, please, go to the main menu and select Device Offline Configuration - Analog Input Block. Using this window, the user can configure the block mode operation, selects the channel, scales and unit for input and output value and the damping.

|                                         | NOTE |
|-----------------------------------------|------|
| TP303 has damping function implemented. |      |

|                                                                           | Offline Configuration                 | n - Analog Input                   |          | X     |
|---------------------------------------------------------------------------|---------------------------------------|------------------------------------|----------|-------|
| The user can set<br>the block mode<br>operation.——                        | Basic Settings Adva                   | anced Settings   Bat<br>de<br>AUTO | ich Info | Write |
| The user can select<br>PV, Sec Value 1 or—<br>Sec Value 2 for the         | Channel                               | PV                                 | T        | Write |
| channel parameter.                                                        | - Set Scale of Inpu<br>Upper [EU(100% | ut Value<br>6)] [ 100              | m³/s     | Write |
| Scale of input value.<br>The unit comes                                   | Lower [EU(0%)]                        | 0<br>put Value                     | m³/s     |       |
| from the transducer<br>block. Scales and<br>unit for the output<br>value— | Upper (EU(100%                        | 6)] 100<br>0                       |          | Write |
|                                                                           | Unit                                  | %                                  | T        |       |
| The user can set<br>the PV damping ——<br>value.                           | Set PV Damping                        | Value<br>0                         | s        | Write |
|                                                                           | ОКС                                   | ancel                              |          | Help  |

Figure 3.4 - Simatic PDM - Basic Settings for Analog Input Block

Selecting the page "Advanced Settings", the user can configure the conditions for alarms and warnings, as well the fail safe condition. Please, see the window:

|                       | Offline Configuration - Analog Input        | ×    |
|-----------------------|---------------------------------------------|------|
|                       | Basic Settings Advanced Settings Batch Info |      |
|                       | C Set Alarm/Warning Limits                  |      |
|                       | Upper Limit Alarm 1.#INF Write              |      |
| The upper cap act     | Upper Limit Warning 1.#INF                  |      |
| Alarm/Warning limits. | Lower Limit Alarm                           |      |
|                       | Lower Limit Warning 0                       |      |
|                       | Limit Hysteresis 0.5 %                      |      |
|                       | Unit %                                      |      |
|                       | Set Fail Safe Values                        |      |
| The fail-safe ———     | Fail Safe Type Last Valid Output 💌 Write    |      |
| conditions            | Fail Safe Value 0 %                         |      |
|                       |                                             |      |
|                       |                                             |      |
|                       |                                             |      |
|                       | OK Cancel                                   | Help |

Figure 3.5 - Simatic PDM - Advanced Settings for Analog Input Block

In terms of online configuration for the Analog Input Block, please, go to the main menu and select "Device - Online Configuration - Analog Input - Block Mode":

|                                                                  | Online Configuration - Totalizer - TOT- Block Mode (Online) | ×        |
|------------------------------------------------------------------|-------------------------------------------------------------|----------|
|                                                                  | Config Block Mode                                           |          |
| The user can                                                     | Select Block Mode                                           |          |
| set mode —<br>block                                              | Target AUTO Actual AUTO                                     | 7        |
| brook                                                            | Totalizer Output                                            |          |
| The user can monitor                                             | Value 0 m <sup>3</sup> Status Bad, Value not accepted       | <b>V</b> |
| the output parameter —<br>and verify the current<br>state alarm. | Current State Alarm Sum No Alarm                            |          |
|                                                                  | Write                                                       |          |
|                                                                  | Close                                                       | Help     |

Figure 3.6 - Simatic PDM - Online Configuration for Analog Input Block

## **TP303 Cyclical Configuration**

Profibus-DP as well as Profibus-PA foresees protocol mechanisms against communication failures and errors and, as an example, during the initialization, several errors sources are verified.

After the power up the field equipments (slaves), they are ready for the cyclical data exchange with the class1 master, but, for that, the master parameterization for the correspondent slave must be correct. This information is obtained through the GSD files, which should be one for each device.

Through the commands below, the master executes every initialization process with Profibus-PA devices:

- Get\_Cfg: carries the slaves' configuration and verifies the net configuration;
- Set\_Prm: writes in the slaves' parameters and executes net parameterization services;
- Set\_Cfg: configures the slaves according to inputs and outputs;
- Get\_Cfg: a second command, where the master will verify the slaves' configuration.

All these services are based on the information obtained of GSD slaves' files.

The GSD file of **TP303** presents details of hardware revision and software, bus timing of the device and information on cyclical data exchange. **TP303** has 2 function blocks: 1 AI and 1 Totalizer. Besides this, **TP303** has the empty module for applications that configure only some function blocks. The following cyclical order of blocks must be considered: AI, TOT. In case of using only the AI block, must configure in this order: AI, EMPTY\_MODULE.

Most of the Profibus configurators use two directories. These directories must have the GSD's and bitmap's files of several manufacturers. The GSD and bitmap's files for Smar devices can be purchased via internet in <u>www.smar.com</u>.

See below a typical example with the necessary steps to the integration of a **TP303** device in a PA system and that can be extended for any device:

- 1. Copy the GSD file of the device for the search directory of the Profibus configurator, usually named GSD.
- Copy the bitmap file of the device for the search directory of the Profibus configurator, usually named BMP.
- 3. Once the master is chosen, the communication rate must be chosen, remembering that when we had the couplers, we can have the following rates: 45.45 kbits/s (Siemens), 93.75 kbits/s (P+F) and 12 Mbits/s (P+F, SK2) .If we had the link device, it can be up to 12 Mbits/s.
- 4. Add the **TP303**, specifying the address in the bus.
- 5. Choose the cyclical configuration via parameterization with the GSD file, dependent of the application, as indicated previously.

- 6. For the AI block, **TP303** will supply the master the value of the process variable in 5 bytes. The four first bytes in float point format and the fifth byte the status that carries information about measurement quality.
- 7. When using the TOT block, is possible to choose the totalization value (Total), and also, the integration is made considering the operation mode (Mode\_Tot), where is possible to define how the totalization can be made (only positive flow values, only negative flow values, both values). Is also possible to reset the totalization and configure a preset value through the parameter (Set\_Tot). The reset option is very used in batch processes.
- 8. The watchdog condition can also be activated, where after the communication loss detection for the slave device with the master; the equipment can change to a fail-safe condition.

# How to Configure the Totalizer Block

The totalizer function block takes the input data from the transducer block, selected by channel number, and integrates over the time. This block is normally used to totalize flow, giving total mass or volume over a certain time, or totalize power, giving the total energy.

The totalizer function block integrates a variable (e.g. flow rate or power) in function of the time to the corresponding quantity (e.g., volume, mass or distance). The rate unit of the Totalizer is providing by the transducer block. Internally, the time units are converted in rate units per second. Each rate, multiplied by the block execution time, gives the mass, volume or energy increment per block execution.

The total is the totalized quantity. The engineering unit used in the output is the UNIT\_TOT. The unit of the output must be compatible with the unit of the input provided by the transducer by the channel. Then, if the input the rate is mass flow (like Kg/s, g/min, ton/h) the unit of the output must be mass (like kg, g, ton, lb, etc.).

For more details, please, see the Function Blocks Specifications.

To configure the totalizer block in offline mode, please, go to the main menu and select Device Offline Configuration - Totalizer Block. Using this window, the user can configure the block mode operation, selects the channel, totalizer mode and unit for the total:

|                                                                         | Offline Configuration - Totalizer                         | ×    |
|-------------------------------------------------------------------------|-----------------------------------------------------------|------|
|                                                                         | Basic Settings Advanced Settings Batch Info               |      |
| The user can select the block mode.                                     | Select Block Mode                                         |      |
| The user can choose the channel value. ——                               | Select Input<br>Channel PV Viite                          |      |
| -                                                                       | Select Totalizer Mode<br>Mode Pos. and neg. values Virite |      |
| The user can set the<br>conditions for<br>totalization and the<br>unit. | Select Total Unit<br>Unit m <sup>3</sup> Virite           |      |
|                                                                         | OK Cancel                                                 | Help |

Figure 3.7 - Simatic PDM - Online Configuration - Basic Settings for Totalizer Block

Choosing the Advanced Settings window, the user can set alarm and warning limits, as well the failsafe condition:

|                                                                     | Offline Configuration - Totalizer                          | ×  |
|---------------------------------------------------------------------|------------------------------------------------------------|----|
|                                                                     | Basic Settings Advanced Settings Batch Info                |    |
|                                                                     | Set Alarm/Warning Limits Upper Limit Alarm 1.#INF m³ Write |    |
|                                                                     | Upper Limit Warning 1.#INF m³                              |    |
| Conditions of alarm and warning limits.                             | – Lower Limit Alarm 0 m³                                   |    |
|                                                                     | Lower Limit Warning 0 m³                                   |    |
|                                                                     | Limit Hysteresis 0 m <sup>3</sup>                          |    |
| The user can set the<br>fail-safe value: ——<br>Run, Hold or Memory. | Set Fail Safe Values<br>Fail Safe Mode Run Vrite           |    |
|                                                                     | OK Cancel He                                               | lp |

Figure 3.8 - Simatic PDM - Offline Configuration - Advanced Settings for Totalizer Block

In terms of online configuration for the Totalizer Block, please, go to the main menu and select "Device - Online Configuration - Totalizer ", we have the following windows:

|                                                                                                    | Online Configuration - Totalizer - TOT- Block Mode (Online)                                                                                                   | ×    |
|----------------------------------------------------------------------------------------------------|----------------------------------------------------------------------------------------------------|------|
| The user can set<br>mode block<br>operation.<br>The user can monitor<br>the totalizer output<br>parameter and verify<br>the current state<br>alarm. | Config Block Mode Select Block Mode Target AUTO Totalizer Output Value 0 m <sup>3</sup> Status Bad, Value not accepted Current State Alarm Sum No Alarm Write |      |
|                                                                                                    | Close                                                                                                    | Help |

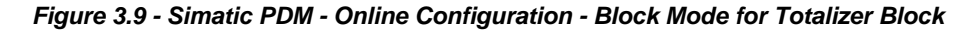

|                                            | Online Configuration - Totalizer - TOT- Set/Preset Total (Online) | ×        |
|--------------------------------------------|-------------------------------------------------------------------|----------|
|                                            | Set/Preset Total                                                  |          |
|                                            | Set/Preset Totalizer                                              |          |
| totalize, reset and                        | Set/Preset Total Totalize                                         |          |
| enter the value for —<br>preset operation. | Preset Value 0                                                    |          |
| <b>T</b> 1                                 | _ Totalizer Output                                                |          |
| the Totalizer output.                      | Value 0 m <sup>a</sup> Status Bad, Value not accepted             | <b>_</b> |
|                                            | VVrite                                                            |          |
|                                            | Close                                                             | Help     |

Figure 3.10 - Simatic PDM - Online Configuration - Set/Preset for Totalizer Block

# Lower and Upper Trim

This information is provided to recommend parameters for a common user calibration method for position device.

The calibration process is used to match the channel value reading with the applied position input. Six parameters are defined to configure this process: CAL\_POINT\_HI, CAL\_POINT\_LO, CAL\_MIN\_SPAN, SENSOR\_UNIT, SENSOR\_HI\_LIM and SENSOR\_LO\_LIM. The CAL\_\* parameters define the highest and lowest calibrated values for this sensor, and the minimum allowable span value for calibration. SENSOR\_UNIT allows the user to select different units for calibration purposes than the units defined by PRIMARY\_VALUE\_UNIT.

The SENSOR\_HI\_LIM and SENSOR\_LO\_LIM parameter defines the maximum and minimum values the sensor is capable of indicating, according to SENSOR\_UNIT used as it can be seen at figure below.

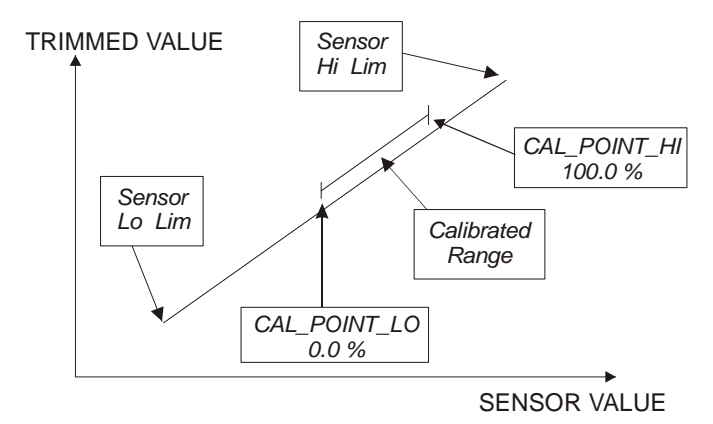

Figure 3.11 - Hall Sensor Calibration

The trim is used to match the reading value with the applied position.

Lower Trim: It is used to trim the reading at the lower range. The operator informs to the **TP303** the correct reading for the position.

**Upper Trim**: It is used to trim the reading at the upper range. The operator informs to the **TP303** the correct reading for the position.

Using a configurator is possible to calibrate the converter by means of parameters CAL\_POINT\_LO and CAL\_POINT\_HI. This engineering unit is configured by SENSOR\_UNIT parameter. The unit code is %. The calibrated value can be read by means TRIMMED\_VALUE.

# **Position Trim - TP303**

#### Via Simatic PDM

It is possible to calibrate the transmitter by means of parameters CAL\_POINT\_LO and CAL\_POINT\_HI.

The engineering unit for the calibration is always. Using the device menu, select the calibration menu. Then, select zero/ lower calibration menu. Apply to the input position 0.0% or the lower position value and wait until the readout of parameter TRIMMED\_VALUE stabilizes. Write 0.0 or the lower value in the parameter CAL\_POINT\_LO.

|                                                                                                    | Calibration - Zero/Lower/Upper (Online)  | ×        |
|----------------------------------------------------------------------------------------------------|------------------------------------------|----------|
| The last lower calibration<br>point. Here, the user just<br>needs to enter the<br>desired value.       | Zero/Lower Upper Lower Calibration Point |          |
| After the entering the desired the value, the user can check the calibration.                          | Position<br>Value 1.149965 % Status Good | <b>.</b> |
| After the entering the<br>desired value, this key —<br>should be pressed to<br>complete the operation. | Write                                    |          |
|                                                                                                    | Close                                    | Help     |

Figure 3.12 - TP303 Simatic PDM - Lower Position Calibration

For each value written a calibration is performed at the desired point. This value must be inside of the sensor range limits allowed.

Then, select upper calibration menu. Apply to the input position 100.0% or the upper position value and wait until the readout of parameter TRIMMED\_VALUE stabilizes. Write 100.0 or the upper value in the parameter CAL\_POINT\_HI.

| The last lower<br>calibration point.<br>Here, the user just                   | Calibration - Zero/Lower/Upper (Online)  |       | ×    |
|-------------------------------------------------------------------------------|------------------------------------------|-------|------|
| needs to enter the desired value.                                             | Upper Calibration Point 100 %            |       |      |
| After the entering the desired the value, the user can check the calibration. | Position<br>Value 99.82633 % Status Good |       | F    |
| After the entering the<br>desired value, this key<br>should be pressed to     | Write                                    |       |      |
| complete the operation.                                                       |                                          | Close | Help |

#### Figure 3.13 - TP303 Simatic PDM – Lower Position Calibration

#### WARNING

It is recommendable, for every new calibration, to save existing trim data, by means of parameter BACKUP\_RESTORE, using option "Last Cal Backup".

#### Via Local Adjustment

In order to enter the local adjustment mode; place the magnetic tool in office "Z" until flag "MD" lights up in the display. Remove the magnetic tool from "Z" and place it in orifice "S". Remove and reinsert the magnetic tool in "S" until the message "LOC ADJ" is displayed. The message will be displayed during approximately 5 seconds after the user removes the magnetic tool from "S". Let's take the upper value as an example:

Let's take the upper value as an example: Apply to the input a position of 100.0% Wait until the current of readout of parameter P\_VAL (PRIMARY\_VALUE) stabilizes and then actuates parameter UPPER until it reads 100.0%.

Let's take the lower value as an example: Apply to the input a position of 0.0%. Wait until the current of readout of parameter P\_VAL (PRIMARY\_VALUE) stabilizes and then actuates parameter LOWER until it reads 0.0%

#### **Limit Conditions for Calibration**

Upper: -10.0%<= CAL\_POINT\_HI <= 110.0% CAL\_POINT\_HI#CAL\_POINT\_LO CAL\_MIN\_SPAN = 1.0%. Otherwise, Invalid calibration request.

Lower: -10.0%<= CAL\_POINT\_HI <= 110.0% CAL\_POINT\_HI#CAL\_POINT\_LO CAL\_MIN\_SPAN = 1.0%. Otherwise, invalid calibration request.

If all limit conditions are according to these rules, we will get successful in the performed operation.

## NOTE Trim mode exit via local adjustment occurs automatically should the magnetic tool not be used during some seconds. Keep in that even when parameters LOWER or UPPER already present the desired value, they must be actuated so that calibration is performed. NOTE

Codes for XD\_ERROR: 16: Default Value Set

- 22: Out of Range
- 26: Invalid Calibration Request
- 27: Excessive Correction

# **Temperature Trim**

Write in parameter CAL\_TEMPERATURE any value in the range -40°C to +85°C. After that, check the calibration performance using parameter TEMPERATURE. The user can select the unit using the parameter TEMPERATURE\_UNIT. Normally, its operation is done by a method in the factory.

#### Configuration

|                                                                                                    | Calibration - Temperature (Online)  | ×        |
|----------------------------------------------------------------------------------------------------|-------------------------------------|----------|
| The window shows the actual<br>calibrated point and allows<br>entering the desired one.                       | Calibration Temperature Point 25 °C |          |
| By adjustment this parameter to the current temperature, the device's — temperature indication is adjustment. | Value 25.5461 Status Good           | <b>_</b> |
| The result of temperature — calibration process.                                                              | Write                               |          |
|                                                                                                    | Close                               | Help     |

Figure 3.14 - Temperature Trim Configuration Screen

# **Backup Restore**

Through the parameter Backup\_Restore, the user can recover default data from factory about sensor and last saved calibration settings, as well as making the rescue of calibrations. We have the following options:

- Factory Cal Restore:
- Last Cal Restore:
- Default Data Restore:
- Factory Cal Backup:
- Last Cal Backup:
- None:

Recover last calibration settings made at factory; Recover last calibration settings made by user and saved as backup;

- Restore all data as default;
- Copy the actual calibration settings to the factory ones;
- Copy the actual calibration settings to the backup ones;
- Default value, no action is done.

On the main menu, selecting Device Factory - Backup/ Restore, the user can select backup and restore operations:

|                                                                                                    | Factory - Backup/F | Restore (Online)                                                                                      | ×    |                                                                                                    |
|----------------------------------------------------------------------------------------------------|--------------------|----------------------------------------------------------------------------------------------------|------|----------------------------------------------------------------------------------------------------|
|                                                                                                    | Backup/Restore     |                                                                                                    |      |                                                                                                    |
| This parameter is used —<br>to save or restore the<br>default, factory of user<br>configuration store at the<br>EEPROM module. | Backup/Restore     | None<br>None<br>Factory Cal Restore<br>Last Cal Restore<br>Default Data Restore<br>Factory Cal Backup | Help | By selecting the options<br>contained in the list box,<br>operations of backup and<br>restore data in the sensor<br>module can be done. |

Figure 3.15 - Transducer Block - Backup/Restore

# Transducer Display – Configuration

Using the Simatic PDM or any other configuration tool is possible to configure the display transducer block. As the name described it is a transducer due the interfacing of its block with the LCD hardware.

The transducer display is treated as a normal block by any configuration tool. It means, this block has some parameters and those ones can be configured according to customer's needs.

The customer can choose up to six parameters to be shown at LCD display, they can be parameters just for monitoring purpose or for acting locally in the field devices by using a magnetic tool. The seventh parameter is used to access the physical device address. The user can change this address according to his application. To access and configure the display block, please, go to the main menu; select Device online Configuration - Display Block:

| Online Configuration - Display (On | ine)                                | ×     |
|------------------------------------|-------------------------------------|-------|
|                                    | D-V   LCD-VI   Local Address Change |       |
| Select Block Type                  | Transducer Block                    | Write |
| Select/Set Parameter Type/Index    | Primary Value                       |       |
| Set Mnemonic                       | P_VAL                               |       |
| Set Decimal Step                   | 0.25                                |       |
| Set Decimal Point Place            | 2                                   |       |
| Select Access Permission           | Monitoring                          |       |
| Select Alpha/Numerical             | Mnemonic 🔽                          |       |
| Close                              |                                     | Help  |

Figure 3.16 - Display Block and Simatic PDM

## **Display Transducer Block**

The local adjustment is completely configured by Simatic PDM or any configuration tool. It means, the user can select the best options to fit his application. From factory, it is configured with the options to set the upper and lower trim, for monitoring the input transducer output and check the tag.

Normally, the transmitter is much better configured by Simatic PDM or configuration tool, but the local functionality of the LCD permits an easy and fast action on certain parameters, since it does not rely on communication and network wiring connections. Among the possibilities by local adjustment, the following options can be emphasized: mode block, outputs monitoring, tag visualization and tuning parameters setting.

The interface between the user is described in the section related to "Programming Using Local Adjustment". It is significantly the resources on this transducer display, also all the 303 series field devices from Smar has the same methodology to handle with it. So, since the user has learned once, he is capable to handle all kind of field devices from Smar.

All function block and transducers defined according Profibus-PA have a description of their features written on binary files by the Device Description Language.

This feature permits that third party configuration tools enabled by Device Description Service technology can interpret these features and make them accessible to configure. The function blocks and 303 series transducers have been defined rigorously according to Profibus-PA specifications in order to be interoperable to other parties.

In order to able the local adjustment using the magnetic tool, it is necessary to previously prepare the parameters related with this operation via Syscon.

There are six groups of parameters, which may be pre-configured by the user in order to able, a possible configuration by means of the local adjustment. As an example, let's suppose that you don't want to show some parameters; in this case, simply select None in the parameter Select Block Type. Doing this, the device will not take the parameters related (indexed) to its block as a valid parameter.

# Definition of Parameters and Values

#### Select Block Type

This is the type of the block where the parameter is located. The user can choose: Transducer Block, Analog Input Block, Totalizer Block, Physical Block or None.

#### Select/Set Parameter Type/Index

This is the index related to the parameter to be actuated or viewed (0, 1, 2...). For each block, there are some pre-defined indexes. Refer to the Function Blocks Manual to know the desired indexes and then just enter the desired index.

#### **Set Mnemonic**

This is the mnemonic for the parameter identification (it accepts a maximum of 16 characters in the alphanumeric field of the display). Choose the mnemonic, preferably with no more than 5 characters because, this way, it will not be necessary to rotate it on the display.

#### Set Decimal Step

It is the increment and decrement in decimal units when the parameter is Float or Float Status value, or integer, when the parameter is in whole units.

#### Set Decimal Point Place.

This is the number of digits after the decimal point (0 to 3 decimal digits).

#### **Set Access Permission**

The access allows the user to read, in the case of the Monitoring option, and to write when "action" option is selected, then the display will show the increment and decrement arrows.

#### Set Alpha Numerical

These parameters include two options: value and mnemonic. In option value, it is possible to display data both in the alphanumeric and in the numeric fields; this way, in the case of a data higher than 10000, it will be shown in the alphanumeric field.

In option mnemonic, the display may show the data in the numeric field and the mnemonic in the alphanumeric field.

For devices where the software version is higher or equal to 1.10, please see the configuration of local adjustment using the local adjustment, in the installation, operation and maintenance procedures manual.

In case you wish to visualize a certain tag, opt for the index relative equal to "tag". To configure other parameters just select LCD-II up to LCD-VI windows:

| Online Configuration - Display (Or                                   | line)                              |          | ×    |                                                                                                    |
|----------------------------------------------------------------------|------------------------------------|----------|------|----------------------------------------------------------------------------------------------------|
|                                                                      | CD-V LCD-VI Local Address Change   |          |      |                                                                                                    |
| Select Block Type<br>Select/Set Parameter Type/Index<br>Set Mnemonic | Analog Input<br>Mode Block<br>MODE | Vrit     | e    | <ul> <li>The option "Write"<br/>should be selected<br/>in order to execute<br/>the upgrade of loc<br/>adjustment<br/>programming tree.</li> </ul> |
| Set Decimal Step                                                     | 0.25                               |          |      | the selected                                                                                                    |
| Set Decimal Point Place                                              | 2                                  |          |      | shown on the LCD display.                                                                                                    |
| Select Access Permission                                             | Monitoring                         | <b>•</b> |      |                                                                                                    |
| Select Alpha/Numerical                                               | Mnemonic                           | •        |      |                                                                                                    |
| Close                                                                |                                    |          | Help |                                                                                                    |

Figure 3.17 - Parameters for Local Adjustment Configuration

The Local Address Change window allows the user to enable/disable the access to changing the physical device address.

|                                                                                                    | Online Configuration - Display (Online)                                                                                                    | ×    |
|----------------------------------------------------------------------------------------------------|----------------------------------------------------------------------------------------------------|------|
| When the option —<br>"Enable" is selected,<br>the user can change<br>the physical device<br>address. | LCD-I       LCD-III       LCD-IV       LCD-V       LCD-VI       Local Address Change         Local Address Change       Enable       Write         Disable       Enable         Enable       Enable |      |
|                                                                                                    | Close                                                                                                    | Help |

Figure 3.18 - Parameters for Local Adjustment Configuration

When the user enter into the local adjustment and rotate the parameters using the magnetic tool, after escaping to normal operation, e.g., the monitoring, if the parameter when the magnetic tool is removed has "Access Permission equal to "monitoring", then this last parameter will be shown at the LCD.

Always on the LCD interface will be shown two parameters at the same time, switching between the configured parameter at the LCD-II and the last monitoring parameter. If the user do not want to show two parameters at the same time, it is only necessary to opt for "none" when configure the LCD-II:

|                                                     | <b>Online Configuration - Display</b> | (Online)                          |          | ×     |
|-----------------------------------------------------|---------------------------------------|-----------------------------------|----------|-------|
| 1                                                   |                                       | LCD-V LCD-VI Local Address Change |          |       |
|                                                     | Select Block Type                     | None                              |          | Write |
|                                                     | Select/Set Parameter Type/In          | dex TAG                           | <b>V</b> |       |
| "None", only<br>the last chosen                     | Set Mnemonic                          | TAG                               |          |       |
| monitoring<br>parameter will<br>be shown at<br>LCD. | Set Decimal Step                      | 0.01                              |          |       |
|                                                     | Set Decimal Point Place               | 2                                 |          |       |
|                                                     | Select Access Permission              | Monitoring                        | •        |       |
|                                                     | Select Alpha/Numerical                | Mnemonic                          | •        |       |
|                                                     | Close                                 |                                   |          | Help  |

#### Figure 3.19 - Parameters for Local Adjustment Configuration

The user can select the Mode Block parameter at the LCD. In this case is necessary to select the index equal to Mode Block:

#### Configuration

|                                                             | Online Configuration - Display (On |              |          | ×     |
|-------------------------------------------------------------|------------------------------------|--------------|----------|-------|
| With this option, the —<br>Mode Block<br>parameter is shown | Select Block Type                  | Analog Input | <b>-</b> | Write |
| at the LCD.                                                 | Set Mnemonic                       | MODE         |          |       |
|                                                             | Set Decimal Step                   | 0.25         |          |       |
|                                                             | Set Decimal Point Place            | 2            |          |       |
|                                                             | Select Access Permission           | Monitoring   | •        |       |
|                                                             | Select Alpha/Numerical             | Mnemonic     | •        |       |
|                                                             | Close                              |              |          | Help  |

Figure 3.20 - Parameters for Local Adjustment Configuration

# Programming Using Local Adjustment

The local adjustment is completely configured by **Simatic PDM or any other configuration tool**. It means, the user can select the best options to fit his application. From factory, it is configured with the options to set the Upper and Lower trim, for monitoring the input transducer output and check the Tag. Normally, the transmitter is much better configured by **configuration tool**, but the local functionality of the LCD permits an easy and fast action on certain parameters, since it does not rely on communication and network wiring connections. Among the possibilities by Local Adjustment, the following options can be emphasized: Mode block, Outputs monitoring, Tag visualization and Tuning Parameters setting.

The interface between the user is also described very detailed this manual in the chapter related to "Programming Using Local Adjustment". It is significantly the resources on this transducer display, also all the Series 303 field devices from Smar has the same methodology to handle with it. So, since the user has learned once, he is capable to handle all kind of field devices from Smar. This Local adjustment configuration is a suggestion only. The user may choose his preferred configuration via configuration toll, simply configuring the display block).

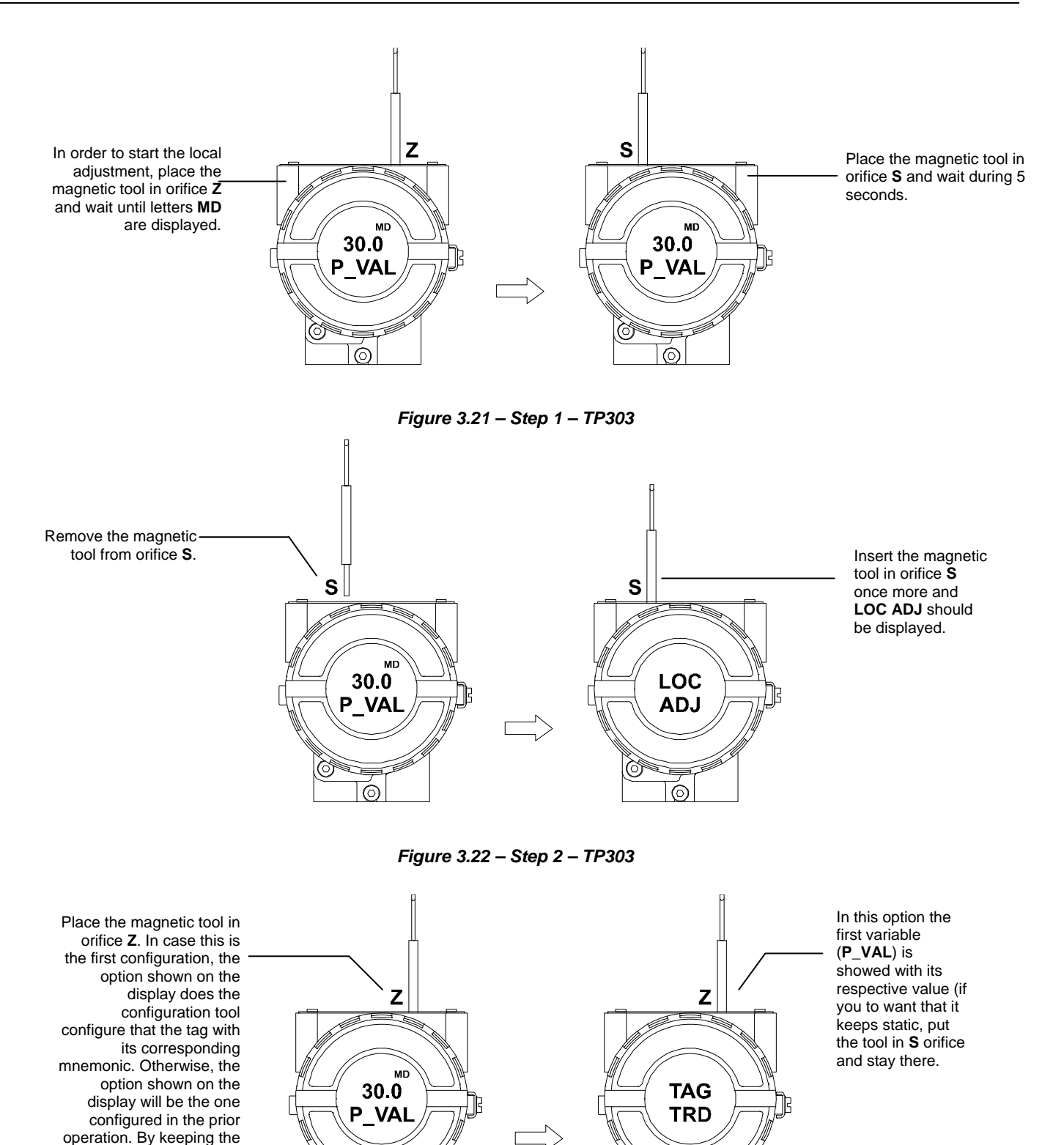

Figure 3.23 - Step 3 - TP303

 $\bigcirc$ 

0

tool inserted in this orifice, the local adjustment menu

will rotate.

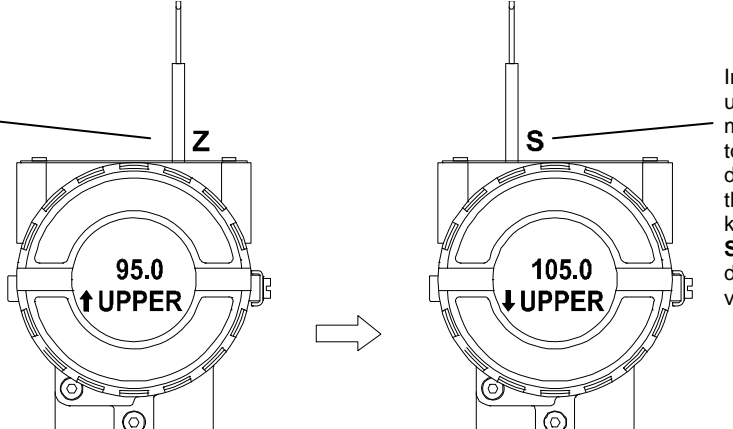

In order to range the upper value (lower); simply insert the magnetic tool in orifice **S** as soon as UPPER is shown on display. An arrow pointing upward ( $\uparrow$ ) increments the value and an arrow pointing downward ( $\downarrow$ ) decrements the value. In order to increment the value, keep the tool inserted in **S** up to set the value desired.

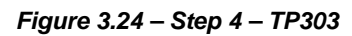

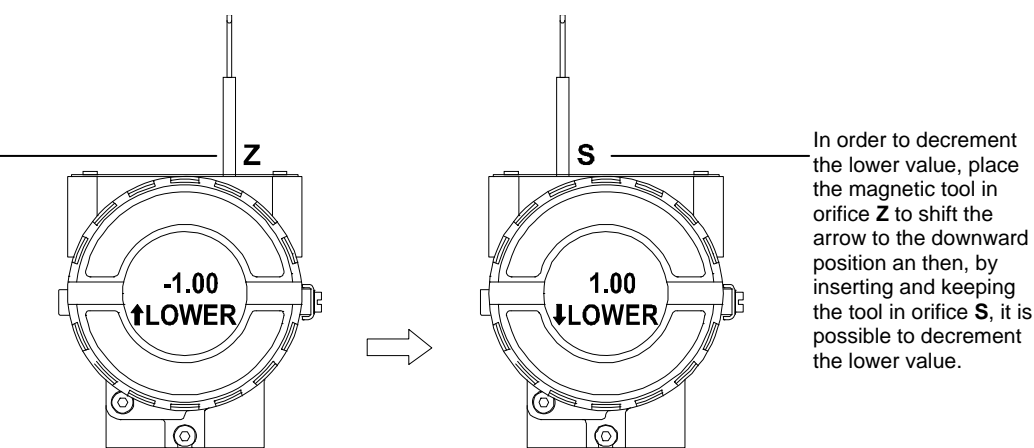

In order to range the lower value (lower); simply insert the magnetic tool in orifice **S** as soon as LOWER is shown on display. An arrow pointing upward (↑) increments the value and an arrow pointing downward (↓) decrements the value. In order to increment the value, keep the tool inserted in **S** up to set the value desired

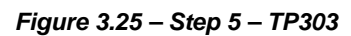

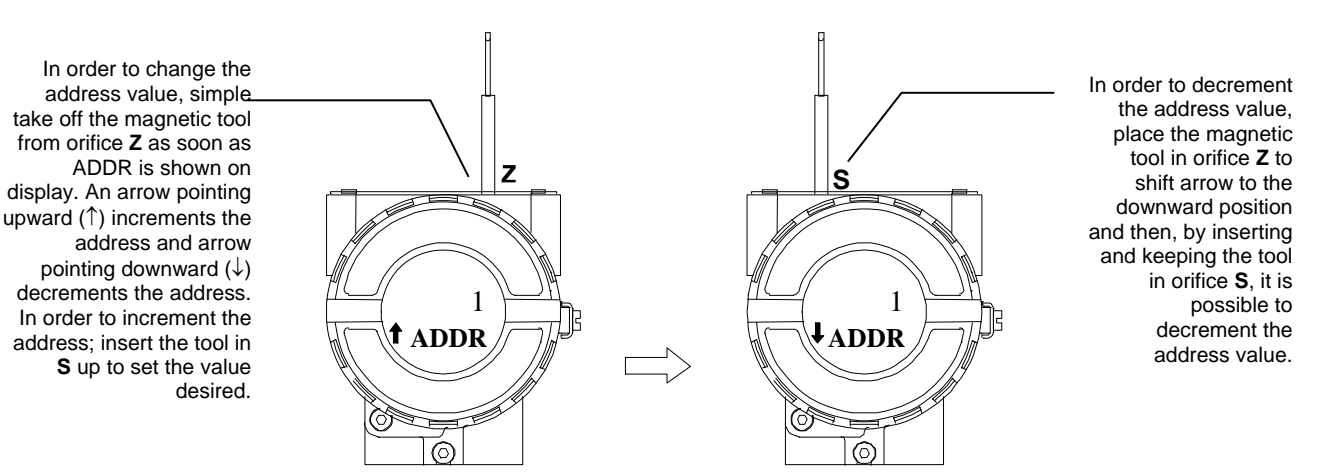

Figure 3.26 – Step 6 – TP303

In order to decrement the upper value, place the magnetic tool in orifice Z to shift the arrow to the downward position an then, by inserting and keeping the tool in orifice S, it is possible to decrement the upper value.

# Table of Points - Linearization

The output signal follows a curve determined by 16 points freely configurable.

|             | TABLE OF POINTS - LINEARIZATION       |                                                     |                                      |  |  |
|-------------|---------------------------------------|-----------------------------------------------------|--------------------------------------|--|--|
| Points<br>% | Actual Value<br>(process Out)<br>X(%) | Desired position<br>value (of the<br>process ) Y(%) |                                      |  |  |
| 1           | 0                                     | 0                                                   |                                      |  |  |
| 2           | 26.4                                  | 25                                                  | 5 Points                             |  |  |
| 3           | 48.6                                  | 50                                                  | (See figure: Position graphic of the |  |  |
| 4           | 74.2                                  | 75                                                  | magnet)                              |  |  |
| 5           | 100                                   | 100                                                 |                                      |  |  |
| 6           | -                                     | -                                                   |                                      |  |  |
| •           |                                       |                                                     | Not used                             |  |  |
|             |                                       |                                                     | Not used                             |  |  |
|             |                                       |                                                     |                                      |  |  |
| 16          | -                                     | -                                                   |                                      |  |  |

#### Table function (Linearization)

Depending on the application and according with the process, the transmitter output or PV is shown in one linear characteristic curve (position, level, opening etc.). TP also has the option for adjust this curve of linear output, to that the value in percentage can be linearized, you have to uses a table 16 points at maximum and minimum points 2. The output is calculated by interpolating these points. The user can set the total of points desired.

#### To configure the feature table:

- The user must choose the item "function" to "table" option.
- Select the number of points, according to you need, 2-16 points.
- Create the table and indicate the current position value in the "X" (%) column and the desired position value in the "Y" (%) column. Once created the table, send the points for the position transmitter.
- Done, this configured.

# Position Graphic of the Magnet

Exemple:

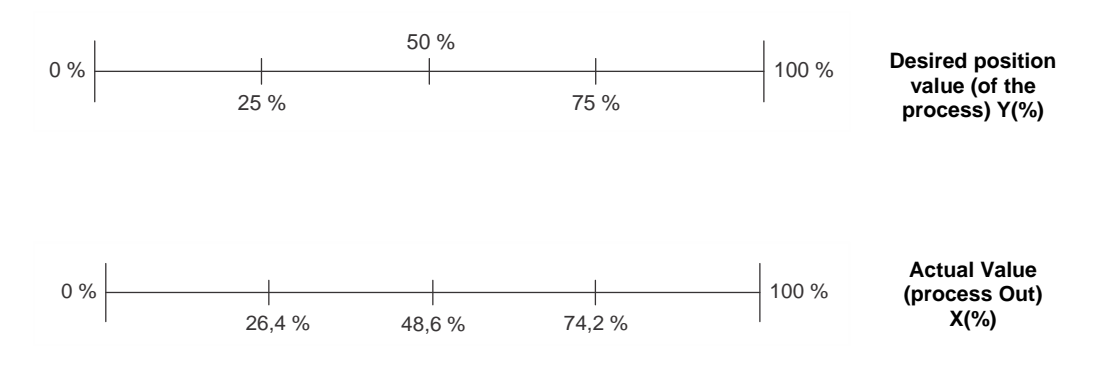

**NOTE:** If the table is enabled there will be an indication on the Display LCD with the F(X) icon.

Figure 3.27 - Position Graphic of the Magnet

# **Cyclical Diagnosis**

Via cyclic communication is possible to verify diagnostics from the **TP303** using the Profibus Master Class 1 or even via acyclic communication via Master Class 2. The Profibus-PA devices provide up to 4 standard diagnoses bytes via Physcial Block (see figure 3.28 and 3.29) and when the most significant bit of the fourth Byte is "1", the diagnose will extend the information in more 6 bytes. These Diagnosis bytes can also be monitored via cyclic tools.

#### From Physical Block

| Len of status bytes                 | Status<br>Type | Physical<br>Block Slot | Status<br>Appears Disappears   | Standard Diagnostic | Extended Diagnostic        |
|-------------------------------------|----------------|------------------------|--------------------------------|---------------------|----------------------------|
| 08 - Standard Diag<br>0E - Ext Diag | FE             | 01                     | 01 - Appears<br>02- Disappears | 4 bytes             | 6 bytes<br>weedor specific |

When bit 55 ( byte 4, MSB ) is "1": the device has extended diagnost

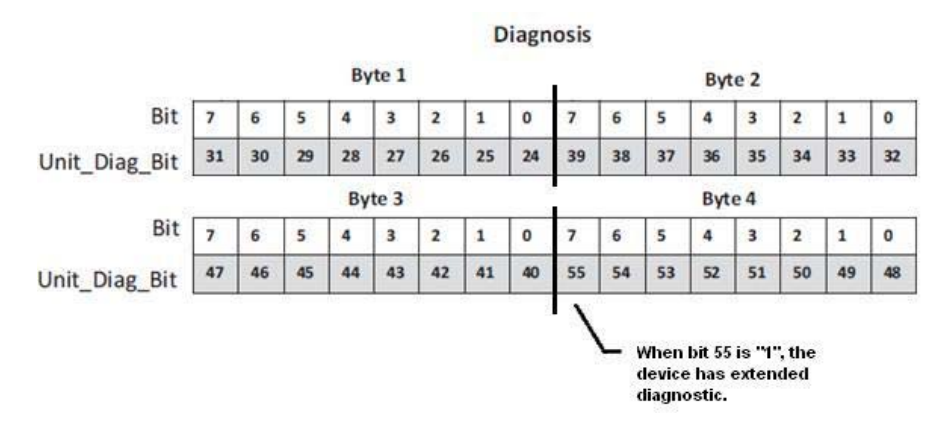

#### Figure 3.28 – Cyclical Diagnosis

Figure 3.29 – Cyclic Diagnosis mapping for 4 bytes of Physical Block.

Unit\_Diag\_bit is described in the GSD file Profibus-PA device.

See below a description part of a GSD file for the 4 bytes and more detail:

```
;----- Description of device related diagnosis: ------
Unit_Diag_Bit(16) = "Error appears"
Unit_Diag_Bit(17) = "Error disappears"
;Byte 01
Unit_Diag_Bit(24) = "Hardware failure electronics"
Unit_Diag_Bit(25) = "Not used 25"
Unit_Diag_Bit(26) = "Not used 26"
Unit_Diag_Bit(27) = "Not used 27"
Unit_Diag_Bit(28) = "Memory error"
Unit_Diag_Bit(29) = "Measurement failure"
Unit_Diag_Bit(30) = "Device not initialized"
Unit_Diag_Bit(31) = "Device initialization failed"
;Byte 02
Unit_Diag_Bit(32) = "Not used 32"
Unit_Diag_Bit(33) = "Not used 33"
Unit Diag Bit(34) = "Configuration invalid"
Unit_Diag_Bit(35) = "Restart"
Unit_Diag_Bit(36) = "Coldstart"
Unit_Diag_Bit(37) = "Maintenance required"
Unit_Diag_Bit(38) = "Not used 38"
Unit_Diag_Bit(39) = "Ident_Number violation"
```

```
;Byte 03
Unit_Diag_Bit(40) = "Not used 40"
Unit_Diag_Bit(41) = "Not used 41"
Unit_Diag_Bit(42) = "Not used 42"
Unit_Diag_Bit(43) = "Not used 43"
Unit_Diag_Bit(44) = "Not used 44"
Unit Diag Bit(45) = "Not used 45"
Unit Diag Bit(46) = "Not used 46"
Unit Diag Bit(47) = "Not used 47"
;byte 04
Unit_Diag_Bit(48) = "Not used 48"
Unit_Diag_Bit(49) = "Not used 49"
Unit_Diag_Bit(50) = "Not used 50"
Unit_Diag_Bit(51) = "Not used 51"
Unit_Diag_Bit(52) = "Not used 52"
Unit_Diag_Bit(53) = "Not used 53"
Unit_Diag_Bit(54) = "Not used 54"
Unit_Diag_Bit(55) = "Extension Available"
;Byte 05 TRD Block & PHY Block
Unit_Diag_Bit(56) = "Sensor Hall failure"
Unit Diag Bit(57) = "Temperature Out of work range"
Unit_Diag_Bit(58) = "Not used 58"
Unit_Diag_Bit(59) = "Not Used 59"
Unit_Diag_Bit(60) = "Calibration Error - Check XD_ERROR parameter"
Unit_Diag_Bit(61) = "Not used 61"
Unit_Diag_Bit(62) = "Not Used 62"
Unit_Diag_Bit(63) = "Device is writing lock"
;byte 06 AI Block
Unit Diag Bit(64) = "Simulation Active in AI Block"
Unit Diag Bit(65) = "Fail Safe Active in Al Block"
Unit_Diag_Bit(66) = "AI Block in Out of Service"
Unit_Diag_Bit(67) = "AI Block Output out of High limit"
Unit_Diag_Bit(68) = "AI Block Output out of Low limit"
Unit_Diag_Bit(69) = "No assigned channel to AI Block"
Unit_Diag_Bit(70) = "Not used 70"
Unit_Diag_Bit(71) = "Not used 71"
:byte 07 TOT Block
Unit Diag Bit(72) = "TOT Block in Out of Service"
Unit_Diag_Bit(73) = "Totalization Out of High limit"
Unit_Diag_Bit(74) = "Totalization Out of Low limit"
Unit_Diag_Bit(75) = "No assigned channel to TOT Block"
Unit_Diag_Bit(76) = "Not used 76"
Unit_Diag_Bit(77) = "Not used 77"
Unit_Diag_Bit(78) = "Not used 78"
Unit_Diag_Bit(79) = "Not used 79"
;byte 08
Unit_Diag_Bit(80) = "Not used 80"
Unit_Diag_Bit(81) = "Not used 81"
Unit_Diag_Bit(82) = "Not used 82"
Unit_Diag_Bit(83) = "Not used 83"
Unit Diag Bit(84) = "Not used 84"
Unit Diag Bit(85) = "Not used 85"
Unit Diag Bit(86) = "Not used 86"
Unit_Diag_Bit(87) = "Not used 87"
;byte 09
Unit_Diag_Bit(88) = "Not used 88"
Unit_Diag_Bit(89) = "Not used 89"
Unit_Diag_Bit(90) = "Not used 90"
```

| Unit_Diag_Bit(91)  | = "Not used 91"  |
|--------------------|------------------|
| Unit_Diag_Bit(92)  | = "Not used 92"  |
| Unit_Diag_Bit(93)  | = "Not used 93"  |
| Unit_Diag_Bit(94)  | = "Not used 94"  |
| Unit_Diag_Bit(95)  | = "Not used 95"  |
|                    |                  |
| ;byte 10           |                  |
| Unit_Diag_Bit(96)  | = "Not used 96"  |
| Unit_Diag_Bit(97)  | = "Not used 97"  |
| Unit_Diag_Bit(98)  | = "Not used 98"  |
| Unit_Diag_Bit(99)  | = "Not used 99"  |
| Unit_Diag_Bit(100) | = "Not used 100" |
| Unit_Diag_Bit(101) | = "Not used 101" |

Unit\_Diag\_Bit(102) = "Not used 102" Unit\_Diag\_Bit(103) = "Not used 103"

NOTE

If the FIX flag is active on LCD, the **TP303** is configured to "Profile Specific" mode. When in "Manufacturer Specific" mode, the Identifier Number is 0x0904. Once the Identifier\_Number\_Selector is changed from "Profile Specific" to "Manufacturer Specific" or vice-versa, one must wait 5 seconds while the data is saved. Then, turn the **TP303** off and turn it on again. So, the Identifier Number is updated to the communication level. If the equipment is in "Profile Specific" and using the GSD file Identifier Number equals 0x0904, the acyclic communication will work with the tools based on EDDL, FDT/DTM, but no cyclic communication with the Profibus-DP master will get success.

# **MAINTENANCE PROCEDURES**

## General

Smar **TP303** Position Transmitters are extensively tested and inspected before delivery to the end user. Nevertheless, during their design and development, consideration was given to the possibility of repairs being made by the end user, if necessary.

In general, it is recommended that end users do not try to repair printed circuit boards. Spare circuit boards may be ordered from Smar whenever necessary. Refer to the item "Returning Materials" at the end of this section.

# Recommendations for mounting Approved Equipments with the IP66/68 W certifications ("W" indicates certification for use in saline atmospheres)

#### NOTE

The certification is valid for stainless steel transmitter manufactured, approved with the certification IP66/68 W. All transmitter external material, such as plugs, connections etc., should be made in stainless steel. The electrical connection with 1/2" – 14NPT thread must use a sealant. A non-hardening silicone sealant is recommended. The instrument modification or replacement parts supplied by other than authorized representative of Smar is

The instrument modification or replacement parts supplied by other than authorized representative of Smar is prohibited and will void the certification.

| The table 4.1 shows the messages of | ferrors and potential cause. |
|-------------------------------------|------------------------------|
|-------------------------------------|------------------------------|

| SYMPTOM           | PROBABLE SOURCE OF PROBLEM                                                                                                    |
|-------------------|----------------------------------------------------------------------------------------------------|
|                   | Transmitter Connections<br>Check wiring polarity and continuity.<br>Check for shorts or ground loops.<br>Check if the power supply connector is connected to main board.<br>Check if the shield is not used as a conductor.<br>It should be grounded at one end only.                                                                                                    |
|                   | <ul> <li>Power Supply</li> <li>Check power supply output. The voltage must be between 9 - 32 Vdc at the TP303 terminals. Noise and ripple should be within the following limits:</li> <li>a) 16 mV peak to peak from 7.8 to 39 KHz.</li> <li>b) 2 V peak to peak from 47 to 63 Hz for non-intrinsic safety applications and 0.2 V for intrinsic safety applications.</li> </ul>                                                                                                    |
| NO COMMUNICATION  | c) 1.6 V peak to peak from 3.9 MHz to 125 MHz.                                                                                                    |
|                   | Network Connection         Check that the topology is correct and all devices are connected in parallel.         Check that two terminators are in good conditions and correctly positioned.         Check that the coupler connections are in good conditions and correctly positioned.         Check that the terminators are according to the specifications.         Check length of trunk and spurs.         Check spacing between couplers.         Network Configuration         Make sure that device address is configured correctly.         Electronic Circuit Failure         Check the main board for defect by replacing it with a spare one. |
| INCORRECT READING | Transmitter Connections         Check for intermittent short circuits, open circuits and grounding problems.         Check if the sensor is correctly connected to the <b>TP303</b> terminal block.         Noise, Oscillation         Adjust damping         Check that the shielding of the transmitters housing.         Check that the shielding of the wires between transmitter / papel is grounded only in one end                                                                                                    |
|                   | Sensor<br>Check the sensor operation; it shall be within its characteristics.<br>Check sensor type; it shall be the type and standard that the <b>TP303</b> has been configured to.<br>Check if process is within the range of the sensor and the <b>TP303</b> .                                                                                                    |

Table 4.1 - Messages of Errors and Potential Cause

If the problem is not presented in the table above, follow the note below:

| NOTE                                                                                                    |
|----------------------------------------------------------------------------------------------------|
| The Factory Init should be tried as a last option to recover the equipment control when the equipment presents some problem related to the function blocks or the communication. This operation must only be carried out by authorized technical personnel and with the process offline, since the equipment will be configured with standard and factory data. |
| This procedure resets all the configurations run on the equipment, after which a partial download should be performed.                                                                                                    |
| Two magnetic tools should be used to this effect. On the equipment, withdraw the nut that fixes the identification tag on the top of the housing, so that access is gained to the "S" and "Z" holes.<br>The operations to follow are:                                                                                                    |
| <ol> <li>Switch off the equipment, insert the magnetic tools and keep them in the holes (the magnetic end in the<br/>holes);</li> </ol>                                                                                                    |
| 2) Feed the equipment;                                                                                                    |
| 3) As soon as Factory Init is shown on the display, take off the tools and wait for the "S" symbol on the right upper corner of the display to unlit, thus indicating the end of the operation.                                                                                                    |
| holes);<br>2) Feed the equipment;<br>3) As soon as Factory Init is shown on the display, take off the tools and wait for the "S" symbol on the<br>right upper corner of the display to unlit, thus indicating the end of the operation.<br>This procedure makes effective all factory configuration and will eliminate eventual problems with the               |

# function blocks or with the equipment communication.

## **Disassembly Procedure**

Refer to **TP303** Exploded View figure (Figure 4.3). Make sure to disconnect power supply before disassembling the position transmitter.

| The numbers | indicated betweer | parentheses refer | to Figure 4.3 – E | xploded View. |
|-------------|-------------------|-------------------|-------------------|---------------|

#### Transducer

To remove the transducer from the electronic housing, disconnect before the electrical connections (in the field terminal side) and the main board.

Loosen the hex screw (6) and carefully unscrew the electronic housing from the transducer, observing that the flat cable is not excessively twisted.

#### **Electronic Circuit**

To remove the circuit board (5) and indicator (4), first loose the cover locking (7) on the side not marked "Field Terminals", then unscrew the cover (1).

#### WARNING

The board has CMOS components, which may be damaged by electrostatic discharges. Observe correct procedures for handling CMOS components. It is also recommended to store the circuit boards in electrostatic-proof cases.

#### CAUTION

Do not rotate the electronic housing more than 270° without disconnecting the electronic circuit from the power supply.

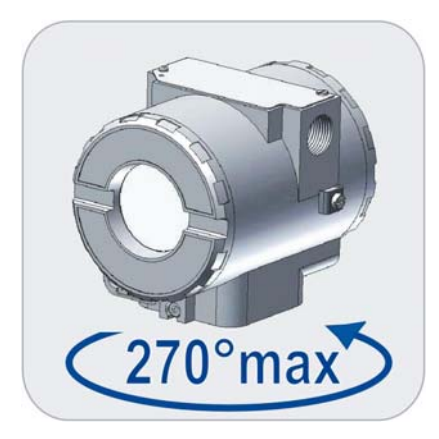

Figure 4.1 - Sensor Rotation

Loosen the two screws (3) that anchor the indicator and the main circuit board. Gently pull out the indicator, and then the main board (5).

## **Reassembly Procedure**

| WARNING |  |
|---------|--|
|         |  |

Do not assemble the main board with power on.

#### Transducer

Mount the transducer to the housing turning clockwise until it stops. Then turn it counterclockwise until it faces the square of electronic housing to the square of transducer. Tighten the hex screw (6) to lock the housing to the transducer.

#### **Electronic Circuit**

Plug transducer connector and power supply connector to main board (5). Attach the display to the main board. Observe the four possible mounting positions. The  $\uparrow$  mark indicates up position.

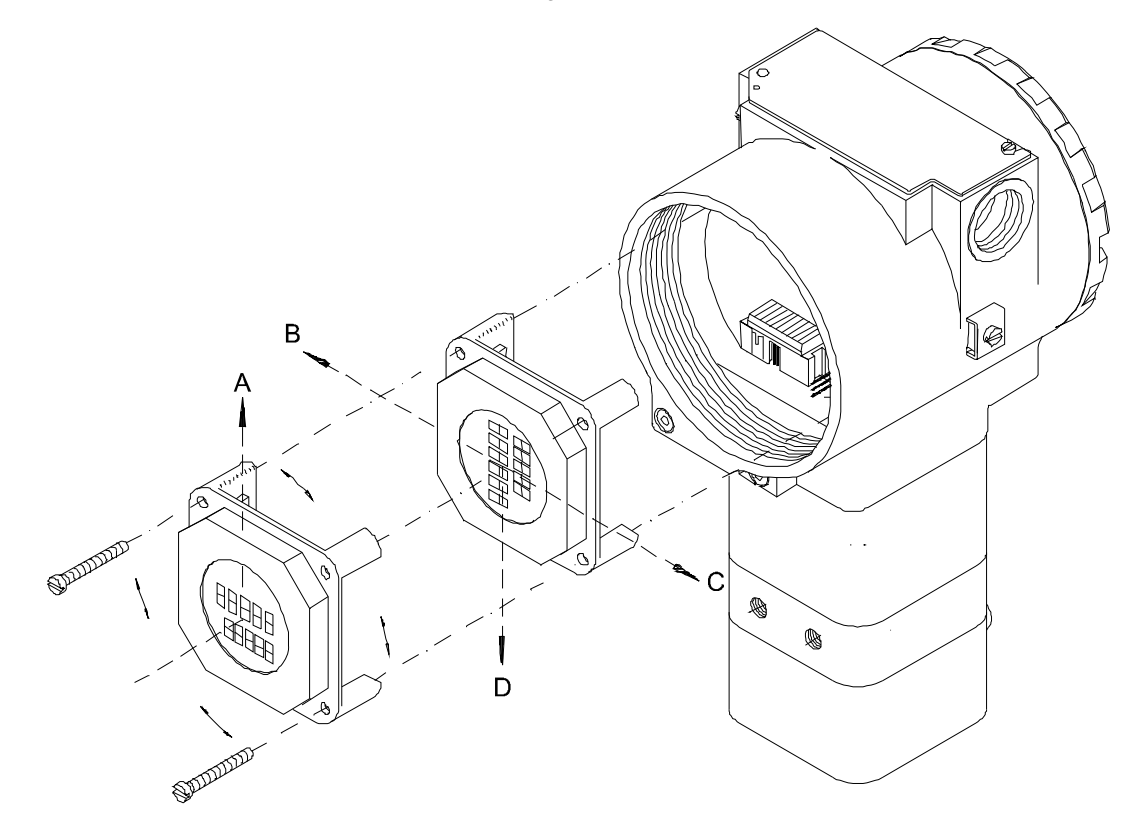

Figure 4.2 - Four Possible Positions of the Display

Anchor the main board (5) in the housing (8) with their screws (3). After tightening the protective cover (1), mounting procedure is complete. The transmitter is ready to be energized and tested.

# Upgrading TP301 to TP303

The sensor and casing of the TP301 is the same as the **TP303**. By changing the circuit board of the TP301 it becomes a **TP303**. The display on TP301 version 1.XX, is the same as on **TP303** and can therefore be used with the **TP303** upgrade circuit board.

Upgrading the TP301 to a **TP303** is therefore very much the same as the procedure for replacing the main board described above.

To remove the circuit board (5), loosen the two screws (3) that anchor the board.

Caution with the circuit boards must be taken as mentioned above.

Pull the TP301 main board out of the housing and disconnect the power supply and the sensor connectors.

Put in the TP303 main board reversing the procedure for removing the TP301 circuit.

# Accessories

| ACCESSORIES AND RELATED PRODUCTS |                                              |  |
|----------------------------------|----------------------------------------------|--|
| ORDERING CODE                    | DESCRIPTION                                  |  |
| 400-1176                         | Teflon guide for linear magnet.              |  |
| 400-1177                         | Teflon guide for rotary magnet.              |  |
| AssetView FDT                    | Asset Management With FDT                    |  |
| BC1                              | Fieldbus/RS232 Interface                     |  |
| BT302                            | Terminator                                   |  |
| DF47-17                          | Intrinsic Safety Barrier                     |  |
| DF73                             | HSE/PROFIBUS-DP Controller                   |  |
| DF95/DF97                        | PROFIBUS DP/PA Controller                    |  |
| FDI302                           | Field Device interface                       |  |
| PBI                              | USB Profibus Interface                       |  |
| ProfibusView                     | Profibus PA Device Parameterization Software |  |
| PS302/DF52                       | Power Supply                                 |  |
| PSI302/DF53                      | Power Supply Impedance                       |  |
| SD1                              | Magnetic Tool for Local Adjustment           |  |

# Exploded View

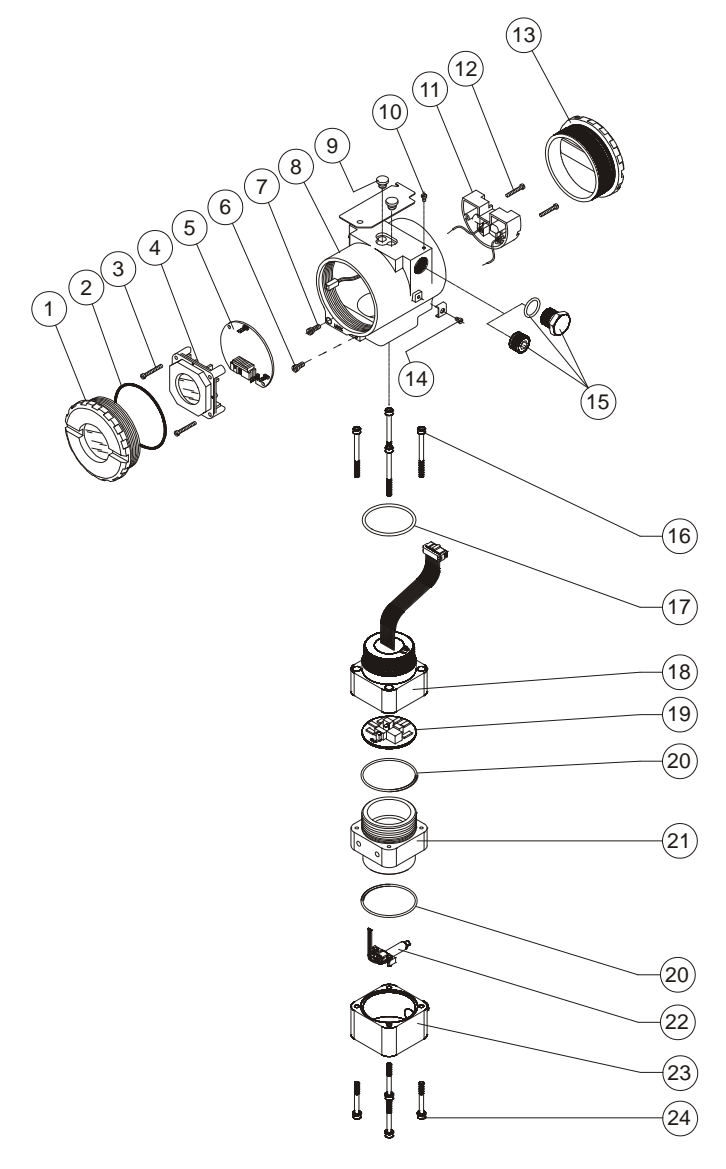

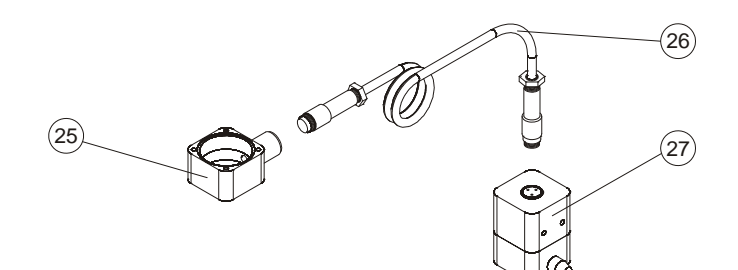

Figure 4.3 – TP303 Exploded View

# Spare Parts List

| SPARE PARTS LIST                                                 |                             |                          |                      |                      |  |  |  |  |
|------------------------------------------------------------------|-----------------------------|--------------------------|----------------------|----------------------|--|--|--|--|
| DESCRIPTION OF PARTS                                             |                             | POSITION                 | CODE                 | CATEGORY<br>(NOTE 1) |  |  |  |  |
| COVER WITH WINDOW                                                | . Aluminum                  | 1                        | 204-0103             |                      |  |  |  |  |
|                                                                  | . 316 SS                    | 1                        | 204-0106             |                      |  |  |  |  |
| COVER O-RING (NOTE 3)                                            | . Buna-N                    | 2                        | 204-0122             | В                    |  |  |  |  |
| ALUMINUM HOUSING MAIN BOARD SCREW                                | . Units with indicator      | 3                        | 304-0118             |                      |  |  |  |  |
|                                                                  | . Units without indicator   | 3                        | 304-0117             |                      |  |  |  |  |
| STAINLESS STEEL HOUSING MAIN BOARD SCREW                         | . Units with indicator      | 3                        | 204-0118<br>204-0117 |                      |  |  |  |  |
| DIGITAL INDICATOR                                                |                             | 4                        | 214-0108             |                      |  |  |  |  |
| MAIN ELECTRONIC CIRCUIT BOARD                                    |                             | 5                        | 400-0269             | A                    |  |  |  |  |
|                                                                  | . M4 Screw                  | 6                        | 204-0121             |                      |  |  |  |  |
|                                                                  | . M6 Without Head Screw     | 6                        | 400-1121             |                      |  |  |  |  |
| COVER LOCKING SCREW                                              |                             | 7                        | 204-0120             |                      |  |  |  |  |
| HOUSING (NOTE 2)                                                 |                             | 8                        | (NOTE 5)             |                      |  |  |  |  |
| LOCAL ADJUSTMENT PROTECTION CAP                                  |                             | 9                        | 204-0114             |                      |  |  |  |  |
| IDENTIFICATION PLATE SCREW                                       |                             | 10                       | 204-0116             |                      |  |  |  |  |
| TERMINAL BLOCK ISOLATOR                                          |                             | 11                       | 400-0058             |                      |  |  |  |  |
|                                                                  | . Cover Aluminum            | 12                       | 304-0119             |                      |  |  |  |  |
|                                                                  | . Cover 316 SS              | 12                       | 204-0119             |                      |  |  |  |  |
|                                                                  | . Aluminum                  | 13                       | 204-0102             |                      |  |  |  |  |
|                                                                  | . 316 SS                    | 13                       | 204-0105             |                      |  |  |  |  |
| EXTERNAL GROUND BOLT                                             | 4/0" NDT Diskus stational   | 14                       | 204-0124             |                      |  |  |  |  |
| SIX-SIDED INTERNAL PLUG                                          | Carbon SteeL BR-EX D        | 15                       | 400-0808             |                      |  |  |  |  |
|                                                                  | D<br>1/2" NPT Pichromotized | 15                       | 400-0809             |                      |  |  |  |  |
| SIX-SIDED INTERNAL PLUG                                          | Carbon SteeL                | 15                       | 400-0583-11          |                      |  |  |  |  |
|                                                                  | . 1/2" NPT 304 SST          | 15                       | 400-0583-12          |                      |  |  |  |  |
| SIX-SIDED EXTERNAL PLUG                                          | . M20 X 1.5 316 SST         | 15                       | 400-0810             |                      |  |  |  |  |
|                                                                  | . PG13.5 316 SST            | 15                       | 400-0811             |                      |  |  |  |  |
|                                                                  | . 3/4" NPT 316 SST          | 15                       | 400-0812             |                      |  |  |  |  |
|                                                                  |                             | 16 17 19                 | 400-0883             |                      |  |  |  |  |
|                                                                  | . Aluminum                  | 19                       | 400-0884             |                      |  |  |  |  |
| CONNECTION COVER SET                                             | . 316 SS                    | 16, 17, 18,<br>19        | 400-0885             |                      |  |  |  |  |
| O-RING, Neck (NOTE 3)                                            | . Buna-N                    | 17                       | 204-0113             | В                    |  |  |  |  |
|                                                                  | . Aluminum                  | 18                       | 400-0074             |                      |  |  |  |  |
| CONNECTION COVER                                                 | . 316 SS                    | 18                       | 400-0391             |                      |  |  |  |  |
| ANALOG BOARD                                                     |                             | 19                       | 400-0637             |                      |  |  |  |  |
| UNION BLOCK O-RING                                               |                             | 20                       | 400-0085             | В                    |  |  |  |  |
| UNION BLOCK                                                      | . Aluminum                  | 21                       | 400-0386             |                      |  |  |  |  |
|                                                                  | . 316 SS                    | 21                       | 400-0387             |                      |  |  |  |  |
| POSITION SENSOR COVER SET                                        | . Aluminum<br>. 316 SS      | 22, 23, 24<br>22, 23, 24 | 400-0656<br>400-0657 |                      |  |  |  |  |
| POSITION SENSOR BRACKET + POSITION SENSOR SENSOR +<br>FLAT CABLE |                             | 22                       | 400-0090             |                      |  |  |  |  |
| POSITION SENSOR COVER                                            | . Aluminum                  | 23                       | 400-0089             |                      |  |  |  |  |
|                                                                  | . 316 SS                    | 23                       | 400-0396             |                      |  |  |  |  |
| POSITION SENSOR COVER BOLT                                       |                             | 24                       | 400-0092             |                      |  |  |  |  |
| REMOTE POSITION SENSOR COVER SET(NOTE 4)                         | . Aluminum                  | 25                       | 400-0853             |                      |  |  |  |  |
|                                                                  | . 316 SS                    | 25                       | 400-0854             |                      |  |  |  |  |

| SPARE PARTS LIST                             |                       |         |                      |  |  |  |  |
|----------------------------------------------|-----------------------|---------|----------------------|--|--|--|--|
| DESCRIPTION OF PARTS                         | POSITION              | CODE    | CATEGORY<br>(NOTE 1) |  |  |  |  |
|                                              | . 5 M                 | 26      | 400-0857             |  |  |  |  |
|                                              | . 10 M                | 26      | 400-0858             |  |  |  |  |
| CABLE SET + CONNECTOR                        | . 15 M                | 26      | 400-0859             |  |  |  |  |
|                                              | . 20 M                | 26      | 400-0860             |  |  |  |  |
|                                              | . Aluminum            | 27      | 400-0855             |  |  |  |  |
| REMOTE EXTENSION SET                         | . 316 SS              | 27      | 400-0856             |  |  |  |  |
|                                              | . Aluminum            | 16 a 24 | 400-0038             |  |  |  |  |
| TRANSDUCER SET                               | . 316 SS              | 16 a 24 | 400-0400             |  |  |  |  |
|                                              | . Carbon Steel        | -       | 400-0339             |  |  |  |  |
| MOUNTING BRACKET, "L" + CLAMP 'U" TO PIPE 2" | . 316 SS              | -       | 400-0340             |  |  |  |  |
|                                              | . Linear up to 50 mm  | -       | 400-0035             |  |  |  |  |
| MACHETO                                      | . Linear up to 100 mm | -       | 400-0036             |  |  |  |  |
|                                              | . Linear up to 30 mm  |         | 400-0748             |  |  |  |  |
|                                              | . Rotary              | -       | 400-0037             |  |  |  |  |

ΝΟΤΑ

Note 1: For category A it is recommended to keep in stock 25 parts installed for each set and 50 for category B.

Nota 2: Includes terminal block isolator, bolts (cover locking, ground and terminal block isolator) and identification plate without certification.

Note 3: O-rings are packaged with 12 units.

Nota 4: Includes cover, position sensor flat cable, and extension cable connector.

Nota 5: To specify the housing, use HOUSING ORDER CODE table.

#### HOUSING ORDER CODE

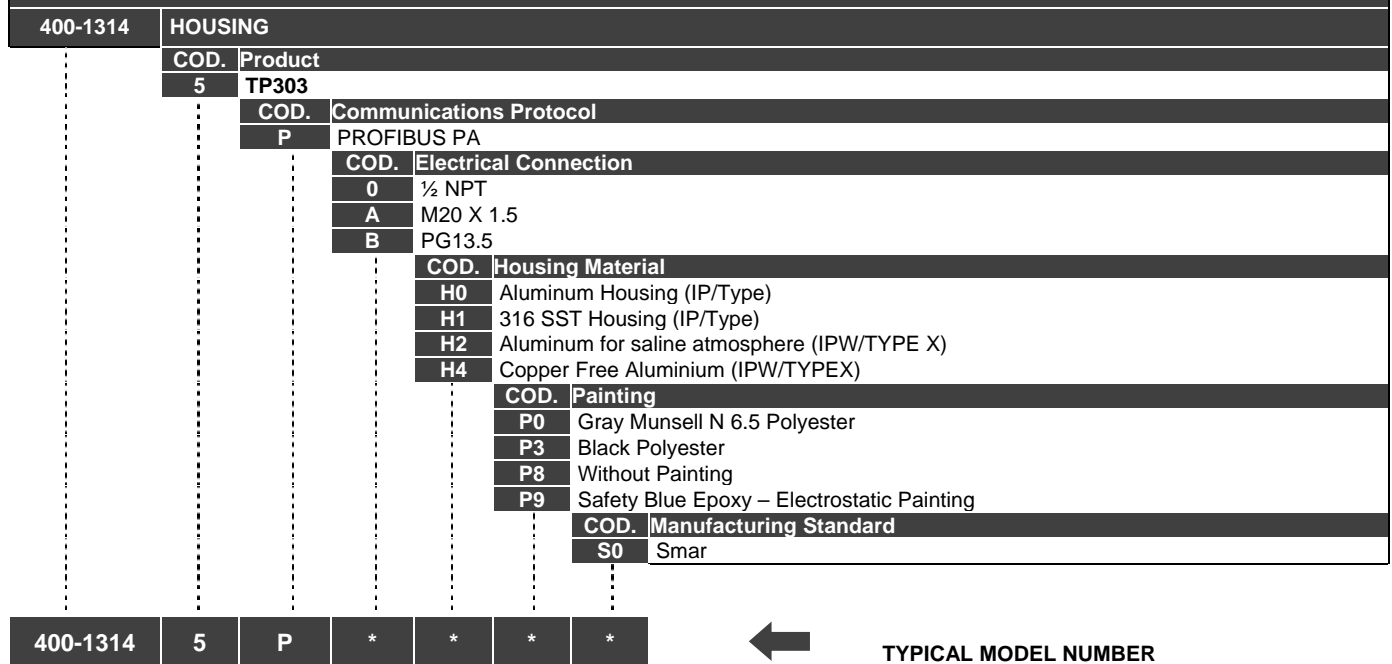

\* Select item.

# **TECHNICAL CHARACTERISTICS**

# **Functional Specifications**

| Travel             | Linear Motion: 3 -100 mm;                                                                              |  |  |  |  |  |  |  |
|--------------------|----------------------------------------------------------------------------------------------------|--|--|--|--|--|--|--|
| Traver             | Rotary Motion: 30 -120° rotation angle.                                                                |  |  |  |  |  |  |  |
| Output Signal      | Digital only. PROFIBUS-PA, 31.25 kbit/s voltage mode with bus power.                                   |  |  |  |  |  |  |  |
|                    | Bus power 9 - 32 Vdc.                                                                                  |  |  |  |  |  |  |  |
|                    | Current consumption quiescent 12 mA.                                                                   |  |  |  |  |  |  |  |
| Bower Supply       | Output impedance:                                                                                      |  |  |  |  |  |  |  |
| Fower Suppry       | - Non intrinsic safety from 7.8 kHz - 39 kHz should be greater or equal to 3 kOhm.                     |  |  |  |  |  |  |  |
|                    | - Intrinsic safety output impedance (assuming an IS barrier in the power supply) from 7.8 kHz - 39     |  |  |  |  |  |  |  |
|                    | kHz should be greater or equal to 400 Ohm.                                                             |  |  |  |  |  |  |  |
| Indicator          | Optional 4½-digit numerical and 5-character alphanumerical LCD indicator.                              |  |  |  |  |  |  |  |
| Hazardous Area     | Explosion-proof and intrinsically safe (ATEX (NEMKO and DEKRA EXAM), FM, CEPEL and CSA).               |  |  |  |  |  |  |  |
| Certifications     | Designed to comply with European regulations ATEX 94/9/EC and LVD 2006/95/EC standards.                |  |  |  |  |  |  |  |
|                    | Ambient: - 40 to 85 °C (- 40 to 185 °F)                                                                |  |  |  |  |  |  |  |
|                    | Storage: - 40 to 90 °C (- 40 to 194 °F)                                                                |  |  |  |  |  |  |  |
| Temperature Limits | Digital Display: -10 to 75 ℃ (14 to 167 °F) operation;                                                 |  |  |  |  |  |  |  |
|                    | - 40 to 85 °C (- 40 to 185 °F) without damage.                                                         |  |  |  |  |  |  |  |
|                    | Remote Sensor: - 40 to 105°C (- 40 to 221°F)                                                           |  |  |  |  |  |  |  |
| Turn-on Time       | Performs within specifications of less than 5.0 seconds after power is applied to the transmitter.     |  |  |  |  |  |  |  |
| Configuration      | Basic configuration may be done using local adjustment magnetic tool if device is fitted with display. |  |  |  |  |  |  |  |
| Comguration        | Complete configuration is possible using remote configurator (E.g.: Simatic PDM).                      |  |  |  |  |  |  |  |
| Humidity Limits    | 0 to 100% RH.                                                                                          |  |  |  |  |  |  |  |

# **Performance Specifications**

Reference conditions: range starting at zero, temperature 25°C (77°F), power supply of 24 Vdc.

| Accuracy $\leq 0.2\%$ F. S. the effects of linearity, hysteresis and repeatability are included.<br>(NOTE: Valid value only when used with the table of points. See configuration section in this |                                                             |  |  |  |
|----------------------------------------------------------------------------------------------------|-------------------------------------------------------------|--|--|--|
| Resolution                                                                                                    | ≤ 0.1% F.S.                                                 |  |  |  |
| Repeatability                                                                                                    | ≤ 0.5% F.S.                                                 |  |  |  |
| Hysteresis of<br>Full Scale                                                                                                    | ≤ 0.2% F.S.                                                 |  |  |  |
| Stability                                                                                                    | ± 0.1% F.S.                                                 |  |  |  |
| Temperature Effect                                                                                                    | ± 0.8%/20°C F.S.                                            |  |  |  |
| Power Supply Effect                                                                                                    | ± 0.005% F.S. Calibration.                                  |  |  |  |
| Electromagnetic<br>Interface Effect                                                                                                    | Designed to comply with European Directive EMC 2004/108/EC. |  |  |  |

# **Physical Specifications**

| Hardware                                                                                              | ardware Physical: according to IEC 61158-2 and conformity with the FISCO model.                                                                                                   |  |  |  |  |  |
|----------------------------------------------------------------------------------------------------|----------------------------------------------------------------------------------------------------|--|--|--|--|--|
| Electrical Connection 1/2 - 14 NPT, Pg 13.5, or M20 x 1.5 metric.                                     |                                                                                                    |  |  |  |  |  |
| Material of Injected low copper aluminum with polyester painting or 316 stainless steel housing, with |                                                                                                    |  |  |  |  |  |
| Construction o-rings on cover.                                                                        |                                                                                                    |  |  |  |  |  |
| Mounting Bracket Plated carbon steel with polyester painting or 316 SST.                              |                                                                                                    |  |  |  |  |  |
| Identification Plate                                                                                  | 316 SST.                                                                                                    |  |  |  |  |  |
|                                                                                                    | <ul> <li>TP <ul> <li>1.5 kg in Aluminum (without mounting bracket);</li> <li>3.3 kg in Stainless Steel (without mounting bracket).</li> </ul> </li> <li>Remote sensor:</li> </ul> |  |  |  |  |  |
| Approximate Weights                                                                                   | 0.58 kg in Aluminum;<br>1.5 kg in Stainless Steel.                                                                                                    |  |  |  |  |  |
|                                                                                                    | Cable and remote sensor connectors:<br>Cable 0.045 kg/m;<br>0.05 kg for each connector.                                                                                           |  |  |  |  |  |

# Ordering Code

| MODEL     | POSIT                                                                                                    | TION TRANSMITTER                                                             |  |  |  |  |  |  |  |
|-----------|----------------------------------------------------------------------------------------------------|------------------------------------------------------------------------------|--|--|--|--|--|--|--|
| TP303     | PROFIBUS-PA                                                                                                    |                                                                              |  |  |  |  |  |  |  |
| 1         | COD. Local Display                                                                                                    |                                                                              |  |  |  |  |  |  |  |
|           | 0                                                                                                    | Without Local Display                                                        |  |  |  |  |  |  |  |
|           | 1                                                                                                    | With Local Display                                                           |  |  |  |  |  |  |  |
|           | 1                                                                                                    | COD. Mounting Bracket                                                        |  |  |  |  |  |  |  |
|           |                                                                                                    | 0 Without Bracket                                                            |  |  |  |  |  |  |  |
|           | <ol> <li>Carbon Steel, "L" + clamp "U" pipe 2". (3)</li> <li>Stainless Steel, "L" + clamp "U" pipe 2". (3)</li> <li>Carbon Steel, rotary - VDI / VDE NAMUR</li> </ol> |                                                                              |  |  |  |  |  |  |  |
|           |                                                                                                    |                                                                              |  |  |  |  |  |  |  |
| i i       |                                                                                                    |                                                                              |  |  |  |  |  |  |  |
|           | ł                                                                                                    | 4 Stainless Steel, rotary - VDI / VDE NAMUR                                  |  |  |  |  |  |  |  |
| i i       |                                                                                                    | 7 Carbon Steel, "L" + clamp "U" pipe 2" - (316 SST) accessories. (3)         |  |  |  |  |  |  |  |
|           |                                                                                                    | COD. Electrical Connection                                                   |  |  |  |  |  |  |  |
|           |                                                                                                    | 0 1/2" - 14 NPT 3 1/2" - 14 NPT (316 SST) - with adapter                     |  |  |  |  |  |  |  |
|           | 1                                                                                                    | <b>1</b> 1/2" - 14 NPT X 3/4 NPT (316 SST) - with adapter <b>A</b> M20 X 1.5 |  |  |  |  |  |  |  |
|           |                                                                                                    | 2 1/2" - 14 NPT X 3/4 BSP (316 SST) - with adapter B PG 13.5 DIN             |  |  |  |  |  |  |  |
|           |                                                                                                    | COD. Type of Actuator                                                        |  |  |  |  |  |  |  |
|           | ł                                                                                                    | 1 Rotary                                                                     |  |  |  |  |  |  |  |
|           |                                                                                                    | 5 Linear Stroke up to 50 mm                                                  |  |  |  |  |  |  |  |
| 1         |                                                                                                    | 7 Linear Stroke up to 100 mm                                                 |  |  |  |  |  |  |  |
|           |                                                                                                    | A Linear Stroke up to 30 mm                                                  |  |  |  |  |  |  |  |
| 1         | 1                                                                                                    | SPECIAL OPTIONS (1)                                                          |  |  |  |  |  |  |  |
|           | 1                                                                                                    | COD. Housing                                                                 |  |  |  |  |  |  |  |
|           |                                                                                                    | H0 Aluminum (IP/TYPE) H2 Aluminum for saline atmosphere (IPW/TYPE X)         |  |  |  |  |  |  |  |
| i         | i.                                                                                                    | H1 316 Stainless Steel (IP/TYPE) H4 Copper Free Aluminium (IPW/TYPE X)       |  |  |  |  |  |  |  |
|           | i.                                                                                                    | COD. Identification Plate                                                    |  |  |  |  |  |  |  |
|           |                                                                                                    | I1 FM: XP, IS, NI, DI I5 CEPEL: Ex-d, Ex-ia, IP                              |  |  |  |  |  |  |  |
|           | ł                                                                                                    | <b>I3</b> CSA: XP, IS, NI, DI                                                |  |  |  |  |  |  |  |
|           |                                                                                                    | I4 EXAM (DMT): Ex-ia, IP IJ NEMKO - Ex-d                                     |  |  |  |  |  |  |  |
|           |                                                                                                    | COD. Painting                                                                |  |  |  |  |  |  |  |
|           |                                                                                                    | PO Gray Munsell N 6.5 Polyester                                              |  |  |  |  |  |  |  |
|           |                                                                                                    | P3 Black Polyester                                                           |  |  |  |  |  |  |  |
|           | 1                                                                                                    | P8 Without Paraming                                                          |  |  |  |  |  |  |  |
|           | Ì                                                                                                    | <b>Py</b> Salety blue ploty – Electrostatic Painting                         |  |  |  |  |  |  |  |
|           | į.                                                                                                    | COD. I AG Flate                                                              |  |  |  |  |  |  |  |
| i i       | i                                                                                                    | JU WITHOUT AU                                                                |  |  |  |  |  |  |  |
|           |                                                                                                    | J According to user's notes                                                  |  |  |  |  |  |  |  |
|           | ł                                                                                                    | L COD Sensor Mounting (2)                                                    |  |  |  |  |  |  |  |
| i i       |                                                                                                    | <b>PO</b> Full Mounting (2)                                                  |  |  |  |  |  |  |  |
|           |                                                                                                    | R1 Remote sensor - 5 m cable                                                 |  |  |  |  |  |  |  |
|           |                                                                                                    | R2 Remote sensor - 10 m cable                                                |  |  |  |  |  |  |  |
|           |                                                                                                    | R3 Remote sensor - 15 m cable                                                |  |  |  |  |  |  |  |
|           | 1                                                                                                    | R4 Remote sensor - 20 m cable                                                |  |  |  |  |  |  |  |
|           |                                                                                                    | COD Special                                                                  |  |  |  |  |  |  |  |
| i i       | i                                                                                                    | ZZ See notes                                                                 |  |  |  |  |  |  |  |
|           |                                                                                                    |                                                                              |  |  |  |  |  |  |  |
| i i       |                                                                                                    |                                                                              |  |  |  |  |  |  |  |
| TP303 -   | 1                                                                                                    |                                                                              |  |  |  |  |  |  |  |
| 1 303     |                                                                                                    |                                                                              |  |  |  |  |  |  |  |
|           |                                                                                                    | NOTE                                                                         |  |  |  |  |  |  |  |
| 1)   00/0 | it block                                                                                                    | NUTE                                                                         |  |  |  |  |  |  |  |
| 2) Consu  | lt us foi                                                                                                    | r classified areas applications.                                             |  |  |  |  |  |  |  |

3) Magnet mounting bracket not supplied with the TP.

# **CERTIFICATIONS INFORMATION**

# European Directive Information

Consult www.smar.com for the EC declarations of conformity for all applicable European directives and certificates.

# ATEX Directive (94/9/EC) – "Electrical equipment and protective system intended for use in potential explosive atmospheres"

The EC-Type Examination Certificate had been released by Nemko AS (CE0470) and/or DEKRA EXAM GmbH (CE0158), according to European Standards.

The certification body for Production Quality Assurance Notification (QAN) and IECEx Quality Assessment Report (QAR) is Nemko AS (CE0470).

# Hazardous Locations General Information

#### Ex Standards:

IEC 60079-0 General Requirements IEC 60079-1 Flameproof Enclosures "d" IEC 60079-11 Intrinsic Safety "i" IEC 60079-26 Equipment with equipment protection level (EPL) Ga IEC 60529 Classification of degrees of protection provided by enclosures (IP Code)

#### **Customer responsibility:**

IEC 60079-10 Classification of Hazardous Areas IEC 60079-14 Electrical installation design, selection and erection IEC 60079-17 Electrical Installations, Inspections and Maintenance

#### Warning:

Explosions could result in death or serious injury, besides financial damage. Installation of this instrument in an explosive environment must be in accordance with the national standards and according to the local environmental protection method. Before proceeding with the installation match the certificate parameters according to the environmental classification.

#### **General Notes:**

#### Maintenance and Repair

The instrument modification or replaced parts supplied by any other supplier than authorized representative of Smar Equipamentos Industriais Ltda is prohibited and will void the Certification.

#### Marking Label

Once a device labeled with multiple approval types is installed, do not reinstall it using any other approval types. Scratch off or mark unused approval types on the approval label.

#### For Ex-i protection application

- Connect the instrument to a proper intrinsically safe barrier.

- Check the intrinsically safe parameters involving the barrier, equipment including the cable and connections.

- Associated apparatus ground bus shall be insulated from panels and mounting enclosures.
- When using shielded cable, isolate the not grounded cable end.

- Cable capacitance and inductance plus  $C_i$  and  $L_i$  must be smaller than  $C_o$  and  $L_o$  of the Associated Apparatus.

#### For Ex-d protection application

- Only use Explosion Proof/Flameproof certified Plugs, Adapters and Cable glands.

- In an Explosion-Proof/Flame-Proof installation, do not remove the instrument housing covers when powered on.

#### - Electrical Connection

In Explosion-Proof installations the cable entries must be connected through conduit with sealed unit or closed using metal cable gland or closed using metal blanking plug, all with at least IP66 and Ex-d certification. For enclosure with saline environment protection (W) and ingress protection (IP) applications, all NPT thread parts must apply a proper water-proof sealant (a non-hardening silicone group sealant is recommended).

#### For Ex-d and Ex-i protection application

- The transmitter has a double protection. In this case the transmitter shall be fitted with appropriate certified cable entries Ex-d and the electric circuit supplied by a certified diode safety barrier as specified for the protection Ex-ia.

#### **Environmental Protection**

- Enclosure Types (Type X): Supplementary letter X meaning special condition defined as default by Smar the following: Saline Environment approved - salt spray exposed for 200 hours at 35°C. (Ref: NEMA 250).

- Ingress protection (IP W): Supplementary letter W meaning special condition defined as default by Smar the following: Saline Environment approved - salt spray exposed for 200 hours at 35°C. (Ref: IEC60529).

- Ingress protection (IP x8): Second numeral meaning continuous immersion in water under special condition defined as default by Smar the following: 1 Bar pressure during 24hours. (Ref: IEC60529).

## Hazardous Locations Approvals

#### CSA (Canadian Standards Association)

Class 2258 02 – Process Control Equipment – For Hazardous Locations (CSA1078546)

Class I, Division 1, Groups B, C and D Class II, Division 1, Groups E, F and G Class III, Division 1 Class I, Division 2, Groups A, B, C and D Class II, Division 2, Groups E, F and G Class III

# CLASS 2258 03 - PROCESS CONTROL EQUIPMENT – Intrinsically Safe and Non-Incendive Systems - For Hazardous Locations (CSA 1078546)

Class I, Division 2, Groups A, B, C and D

Model TP303 Position Transmitters; input supply 12-42V dc; 4-20mA; Enclosure Type 4/4X; non-incendive with Fieldbus/FNICO Entity parameters at terminals "+" and "-" of : Vmax = 24V, Imax = 570mA, Pmax = 9.98 W, Ci = 5nF, Li = 12µH; when connected as per Smar installation drawing 102A0834; T Code T3C @ Max Ambient 40 Deg C.

Class 2258 04 – Process Control Equipment – Intrinsically Safe Entity – For Hazardous Locations (CSA 1078546) Class I, Division 1, Groups A, B, C and D Class II, Division 1, Groups E, F and G Class III, Division 1

Model TP303 Position Transmitters; input supply 12-42V dc; 4-20mA; Enclosure Type 4/4X; intrinsically safe with Fieldbus/FISCO Entity parameters at terminals "+" and "-" of : Vmax = 24 V, Imax = 380 mA, Pmax = 5.32 W, Ci = 5 nF, Li = 12uH; when connected as per Smar Installation Drawing 102A0834; T Code T3C @ Max Ambient 40 Deg C. Note: Only models with stainless steel external fittings are Certified as Type 4X.

#### Special conditions for safe use:

Temperature Class T3C Maximum Ambient Temperature: 40°C (-20 to 40 °C)

#### FM Approvals (Factory Mutual)

Intrinsic Safety (FM 3010145) IS Class I, Division 1, Groups A, B, C and D IS Class II, Division 1, Groups E, F and G IS Class III, Division 1

**Explosion Proof** (FM 3007267) XP Class I, Division 1, Groups A, B, C and D

**Dust Ignition Proof** (FM 3010145) DIP Class II, Division 1, Groups E, F and G DIP Class III, Division 1

| Non Incendive (FM 3010145)<br>NI Class I, Division 2, Groups A, B, C and D                                                                                                    |
|----------------------------------------------------------------------------------------------------|
| Environmental Protection (FM 3010145)<br>Option: Type 4X or Type 4                                                                                                    |
| Special conditions for safe use:<br>Entity Parameters Fieldbus Power Supply Input (report 3015629):                                                                                                    |
| Vmax = 24 Vdc, Imax = 250 mA, Pi = 1.2 W, Ci = 5 nF, Li = 12 uH                                                                                                    |
| Vmax = 16 Vdc, Imax = 250 mA, Pi = 2 W, Ci = 5 nF, Li = 12 uH                                                                                                    |
| Temperature Class: T4                                                                                                    |
| Maximum Ambient Temperature: 60°C (-20 to 60 °C)                                                                                                    |
| NEMKO (Norges Elektriske MaterielKontroll)                                                                                                    |
| Explosion Proof (NEMKO 01ATEX445X)<br>Group II, Category 2 G, Ex d, Group IIC, Temperature Class T6, EPL Gb                                                                                                    |
| Ambient Temperature: -20 to +60 °C                                                                                                    |
| Environmental Protection (NEMKO 01ATEX445X)<br>Options: IP66/68W or IP66/68                                                                                                    |
| <b>Special Conditions for Safe Use</b><br>Repairs of the flameproof joints must be made in compliance with the structural specifications provided by the manufacturer.<br>Repairs must not be made on the basis of values specified in tables 1 and 2 of EN/IEC 60079-1. |
| The Essential Health and Safety Requirements are assured by compliance with:<br>EN 60079-0:2012 General Requirements<br>EN 60079-1:2007 Flameproof Enclosures "d"                                                                                                    |
| EXAM (BBG Prüf - und Zertifizier GmbH                                                                                                    |
| Intrinsic Safety (DMT 00 ATEX E 086)<br>Group I, Category M2, Ex ia, Group I, EPL Mb<br>Group II, Category 2 G, Ex ia, Group IIC, Temperature Class T4/T5/T6, EPL Gb                                                                                                    |
| Supply circuit for the connection to an intrinsically safe fieldbus circuit:<br>Ui = 24 Vdc, Ii = 380 mA, Pi = 5.32 W, Ci ≤ 5 nF, Li = Neg<br>Parameters of the supply circuit comply with FISCO model according to Annex G EN 60079-11:2012, replacing EN 60079:2008.   |
| Ambient Temperature: $-40^{\circ}C \le Ta \le +60^{\circ}C$                                                                                                    |
| The Essential Health and Safety Requirements are assured by compliance with:<br>EN 60079-0:2012 + A11:2013 General Requirements<br>EN 60079-11:2012 Intrinsic Safety "i"                                                                                                 |
| CEPEL (Centro de Pesquisa de Energia Elétrica)                                                                                                    |
| Intrinsic Safety (CEPEL 07.1501X)<br>Ex ia, Group IIC, Temperature Class T4/T5, EPL Ga                                                                                                    |
| Entity Parameters:<br>Pi = 5.32 W, Ui = 30 V, Ii = 380 mA, Ci = 5.0 nF, Li = Neg                                                                                                    |
| Ambient Temperature:<br>-20 to 65 °C for T4<br>-20 to 50 °C for T5                                                                                                    |
| Explosion Proof (CEPEL 01.0016)<br>Ex d, Group IIC, Temperature Class T6, EPL Gb                                                                                                    |

#### Environmental Protection (CEPEL 07.1501X AND CEPEL 01.0016) Options: IP66/68W or IP66/68

#### Special conditions for safe use:

The certificate number ends with the letter "X" to indicate that for the version of Position Transmitter model TP303 equipped with housing made of aluminum alloy, only can be installed in "Zone 0" if is excluded the risk of occurs impact or friction between the housing and iron/steel itens.

#### The Essential Health and Safety Requirements are assured by compliance with:

ABNT NBR IEC 60079-0:2008 General Requirements ABNT NBR IEC 60079-1:2009 Flameproof Enclosures "d" ABNT NBR IEC 60079-11:2009 Intrinsic Safety "i" ABNT NBR IEC 60079-26:2008 Equipment with equipment protection level (EPL) Ga IEC 60079-27:2008 Fieldbus intrinsically safe concept (FISCO) ABNT NBR IEC 60529:2009 Classification of degrees of protection provided by enclosures (IP Code)

# Identification Plate

#### CSA (Canadian Standards Association)

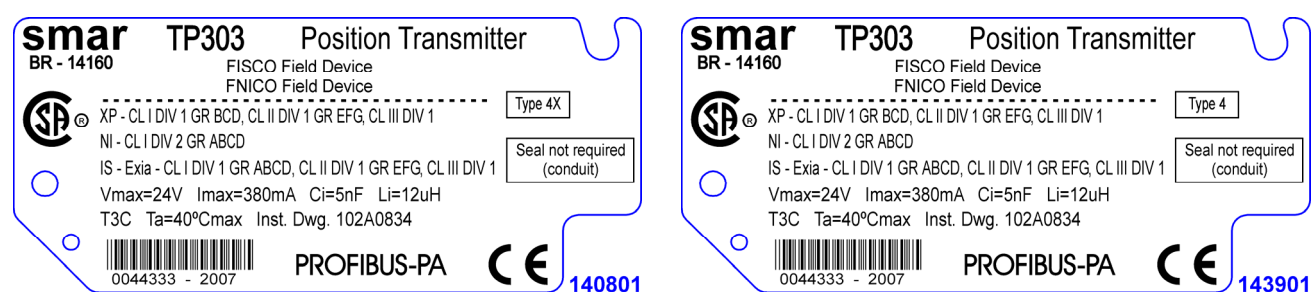

#### FM Approvals (Factory Mutual)

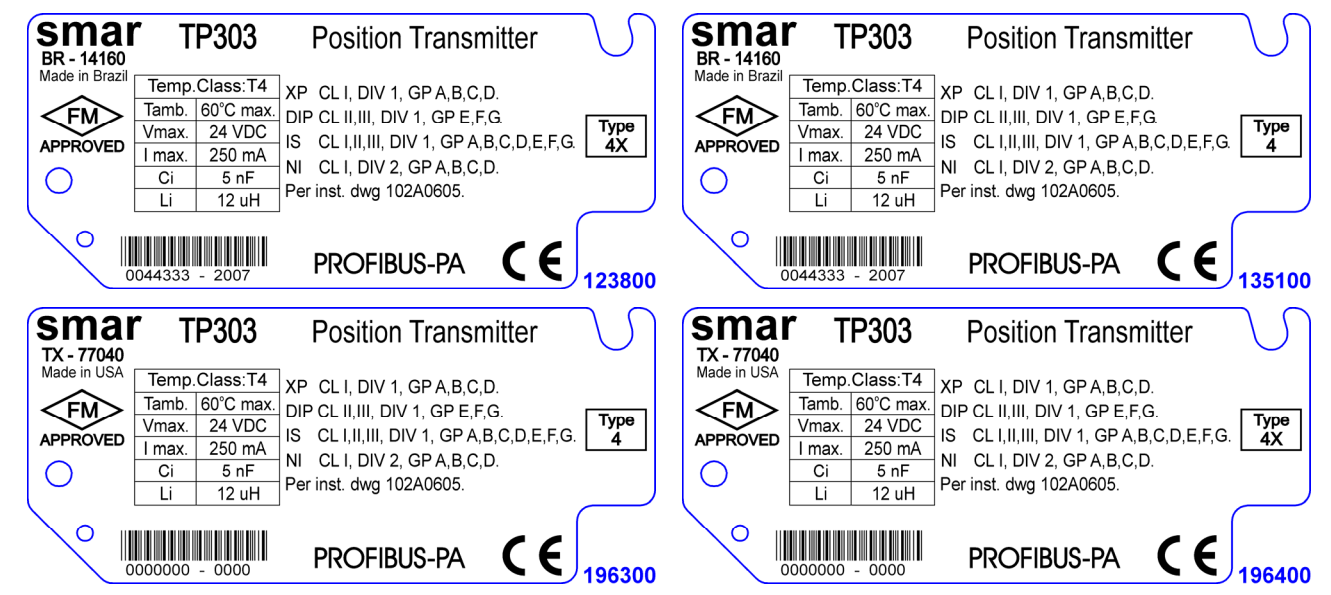

NEMKO (Norges Elektriske MaterielKontroll) / EXAM (BBG Prüf - und Zertifizier GmbH)

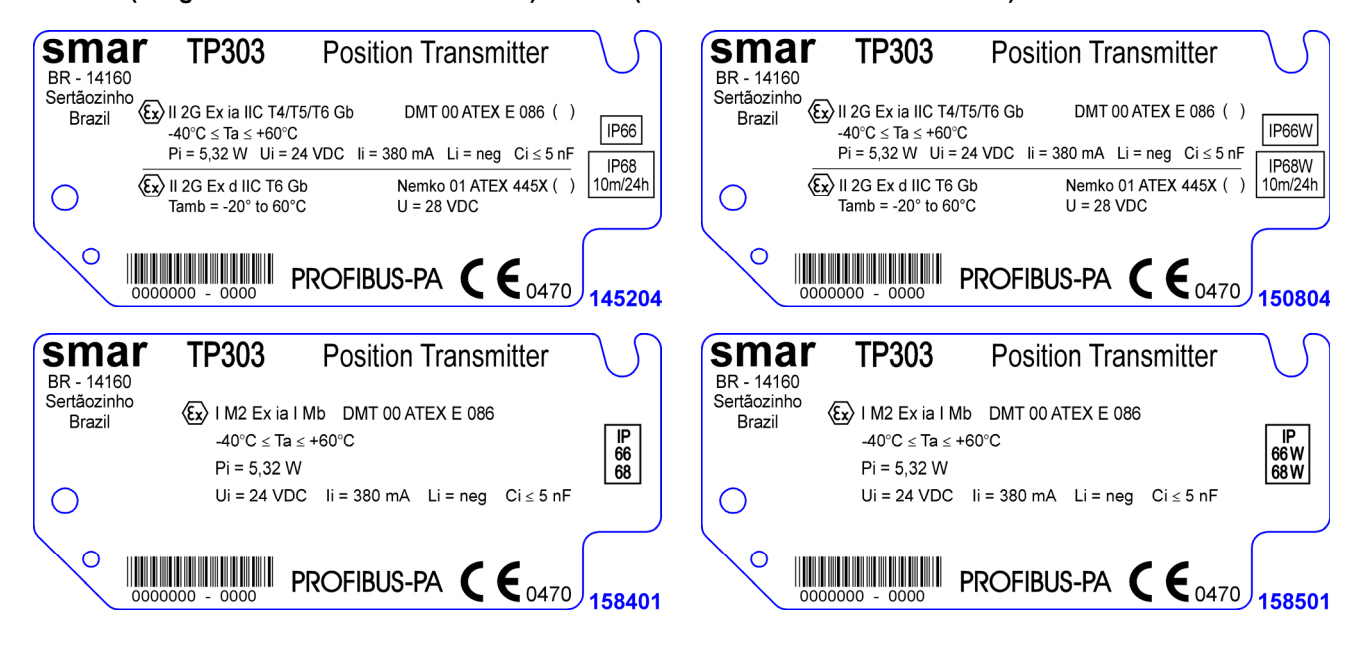

CEPEL (Centro de Pesquisa de Energia Elétrica)

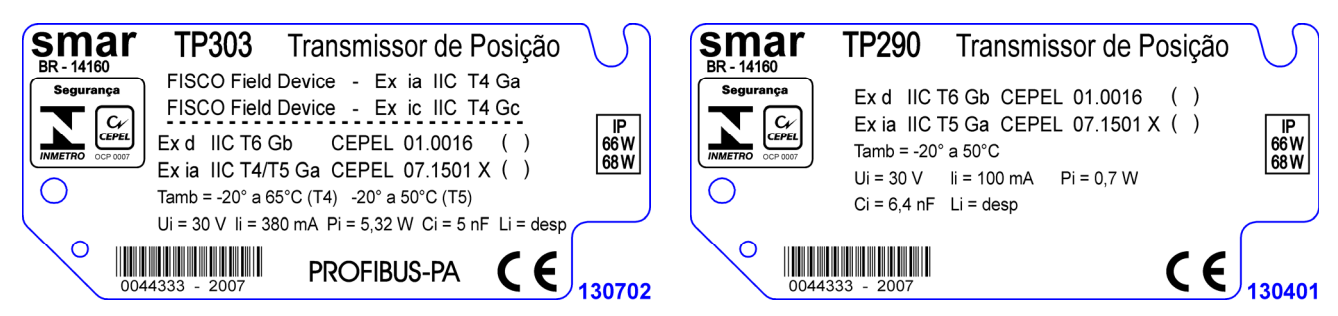

# **Control Drawing**

**Canadian Standards Association (CSA)** 

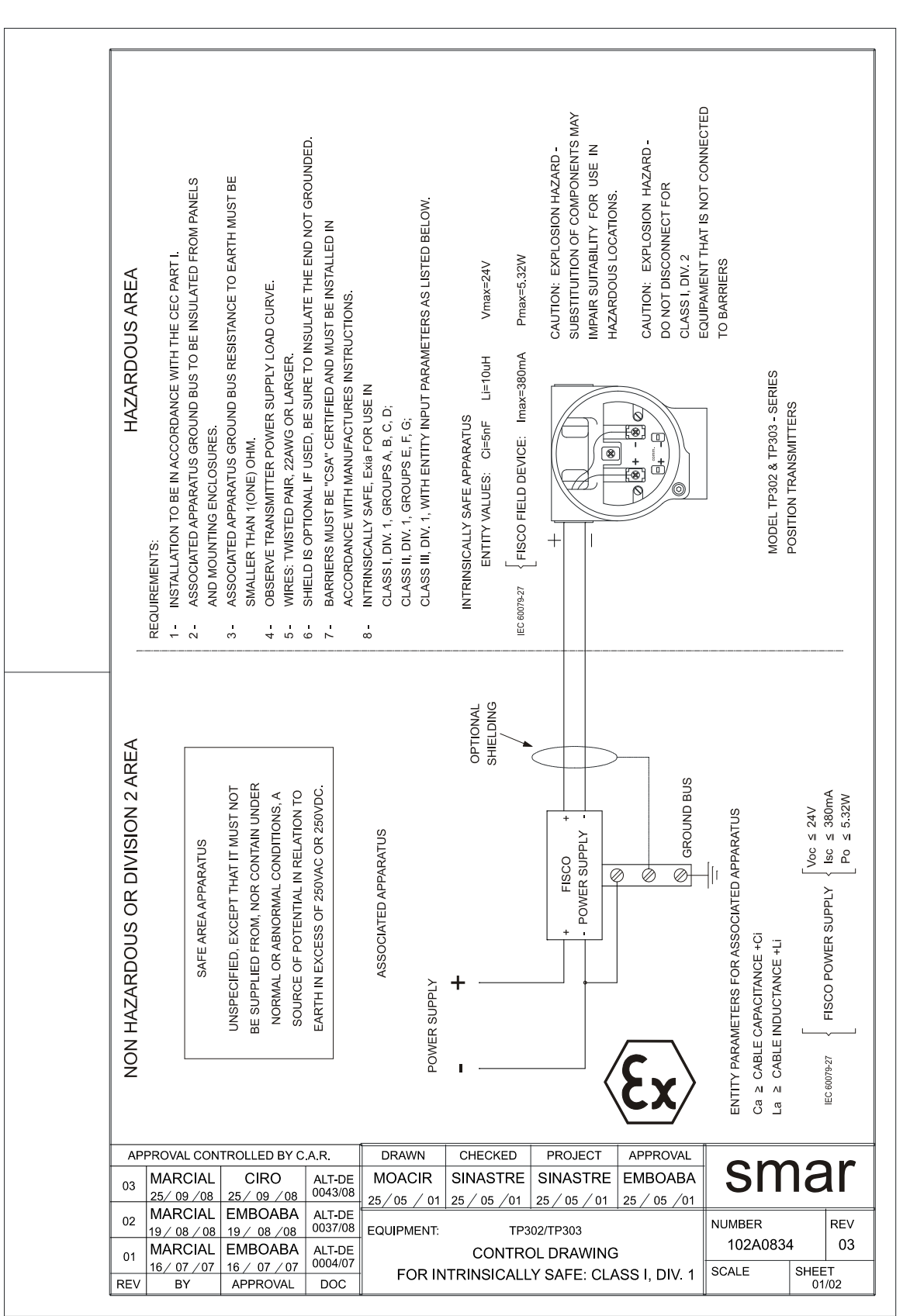

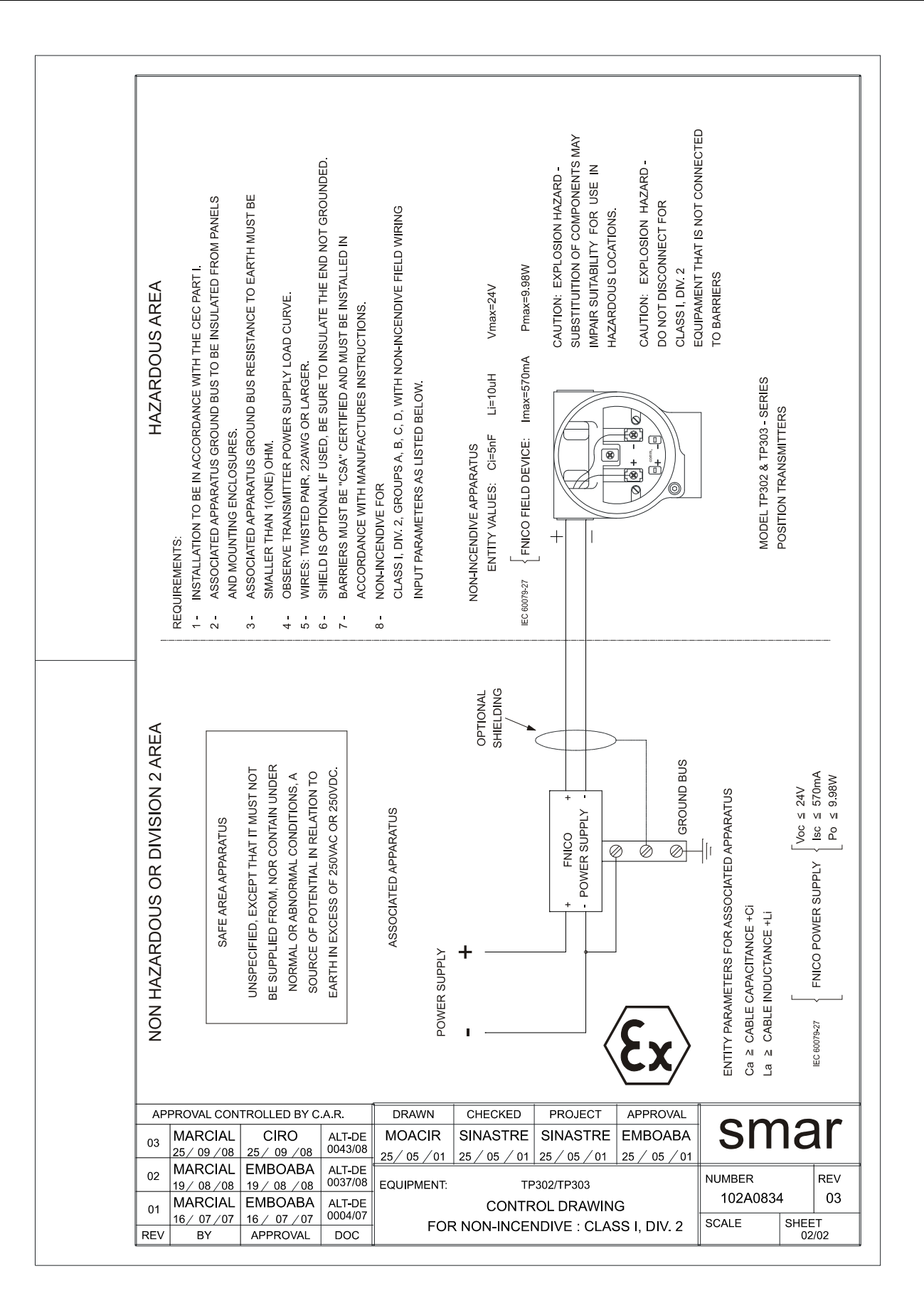

#### Factory Mutual (FM)

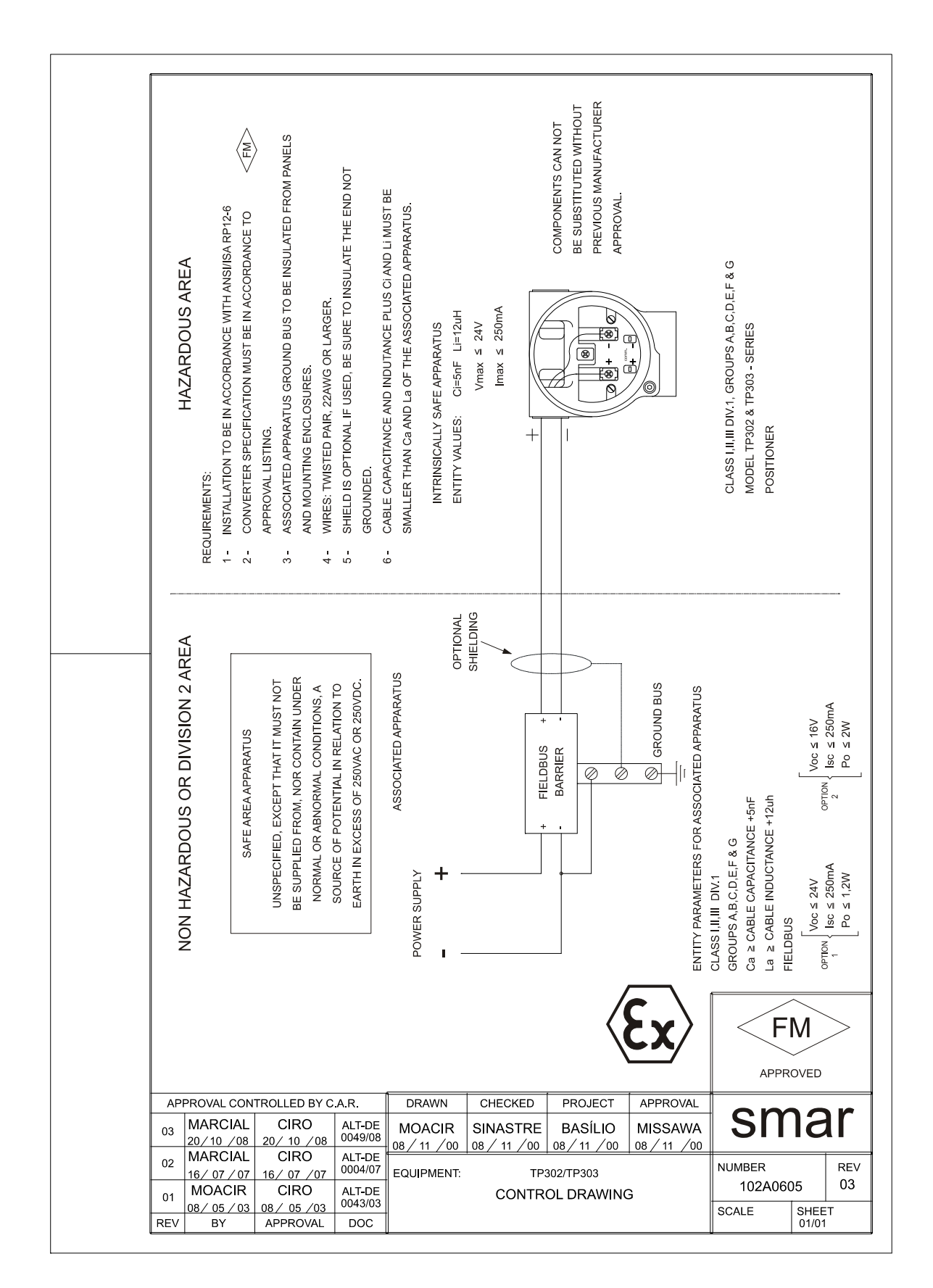

| sm                              | SRF – Service Request Form |                          |                                |                               |                           |                               |                           |                       |                  |      |
|---------------------------------|----------------------------|--------------------------|--------------------------------|-------------------------------|---------------------------|-------------------------------|---------------------------|-----------------------|------------------|------|
|                                 |                            |                          |                                |                               | TP                        | Position Tra                  | ansmitter                 |                       |                  |      |
|                                 |                            |                          |                                | GENE                          | ERAL D                    | ATA                           |                           |                       |                  |      |
| Model:                          | TP290()                    | Firmware V               | ersion:                        |                               |                           | _ TP301 ( )                   | ) Firmware                | e Version:            |                  |      |
| Sorial                          | TP302()                    | Firmware V               | ersion:                        |                               |                           | _ 1P303()                     | ) Firmware                | e Version:            |                  |      |
| Number:                         | Sensor Number:             |                          |                                |                               |                           |                               |                           |                       |                  |      |
| TAG:                            |                            |                          |                                |                               |                           |                               |                           |                       |                  |      |
| Remote<br>Position<br>Sensor?   | Yes()                      |                          | No ( )                         |                               |                           |                               |                           |                       |                  |      |
| Action:                         | Rotary ()                  |                          | Linear ( )                     |                               |                           |                               |                           |                       |                  |      |
| Travel:                         | 30 mm()                    |                          | 50 mm ( )                      | 1                             | 100 mm (                  | )                             |                           |                       | Other:           | mm   |
| Configuration                   | Magnotic To                |                          | Polm ( )                       | Baion (                       |                           |                               | Softwar                   | 0.                    | Version          |      |
| configuration.                  | Magnetic 10                |                          | Faili ()                       |                               |                           |                               | Soltwar                   | с                     |                  |      |
| Туре:                           | Valve + At                 | uador ()                 |                                | Other:                        | LATION                    | DATA                          |                           |                       |                  |      |
| Size:                           |                            |                          |                                |                               |                           |                               |                           |                       |                  |      |
| Travel:                         |                            |                          |                                |                               |                           |                               |                           |                       |                  |      |
| Manufacturer:                   |                            |                          |                                |                               |                           |                               |                           |                       |                  |      |
| Model:                          |                            |                          |                                |                               |                           |                               |                           |                       |                  |      |
|                                 |                            |                          |                                | PRO                           | CESS D/                   | ATA                           |                           |                       |                  |      |
| Hazardous Áre<br>Classification | Non-Class                  | sified()                 | Chemical                       | Ι( )                          | Explosi                   | ive()                         | Other: _                  |                       |                  |      |
| Interference<br>Types           | Vibration                  | ( )                      | Tempera                        | ture()                        | Electro                   | magnetic ()                   | Others:                   |                       |                  |      |
|                                 |                            |                          | 5                              | SITUATIO                      | N DESC                    | RIPTION                       |                           |                       |                  |      |
|                                 |                            |                          |                                |                               |                           |                               |                           |                       |                  |      |
|                                 |                            |                          |                                |                               |                           |                               |                           |                       |                  |      |
|                                 |                            |                          |                                |                               |                           |                               |                           |                       |                  |      |
|                                 |                            |                          |                                |                               |                           |                               |                           |                       |                  |      |
|                                 |                            |                          |                                | SERVICE                       | SUGGI                     | ESTION                        |                           |                       |                  |      |
| Adjustment (                    |                            | Cleaning                 | 1 ( )                          | Pro                           | eventive I                | Vaintenance                   | ( )                       | l                     | Update / Up-grad | de() |
| Other:                          |                            | <u>c</u> icalini         |                                |                               |                           |                               | ( )                       |                       | opullio, op glad |      |
|                                 |                            |                          |                                |                               |                           |                               |                           |                       |                  |      |
| Company                         |                            |                          |                                | USERI                         | NFORM                     | ATION                         |                           |                       |                  |      |
| Contact:                        |                            |                          |                                |                               |                           |                               |                           |                       |                  |      |
| Title                           |                            |                          |                                |                               |                           |                               |                           |                       |                  |      |
| Section:                        |                            |                          |                                |                               |                           |                               |                           |                       |                  |      |
| Bhoree                          |                            |                          |                                |                               |                           |                               |                           | Extende               |                  |      |
| Phone:                          |                            |                          |                                |                               |                           |                               |                           |                       | n:               |      |
| E-maii:                         |                            |                          |                                |                               |                           |                               |                           | Date:                 | //               |      |
|                                 | Further                    | For war<br>r information | ranty or non-v<br>about addres | warranty reposed and contains | pair, pleas<br>acts can b | se contact yo<br>e found on w | ur represer<br>/ww.smar.c | ntative.<br>om/contac | tus.asp.         |      |
| L                               |                            |                          |                                |                               |                           |                               |                           |                       |                  |      |

## **Returning Materials**

Should it become necessary to return the transmitter and/or configurator to **SMAR**, simply contact our office, informing the defective instrument serial number, and return it to our factory.

In order to speed up analysis and solution of the problem, the defective item should be returned with a description of the failure observed, with as much details as possible. Other information concerning the instrument operation, such as service and process conditions, is also helpful.

Instruments returned or to be revised outside the guarantee term should be accompanied by a purchase order or a quote request.